## SAS-EG統計分析軟體 在試驗設計之應用 (二)進階課程

|        | 課程內容                                                |
|--------|-----------------------------------------------------|
| لِل(-) | 以常態資料進行二因子試驗CRD之變方分析及LSD測<br>驗,並繪製處理平均值比較圖(含誤差線)    |
| (二)    | X常態資料進行二因子試驗RCBD之變方分析及LSD<br>測驗,並繪製處理平均值比較圖(含誤差線)   |
| (三)山   | 以常態資料進行二因子試驗裂區設計之變方分析及<br>LSD測驗                     |
| (四)山   | 以常態資料進行二因子試驗摺疊設計之變方分析及<br>LSD測驗                     |
| (五)以   | X常態資料進行各地區RCBD試驗之均方同質性檢定<br>後,再進行合併多地區之綜合變方分析及LSD測驗 |

1

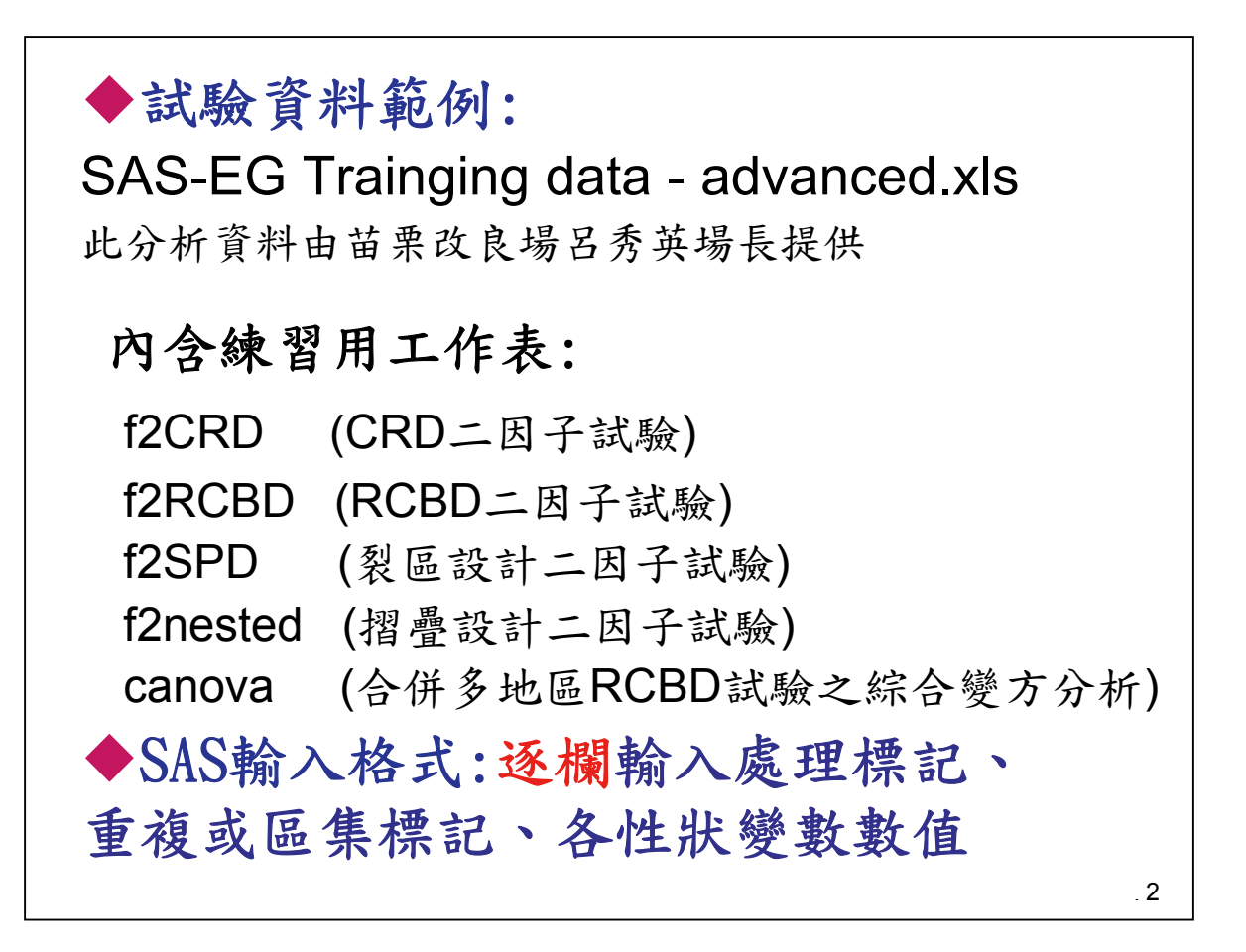

| (-)                                | 二因子CI                                         | RD之                     | ANOVAB                   | LSD:          |    |
|------------------------------------|-----------------------------------------------|-------------------------|--------------------------|---------------|----|
| 【試驗內容<br>為選擇最適<br>進行CRD複<br>(假設為固定 | <u>資</u><br>發酵條件,<br>因子試驗,<br><sup>拍</sup> 刑) | <b>料範</b><br>在實驗<br>4重複 | <b>例說明</b><br>宝用3種加<br>。 | <b>泵料、3</b> 種 | 溫度 |
| 【資料檔】「                             | 空保至)<br>2CRD.xls                              |                         |                          |               |    |
| 【ANOVA表                            |                                               |                         |                          |               |    |
|                                    | Source                                        | DF                      | MS                       | F             |    |
|                                    | 溫度                                            | 2                       | 1633.53                  | 27.49**       |    |
|                                    | 原料                                            | 2                       | 832.44                   | 14.01**       |    |
|                                    | 溫度×原料                                         | 4                       | 193.28                   | 3.25*         |    |
|                                    | 機差                                            | 27                      | 59.43                    |               |    |
|                                    | *,**各代表達 5                                    | 5%及1%                   | 顯著性水準                    |               | 3  |

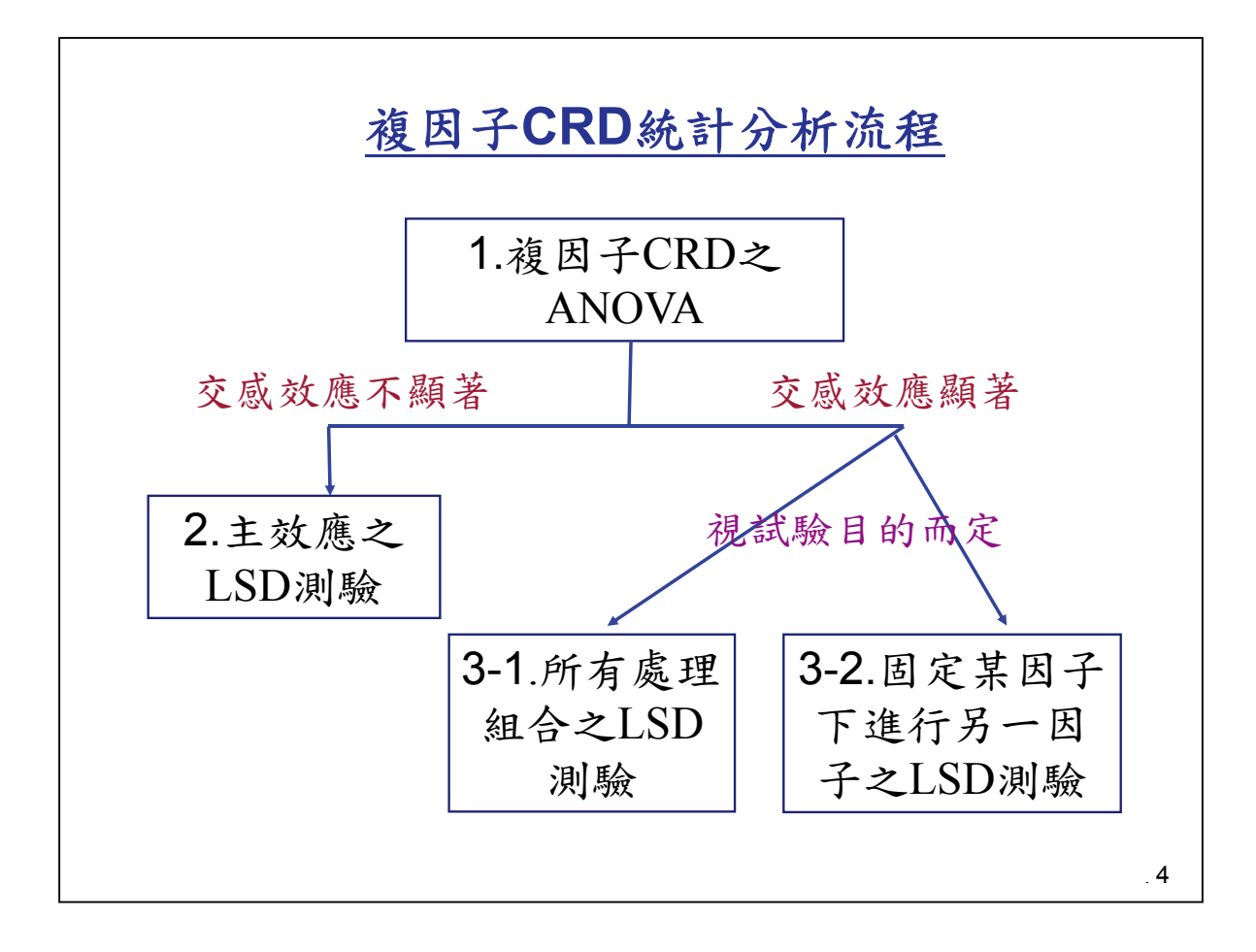

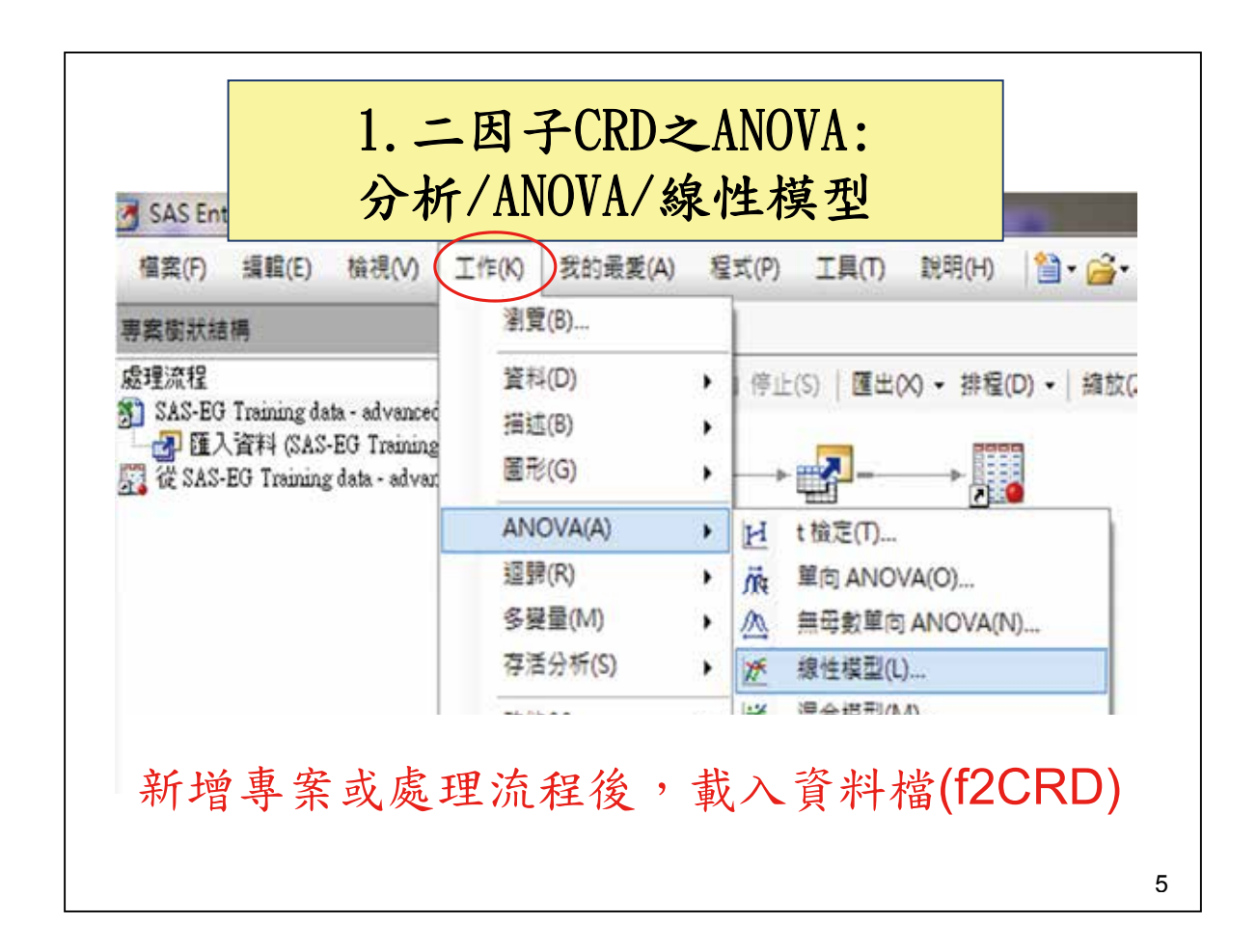

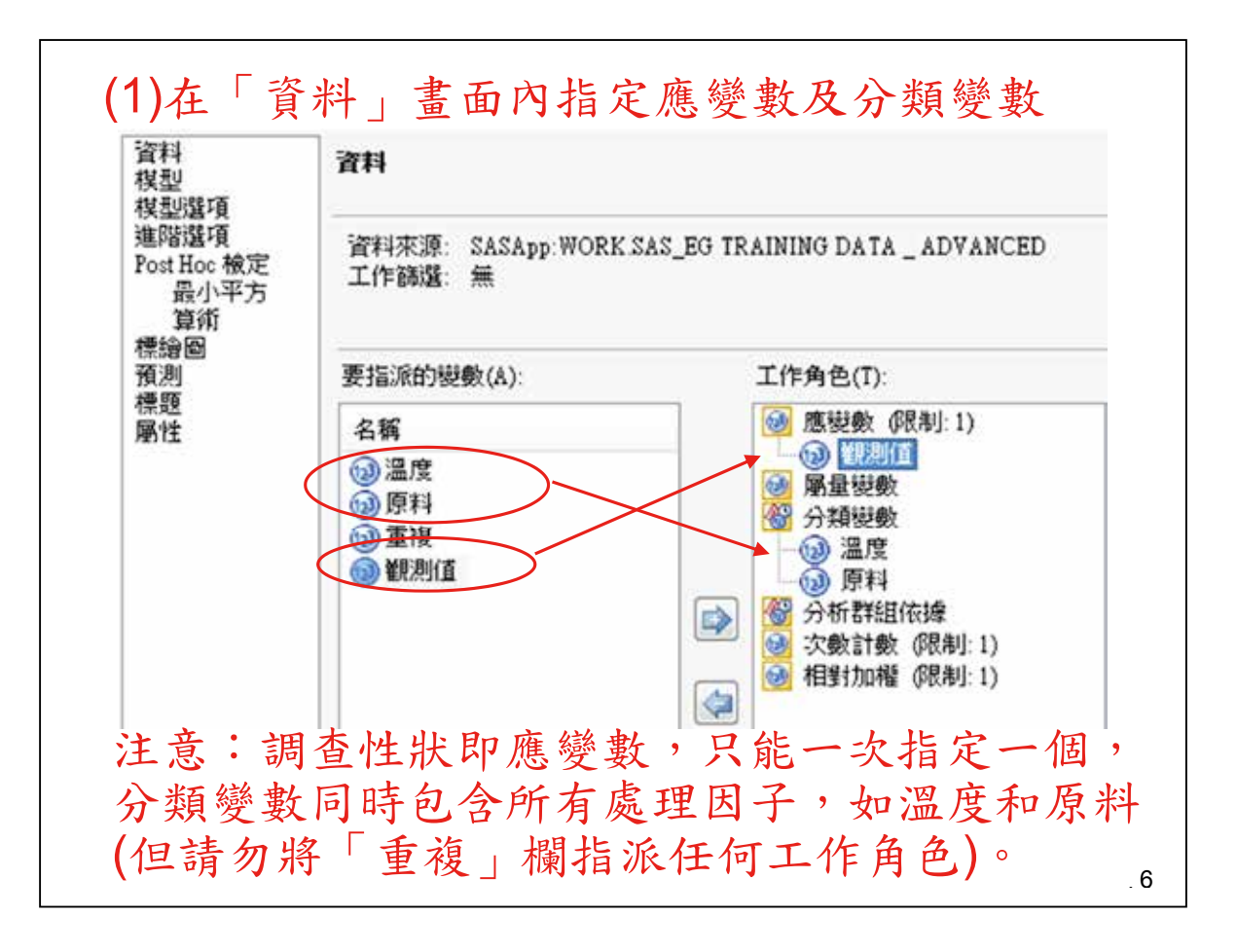

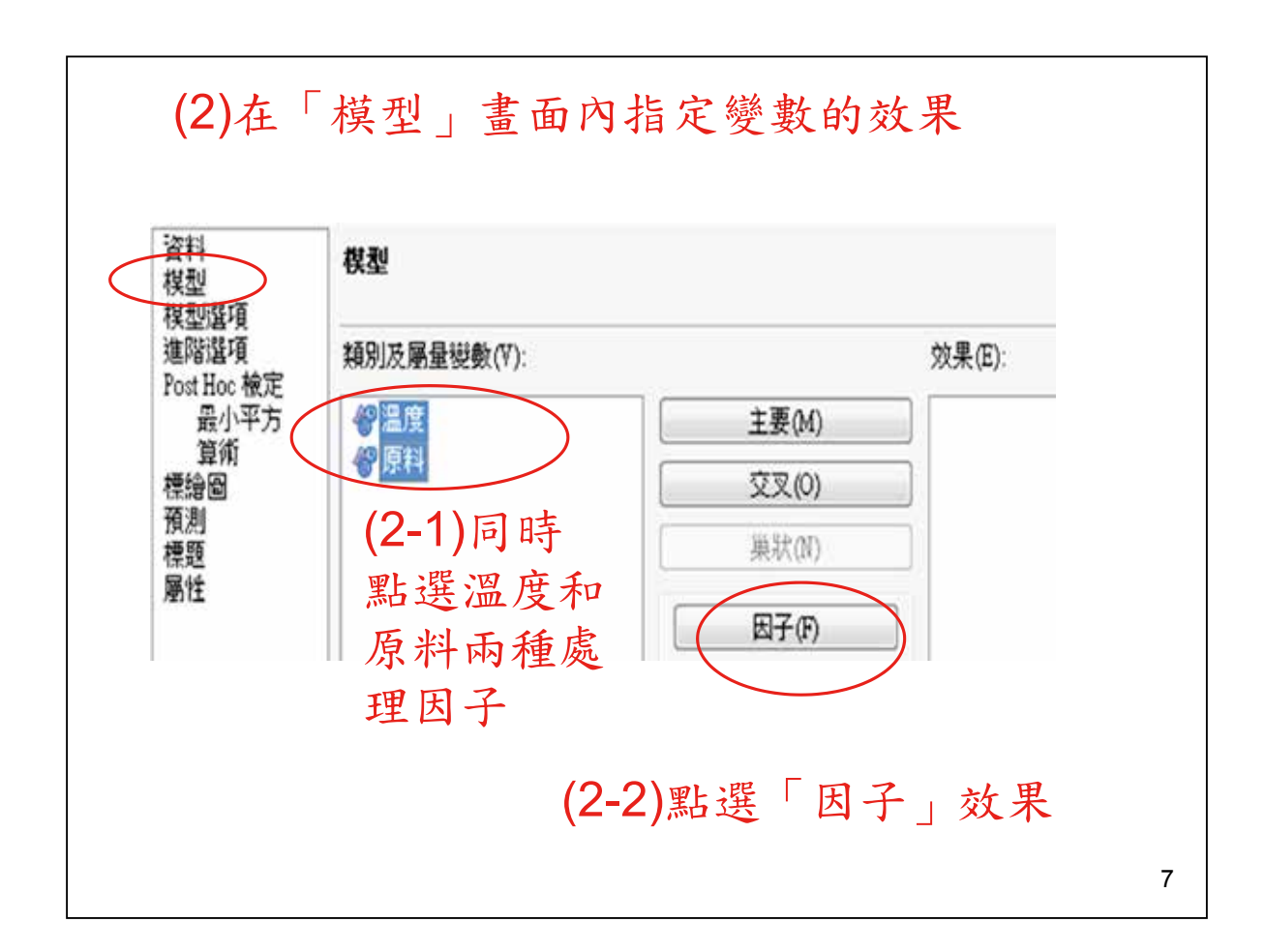

| 秋型<br>棋型選項            |             |                       | A.M. 1929-01     |              |
|-----------------------|-------------|-----------------------|------------------|--------------|
| 進階還項<br>Post Hoc 検定   | 類別及屬量提數(V): |                       | 效果(E):           |              |
| 最小平方                  | <b>谷温度</b>  | 主要(M)                 | (温度)             |              |
| 標論圖                   | <b>管理科</b>  | 交叉(0)                 | 」<br>温度**原料      |              |
| <b>與</b> 別<br>標題      |             | ( ).與款(N)             |                  |              |
| 哪性                    |             | 因子(F)                 | 14 x 1 + 11 14   |              |
|                       |             | 度(0): 2 土             | <b>前</b> 亚步聯後    | ,            |
|                       |             |                       | 產生兩個主            |              |
|                       |             | デタチ(F)<br>程度(G) 2 (本) | 效應及其交            |              |
|                       |             | B                     | 咸效應              |              |
|                       |             |                       |                  |              |
|                       |             |                       |                  |              |
|                       |             |                       |                  | 彩融竹墨(町)      |
|                       | ☑ 包括截距(1)   |                       | <u></u>          | BITT DOTT OF |
|                       |             |                       |                  |              |
|                       |             |                       |                  |              |
| 1111 1111 1111        |             | (3) (#行用) -           | 0175(5) 2756     | tess         |
| The age of the second | -1          |                       | 10017 (v) A(c)/2 | 14.92        |

| 模型   |       |      | 8   | 5705.  | 05555 | 6 7  | 13.131944 | 12.0  | 0 < .000 |
|------|-------|------|-----|--------|-------|------|-----------|-------|----------|
| 調差   |       |      | 27  | 1604   | 50000 | 0    | 59.425926 | 5     |          |
| 已校正的 | 的總計   |      | 35  | 7309   | 55555 | 6    |           |       |          |
|      | R 3   | 下方   | 變界  | 体数     | 根     | MSE  | 觀測值       | 平均值   |          |
|      | 0.780 | 493  | 24. | 00671  | 7.70  | 8821 | 32        | 11111 |          |
| 來源   | I     | 自由的  | ť   | 類型     | I SS  |      | 均方        | F值    | Pr > F   |
| 温度   |       | 1    | 2 3 | 267.05 | 5556  | 1633 | 3.527778  | 27.49 | <.0001   |
| 原料   |       | - 8  | 2 1 | 664.88 | 8889  | 832  | 2.444444  | 14.01 | <.0001   |
| 温度"  | 麻料    | - 23 | 4   | 773.11 | 1111  | 193  | 3.277778  | 3.25  | 0.0267   |

| SAS-EG<br>raining data -<br>advanced xis data - advance. | t∰ SAS-EG<br>Training data -<br>advanced xts |   | 開設(O)<br>款行(R)<br>遊び「線性模型」(Y)<br>従「線性模型」執行分支(8)<br>選取輸入資料(E) | • |
|----------------------------------------------------------|----------------------------------------------|---|--------------------------------------------------------------|---|
|                                                          |                                              | H | 條件(N)<br>發行(L)<br>增加作為程式碼範本(A)<br>建立工作範本(S)<br>建立預存程式(T)     | ٠ |

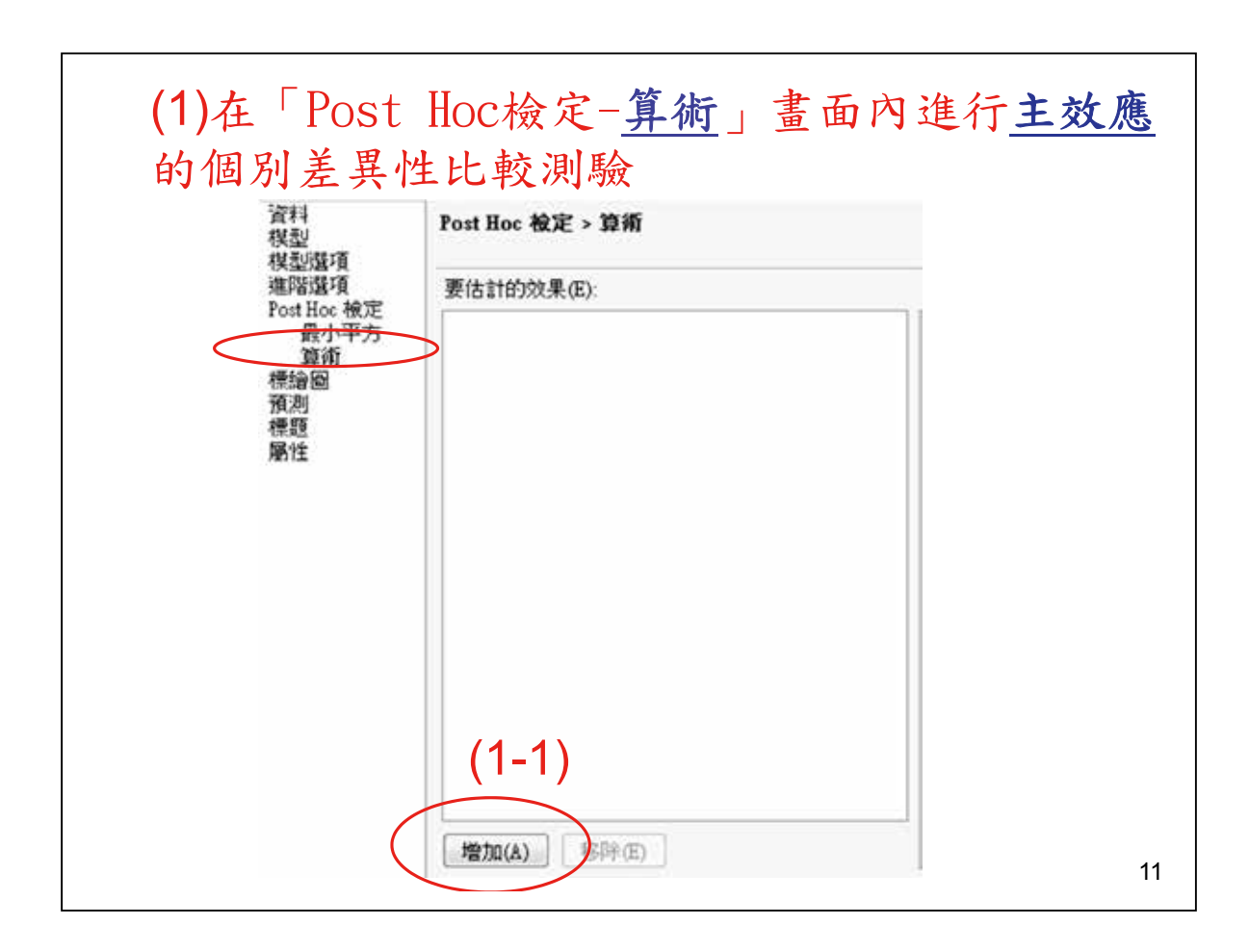

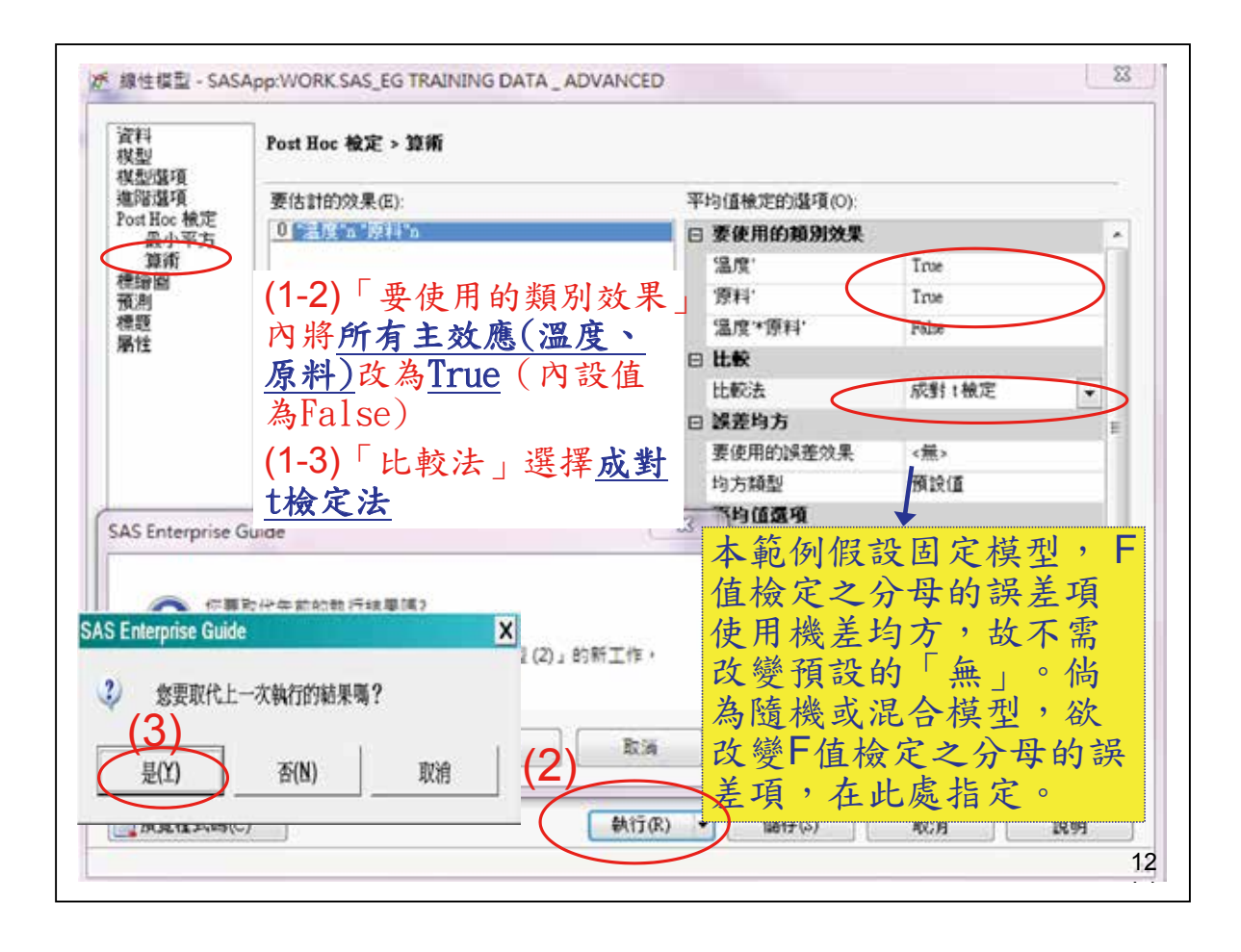

| Alpha                                                                    |              |    | 0.05                                | Alpha                      |                     |    | 0.05     |
|--------------------------------------------------------------------------|--------------|----|-------------------------------------|----------------------------|---------------------|----|----------|
| Error Degre                                                              | es of Freedo | m  | 27                                  | 7 Error Degrees of Freedom |                     |    | 27       |
| Error Mean Square<br>Critical Value of t<br>Least Significant Difference |              |    | 59.42593                            | Error Mean                 | Square              |    | 59.42593 |
|                                                                          |              |    | 2.05183                             | Critical Val               | Critical Value of t |    |          |
|                                                                          |              |    | 6.4573 Least Significant Difference |                            |                     |    | 6.4573   |
| 具有相同字                                                                    | 母的平均值沒       | 有斷 | 著不同。                                | 具有相同字                      | 母的平均值济              | 有斷 | 著不同・     |
| t群组                                                                      | 平均值          | N  | 温度                                  | t群組                        | 平均值                 | N  | 原料       |
| A                                                                        | 42.667       | 12 | 30                                  | A                          | 39.333              | 12 | 3        |
|                                                                          |              |    |                                     | A                          |                     |    |          |
| В                                                                        | 34.083       | 12 | 35                                  | A                          | 34.000              | 12 | 2        |
| с                                                                        | 19.583       | 12 | 40                                  | в                          | 23.000              | 12 | 1        |

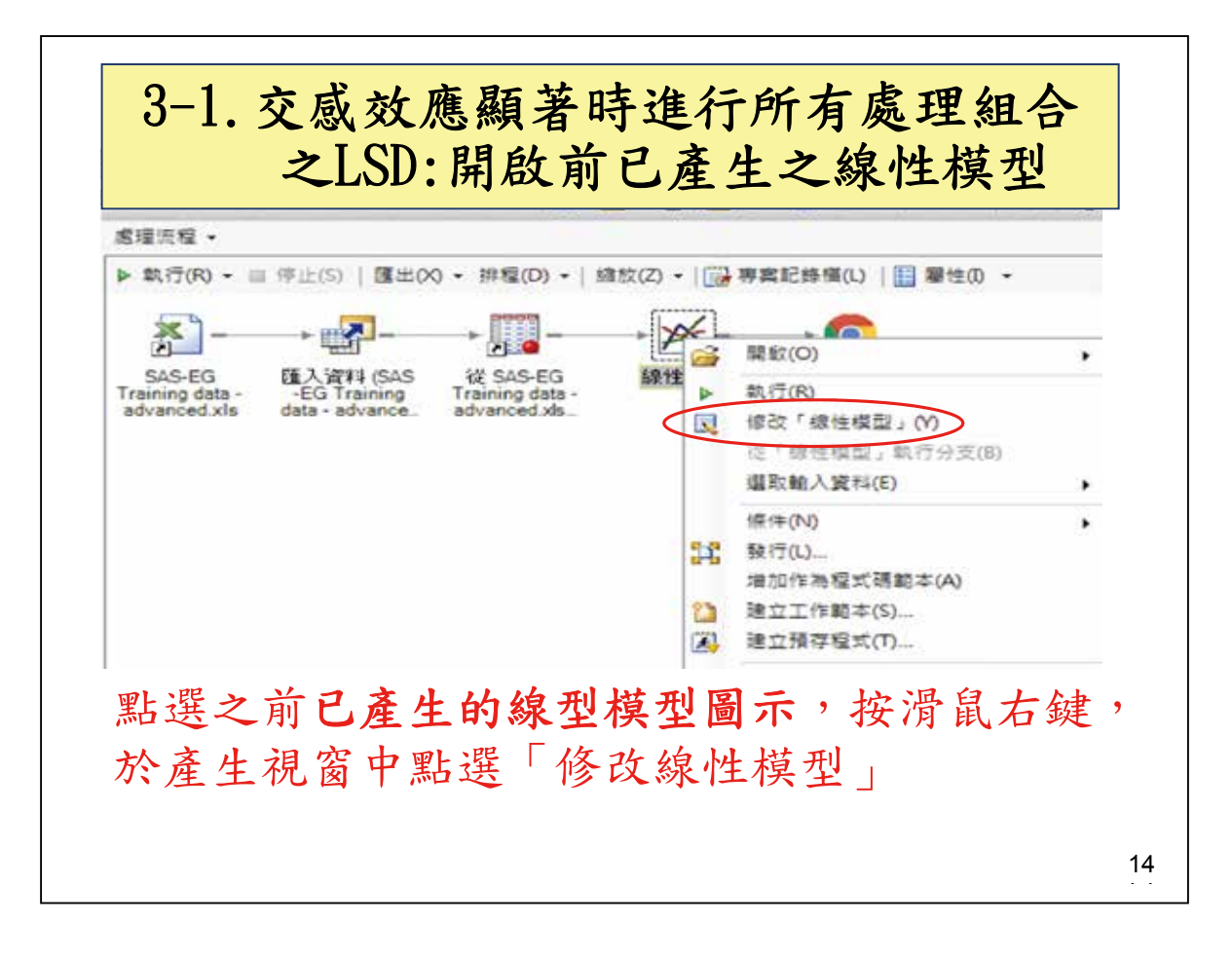

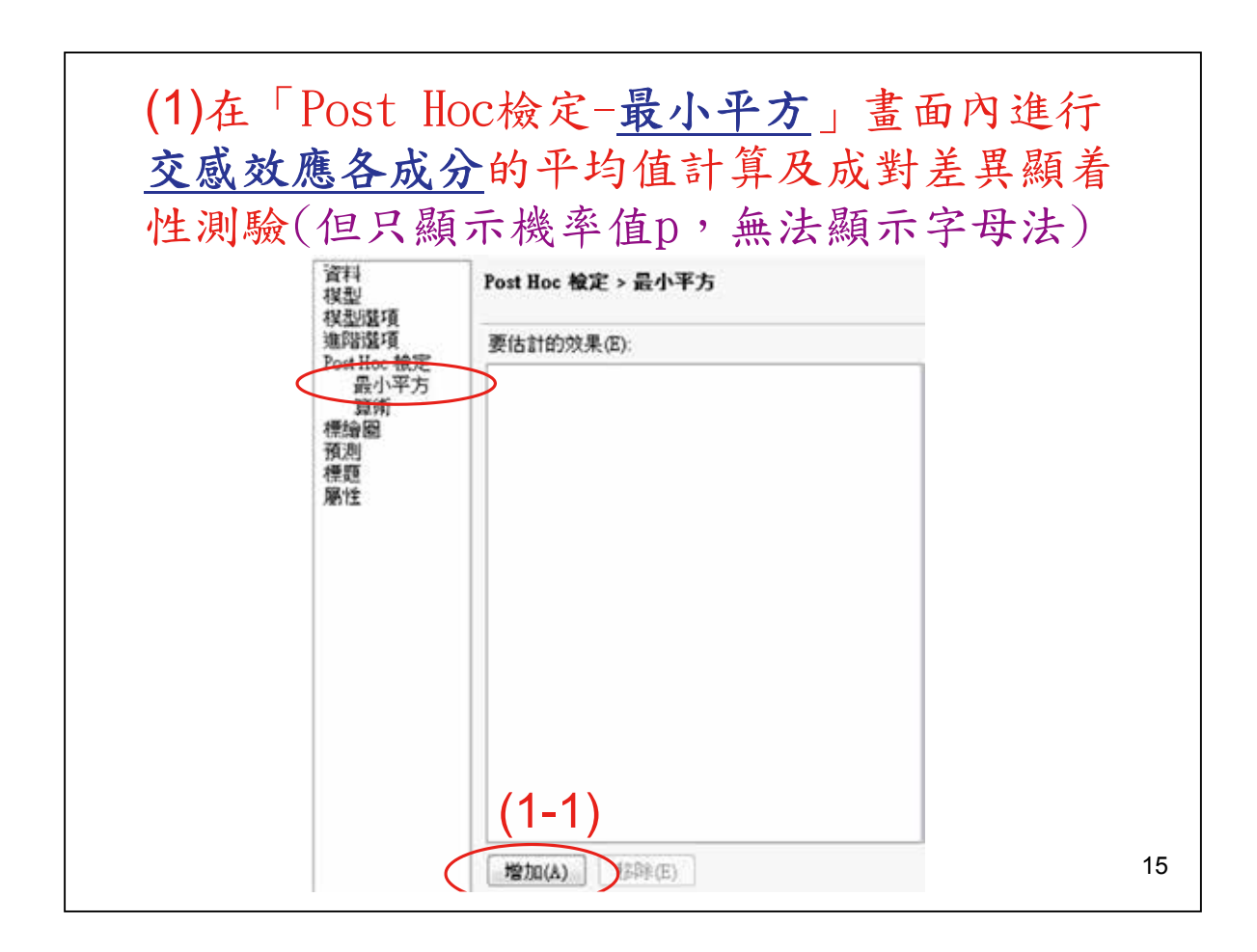

| oot Hoe 根定<br>最小平方<br>算術<br>章繪圖 | 9 "温度"n"原料"n                                                                                                    | □ 要使用的類別效果                                                                                                    |                                               |
|---------------------------------|----------------------------------------------------------------------------------------------------|----------------------------------------------------------------------------------------------------|-----------------------------------------------|
| 復業副性                            | (1-2)「要使用的類別<br>效果」內將 <u>交感效應</u> 改<br>為 <u>True</u> (內設值為<br>False)<br>(1-3)「比較」之「顯<br>示差異的p值」選擇 <u>所</u><br><u>有成對差異</u><br>(1-4)「比較」之「比<br>較調整法」選擇 <u>不需調</u><br>整 | <ul> <li>溫度'</li> <li>(漂料')</li> <li>温度'*(原料')</li> <li>出較</li> <li>顯示差異的 p 值</li> <li>比較調整法</li> <li>目 信報界限</li> <li>顯示信報界限</li> <li>日 共變異數</li> <li>要用在計算中的共變量</li> </ul> | False<br>False<br>Troe<br>所有成對差異<br>不需調整<br>否 |
|                                 |                                                                                                    |                                                                                                    |                                               |

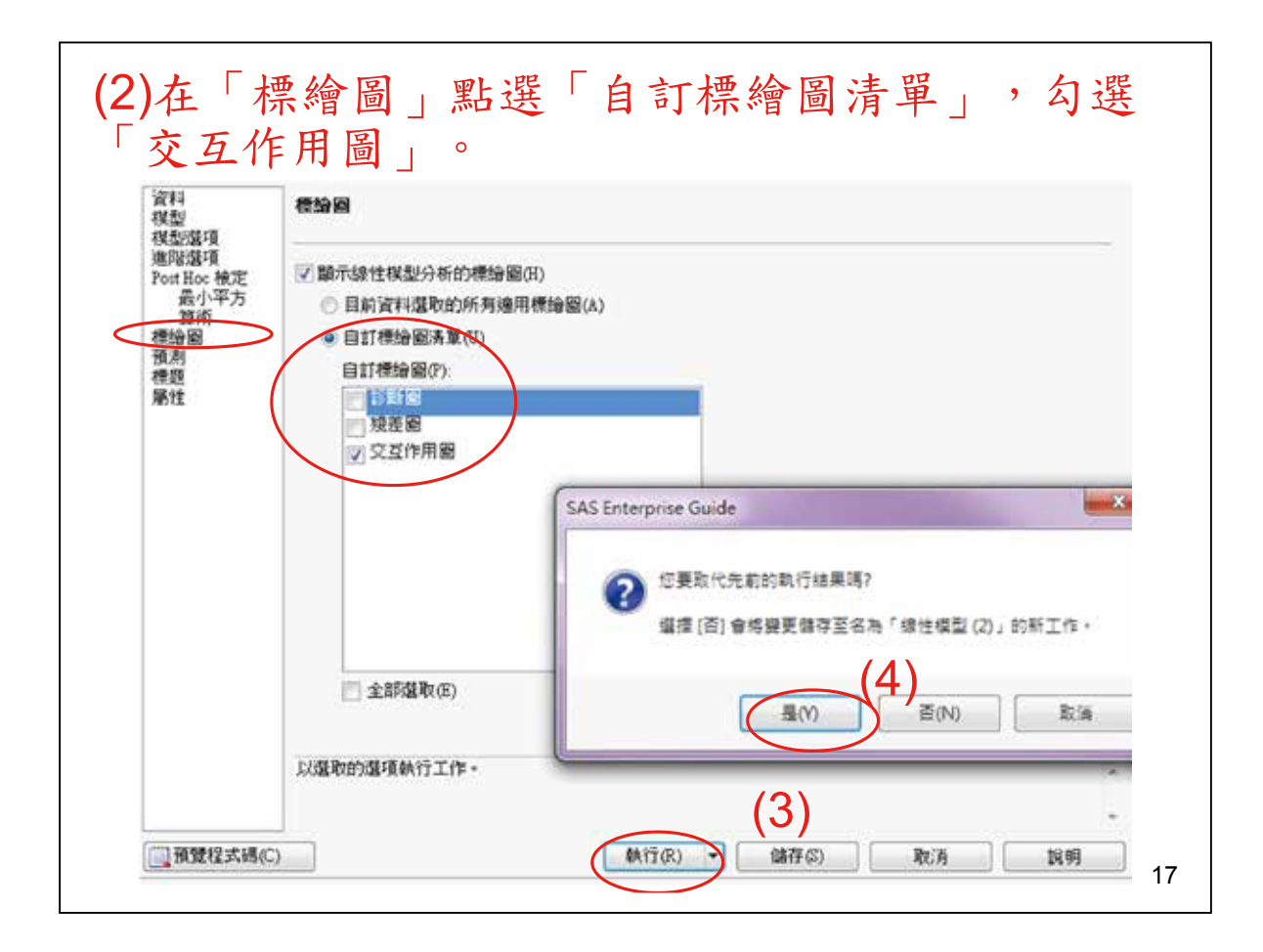

|                   | 序<br>"均值 | GLM 程<br>小平方平 | 最            |            |       | 在, 四叫    | ·<br>李存    | 顯著     | 文應<br>11日 | 感交          | 内交                 | 例自      | 本實               | 於      | まっ       |
|-------------------|----------|---------------|--------------|------------|-------|----------|------------|--------|-----------|-------------|--------------------|---------|------------------|--------|----------|
| LSMEAN 编辑         | EAN      | C LSM         | <b>11</b> 28 | 原料         | 温度    | 個別       | <b>計</b> 町 | 祖行     | 十间        | 「原川         | <b>受</b> 與<br>11 \ | 一位/     | <b>安</b> 須<br>(山 | 且      | 肥子       |
| 1                 | 000      | 34,5000       |              | 1          | 30    | ***      | 引尔         | 个厅     | 广州        | 到5          | たし                 | 、結プ     |                  | .共     | <b>左</b> |
| 2                 | 000      | 49.0000       |              | 2          | 30    | 如後       | ŧ (        | 差異     | <b> </b>  | える          | 芝間                 | 温       | 不同               | 較      | ナ        |
| 3                 | 000      | 44.5000       |              | 3          | 30    |          |            |        | ) 。       | 吉果          | 之約                 | 步驟      | <b>3-2</b> ∮     | 之      | 朮        |
| 4                 | 000      | 18.2500       |              | 1          | 35    |          |            | ۵.     | 平方平均      | 的最小         | 度"原料               | 效果温     | -                |        |          |
| 5                 | 000      | 37.5000       |              | 2          | 35    |          |            | ean(j) | (i)-L SM  | LSMean      | 电於 H0:             | (> 1 通) | P                |        |          |
| 6                 | 000      | 46.5000       |              | 3          | 35    |          |            | 7      |           | 10%200 · 20 | 100968             |         |                  |        | 1/1      |
| 7                 | 000      | 16.2500       |              | 1          | 40    | 0 1802   | 0.0017     | 0.0024 | 0.0364    | 0.5866      | 0 0060             | 0.0776  | 0.0130           |        | 1        |
| 8                 | 000      | 15.5000       |              | 2          | 40    | 0.0004   | < 0001     | < 0001 | 0.6502    | 0.0443      | < 0001             | 0.4163  |                  | 0.0130 | 2        |
| 9                 | 000      | 27.0000       |              | 3          | 40    | 0.0034   | < 0001     | <.0001 | 0.7165    | 0.2100      | < 0001             |         | 0.4163           | 0.0776 | 3        |
| 5                 | 나믜       | 7日1           | 北印           | ł          |       | 0.1201   | 0.6180     | 0.7165 | <.0001    | 0.0015      |                    | <.0001  | <.0001           | 0.0060 | 4        |
| ΰ<br>· ~0 05      | て が      | R 用 1<br>地 宏  | 囙<br>出<br>出  | 日応         | E rà  | 0.0647   | 0.0004     | 0.0006 | 0.1103    |             | 0.0015             | 0.2100  | 0.0443           | 0.5866 | 5        |
| ,>U.UO<br>~ ~ U.L | 但 (0)    | 成平            | - 向          | 7谷         | 农户    | 0.0013 比 | <.0001     | <.0001 |           | 0.1103      | < 0001             | 0.7165  | 0.6502           | 0.0364 | 6        |
| い打比               | (0)      | 線者            | 1 1 2        | 1.U<br>5 站 | , > 0 | 0.0589 者 | 0.8916     |        | < 0001    | 0.0006      | 0.7165             | < 0001  | < 0001           | 0.0024 | 7        |
|                   | 法)       | 子女            | 作生           | 貝者         | 沿絲    | 0.0443 祆 |            | 0.8916 | < 0001    | 0.0004      | 0.6180             | < 0001  | < 0001           | 0.0017 | 8        |
| 4 7 8             | 9        | 1             | 5            | 3          | 6     | 2        | 0.0443     | 0.0589 | 0.0013    | 0.0647      | 0.1201             | 0.0034  | 0.0004           | 0.1802 | 9        |

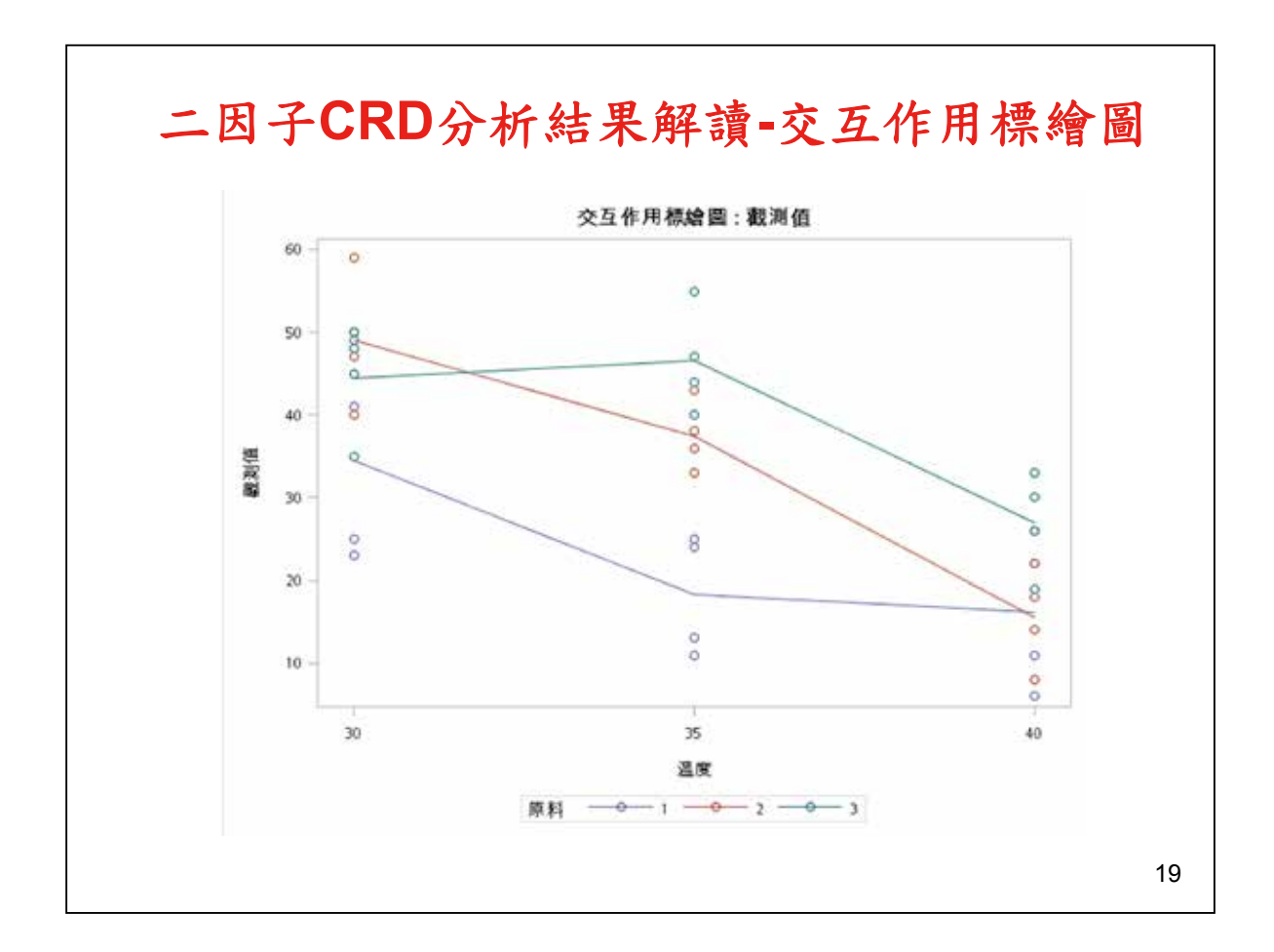

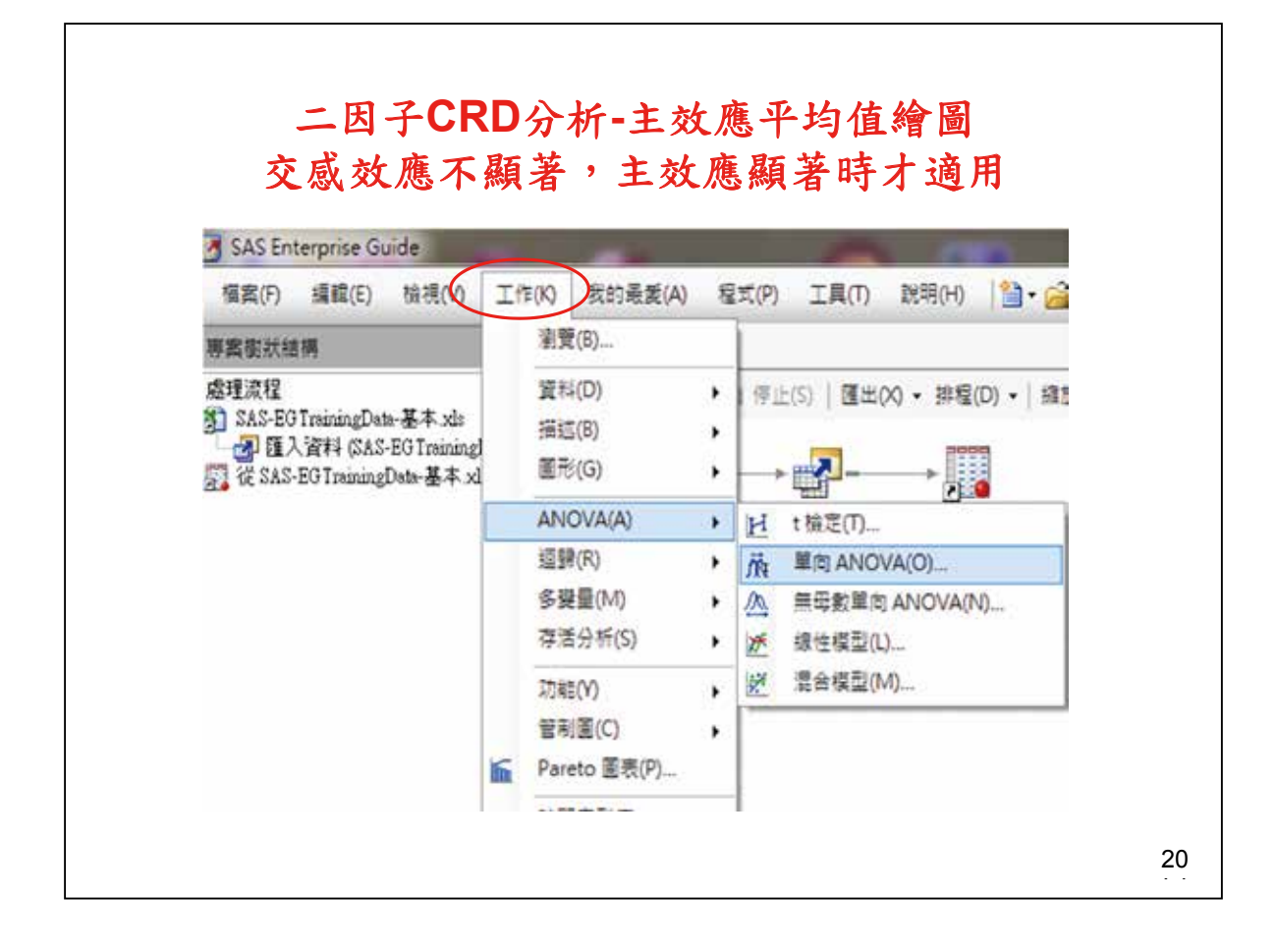

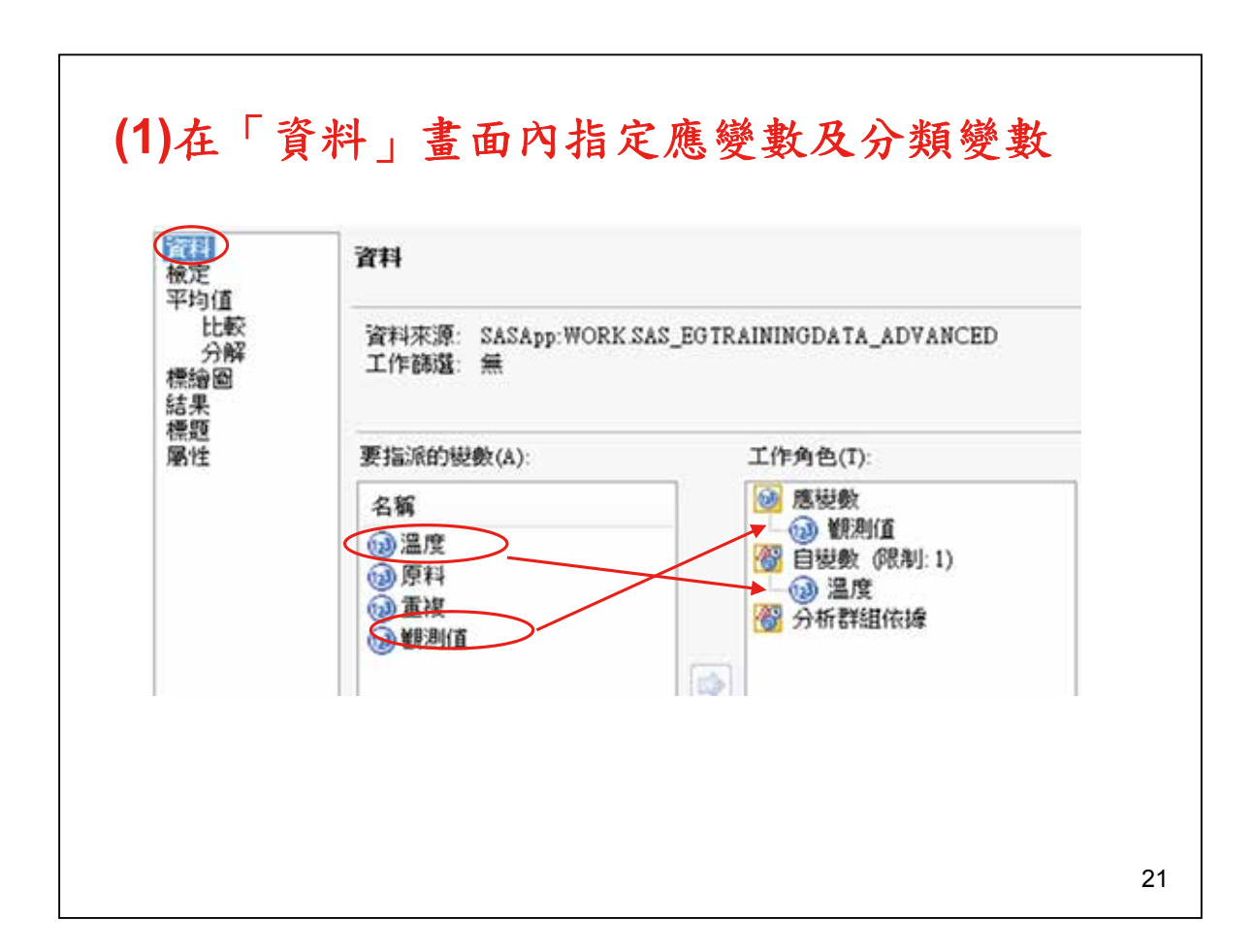

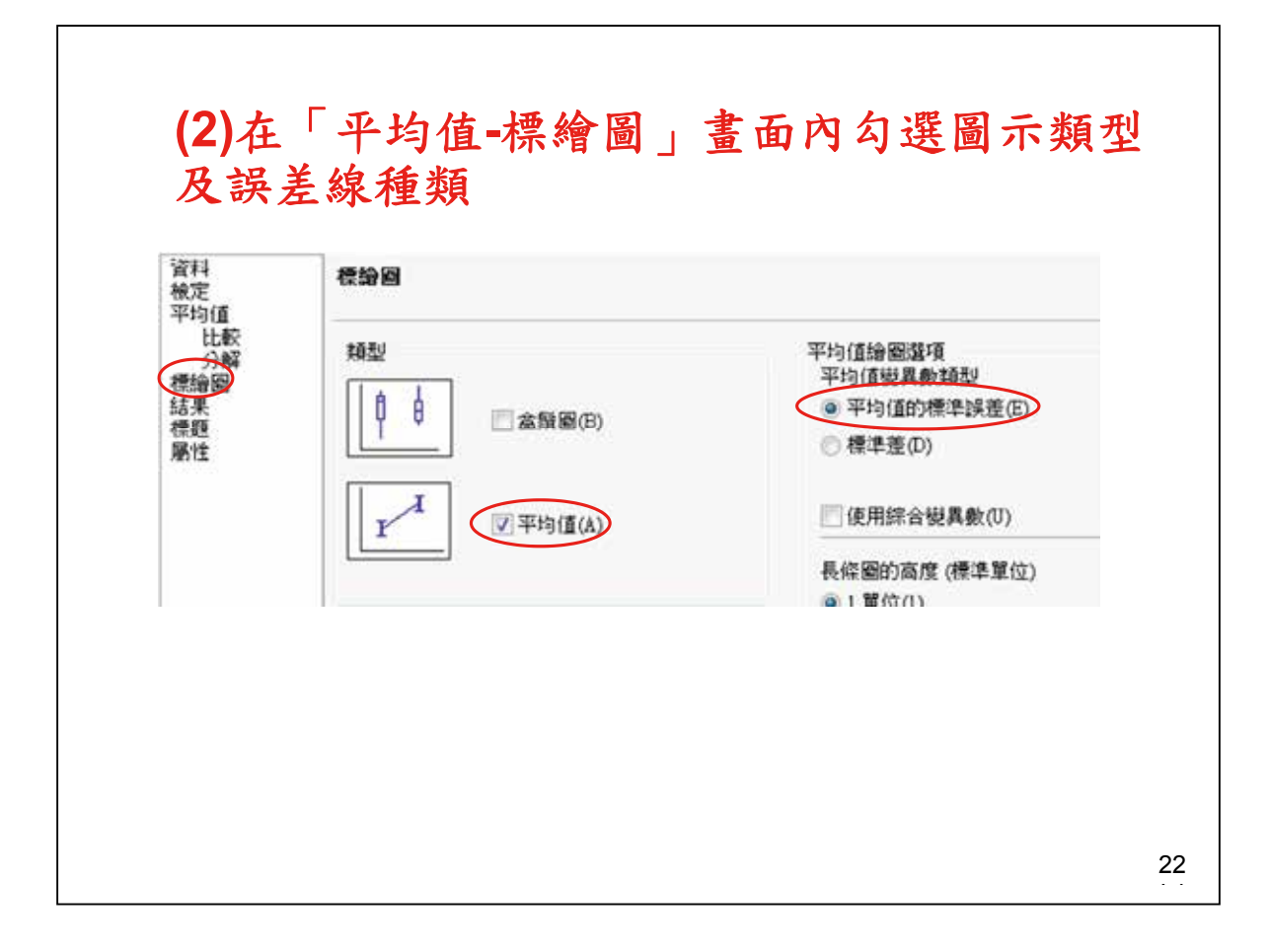

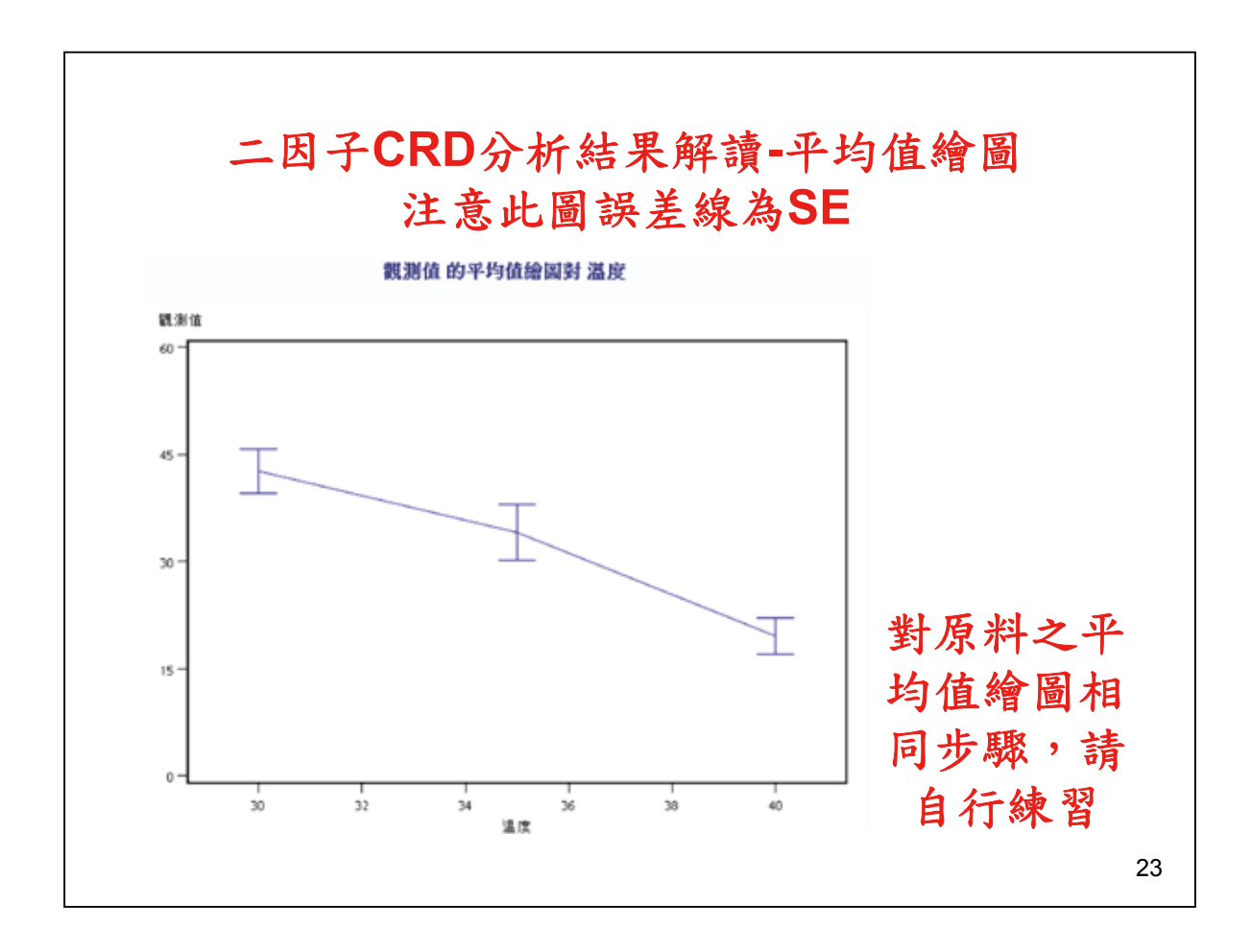

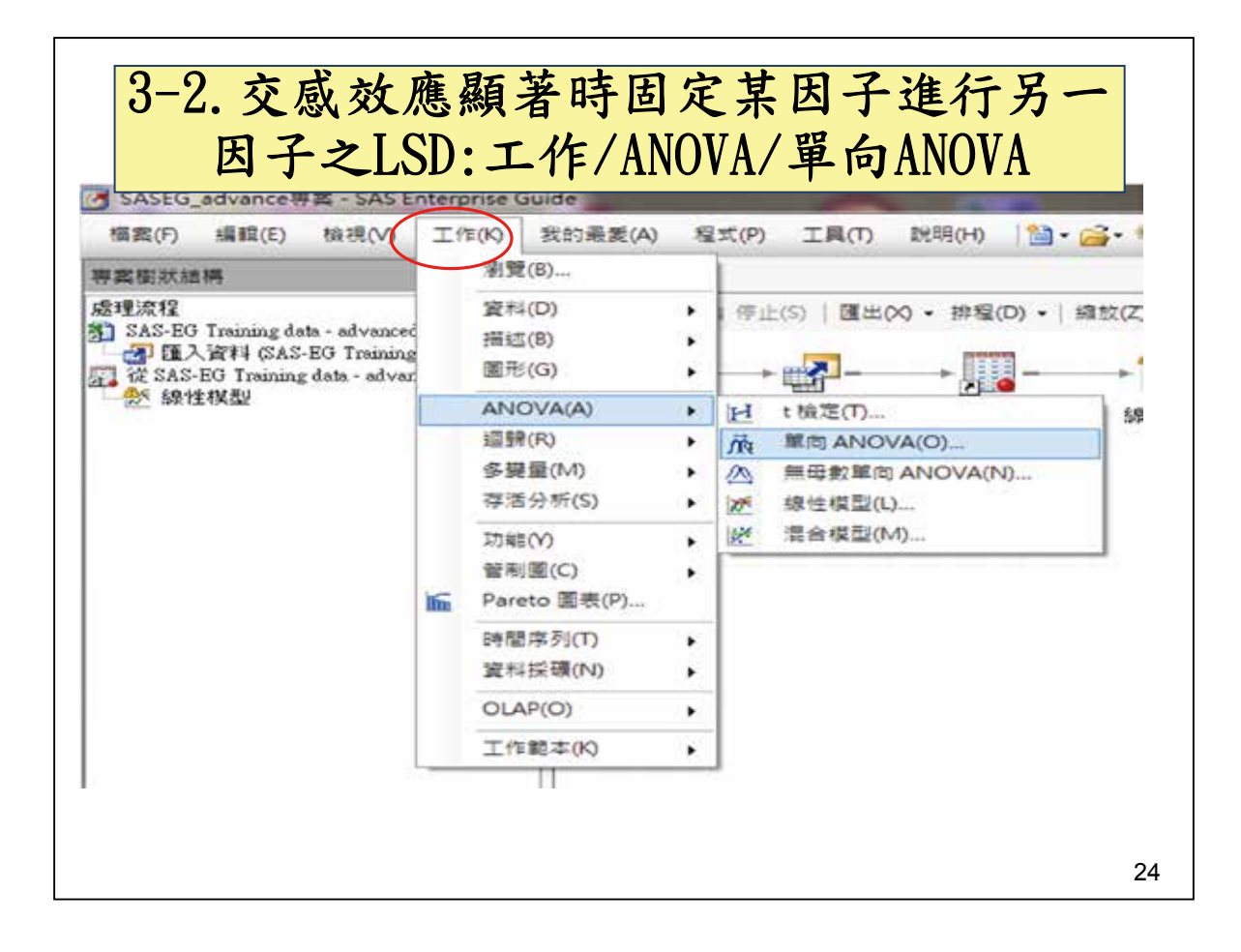

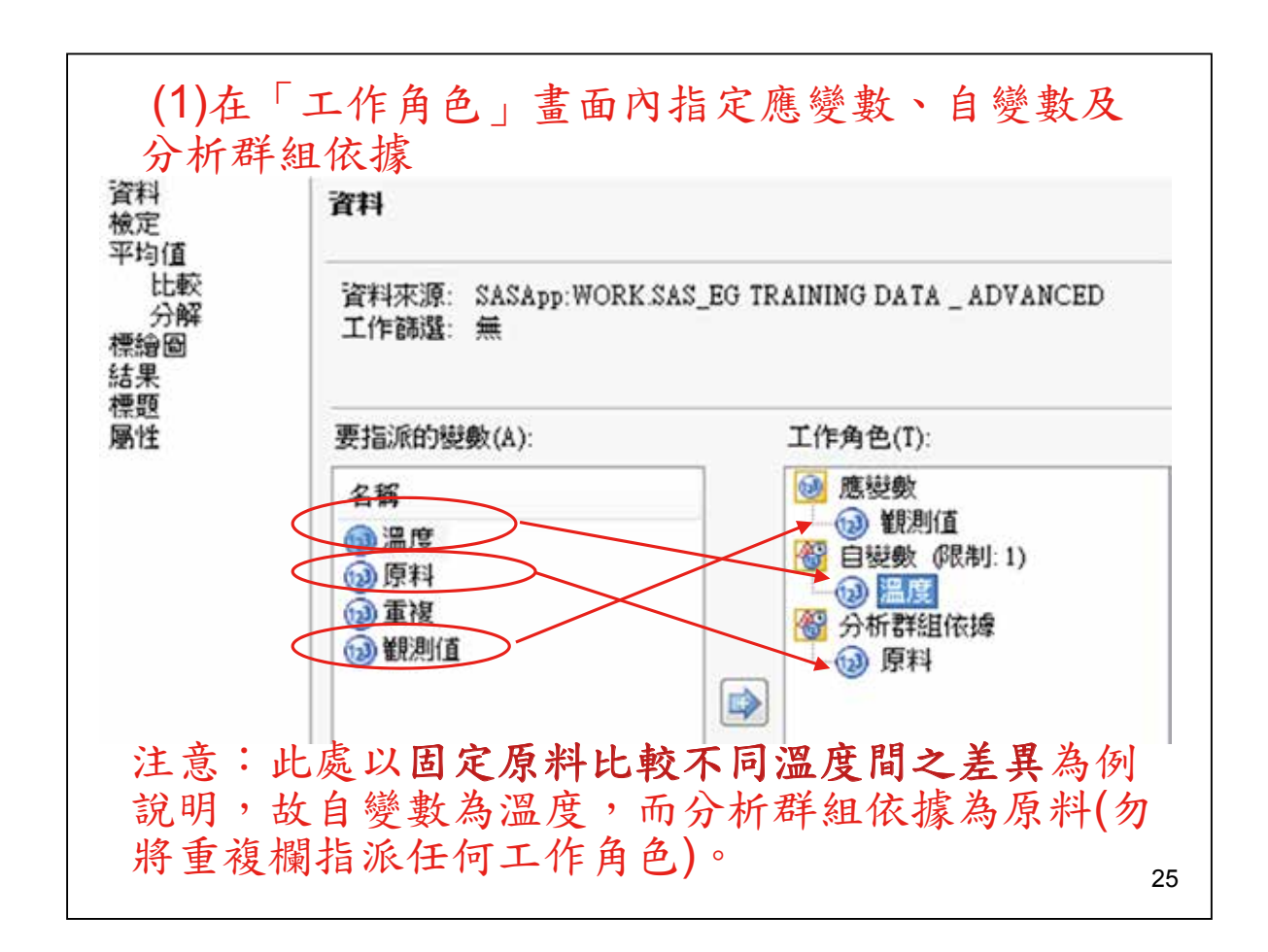

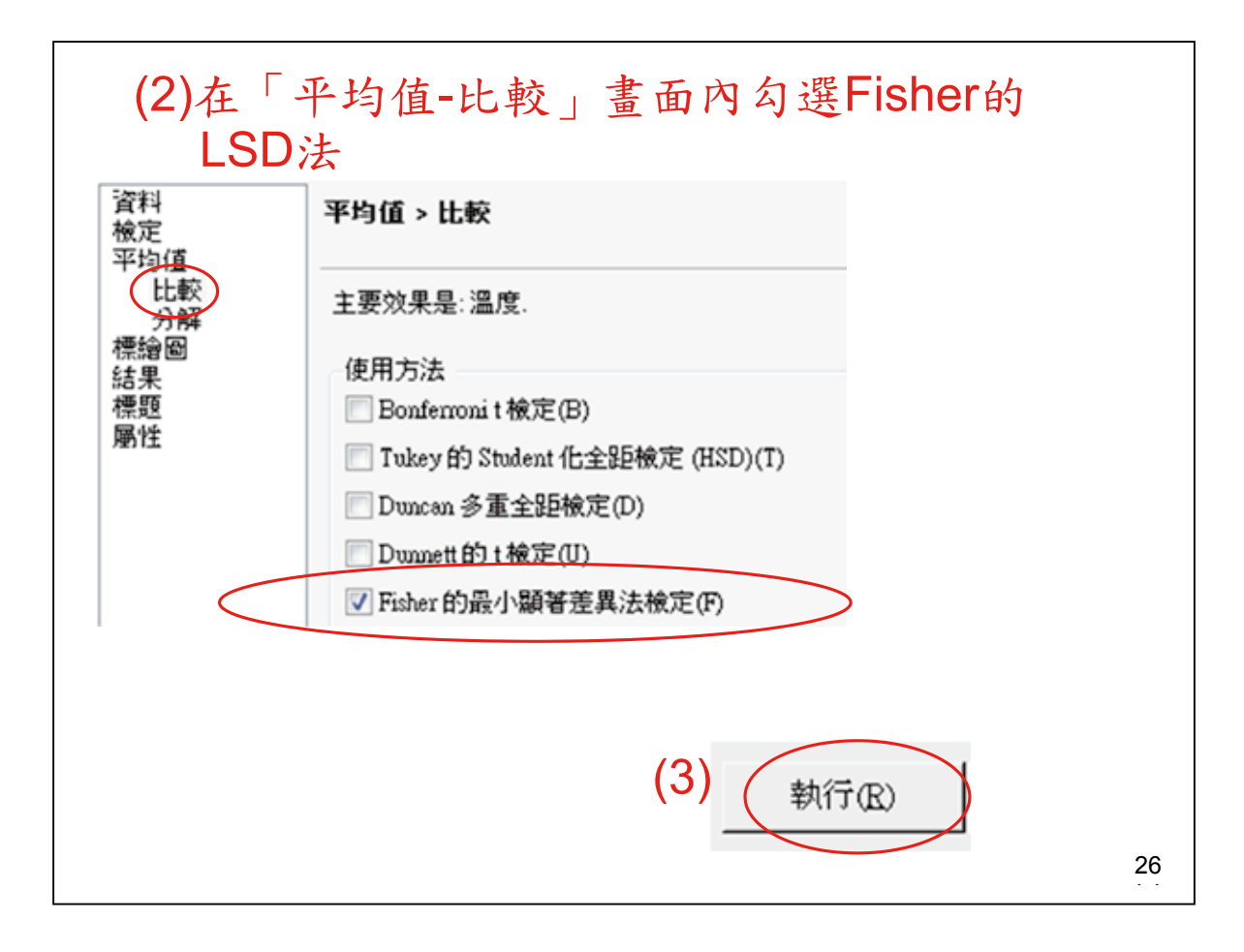

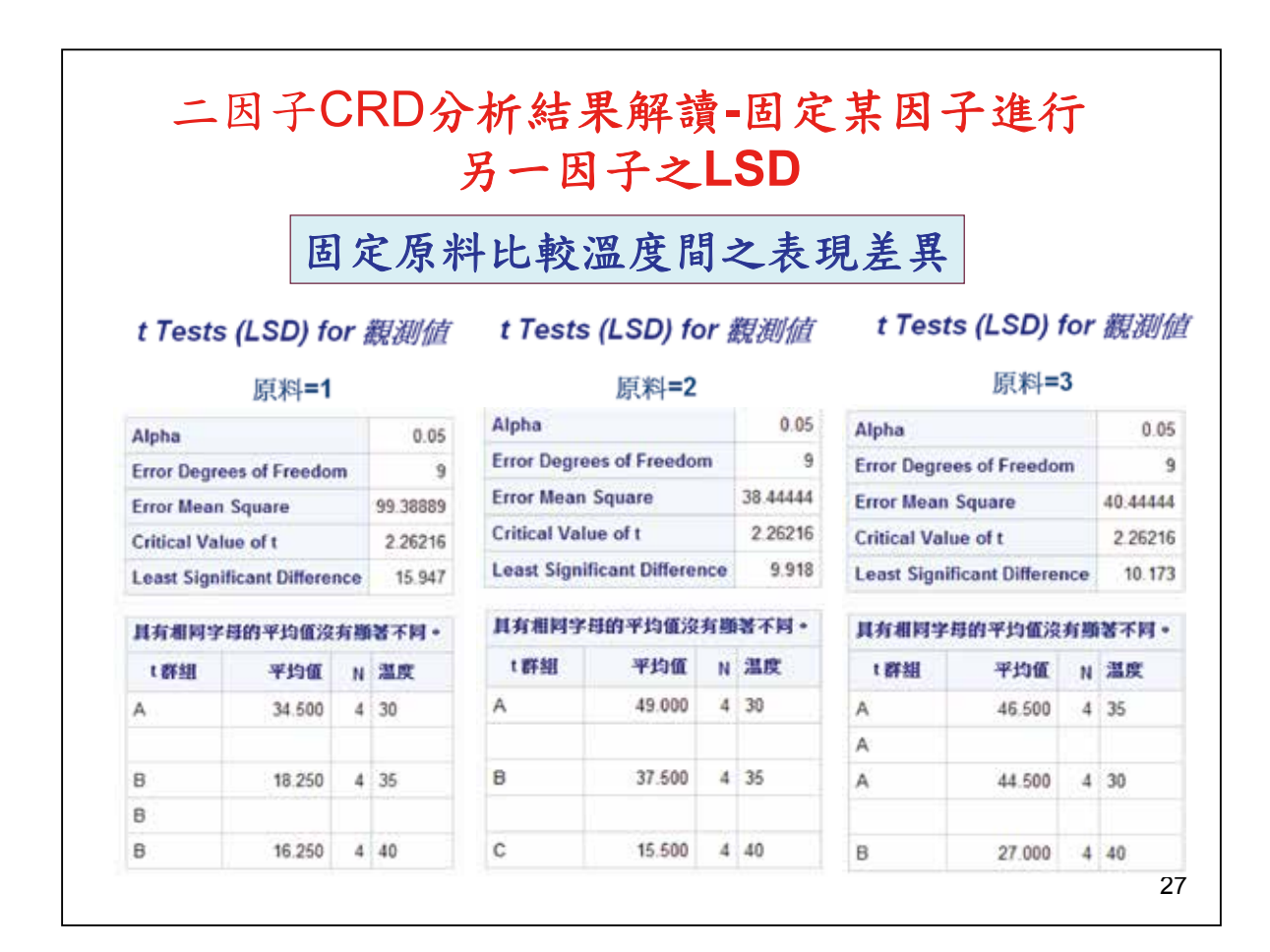

| _                                   | (此                 |    | 吉果之           | 操作步            | ;驟未                       | 列       | ,請                  | 仿照前               | 述)                |        |         |
|-------------------------------------|--------------------|----|---------------|----------------|---------------------------|---------|---------------------|-------------------|-------------------|--------|---------|
| t Tests (                           | (LSD) for<br>溫度=30 | 一截 | 測値            | t Tests        | ; <i>(LSD) fe</i><br>溫度=3 | or ;    | 觀測値                 | t Tests           | (LSD) fo<br>溫度=40 | r 摝    | 复创植     |
| Alpha                               |                    |    | 0.05          | Alpha          |                           |         | 0.05                | Alpha             |                   |        | 0.0     |
| Error Degree                        | es of Freedor      | n  | 9             | Error Degree   | es of Freedor             | n       | 9                   | Error Degre       | es of Freedor     | n      | 1       |
| Error Mean                          | an Square 88 22222 |    |               | Error Mean     | Error Mean Square         |         |                     | Error Mean Square |                   |        | 53.0833 |
| Critical Value of t 2.26216         |                    |    | Critical Valu | ue of t        |                           | 2.26216 | Critical Value of t |                   |                   | 2 2621 |         |
| Least Significant Difference 15.024 |                    |    | Least Signif  | icant Differen | ice                       | 9.7263  | Least Signif        | icant Differen    | nce               | 11.65  |         |
| 具有相同学                               | 時的平均值沒             | 有斷 | 著不同。          | 具有相同学          | 時的平均值沒                    | 有關      | 著不同。                | 具有相同学             | 時的平均值沒            | 有關     | 著不同     |
| t群組                                 | 平均值                | N  | 原料            | t群组            | 平均值                       | N       | 原料                  | t 群組              | 平均值               | N      | 原料      |
| A                                   | 49.000             | 4  | 2             | A              | 46.500                    | 4       | 3                   | A                 | 27.000            | 4      | 3       |
| A                                   |                    |    |               | A              |                           |         |                     | A                 |                   |        |         |
| A                                   | 44,500             | 4  | 3             | A              | 37.500                    | 4       | 2                   | A                 | 15.250            | 4      | 1       |
| A                                   |                    |    |               |                |                           |         |                     | A                 |                   |        |         |
| A                                   | 34,500             | 4  | 1             | в              | 18.250                    | 4       | 1                   | A                 | 15.500            | 4      | 2       |

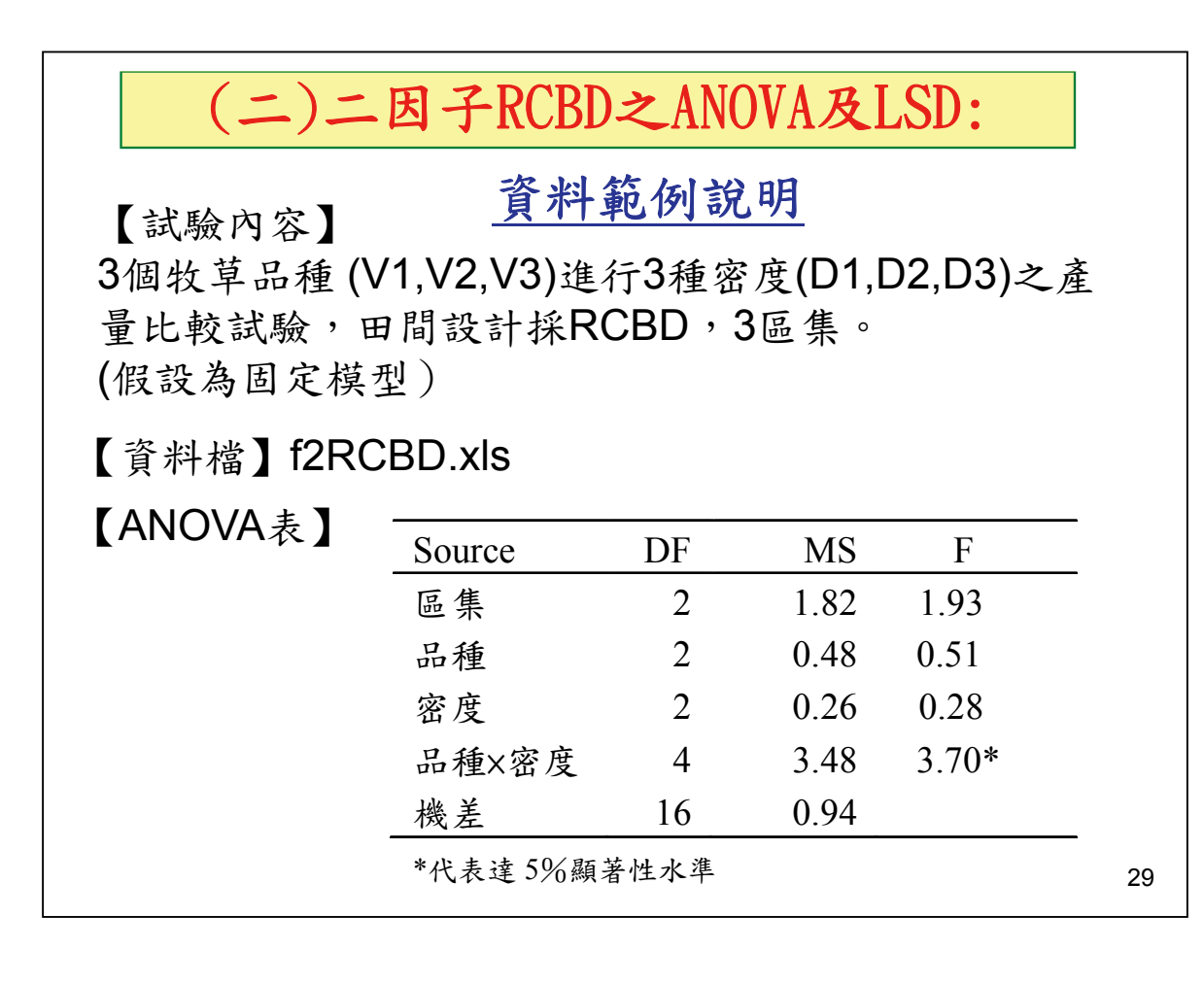

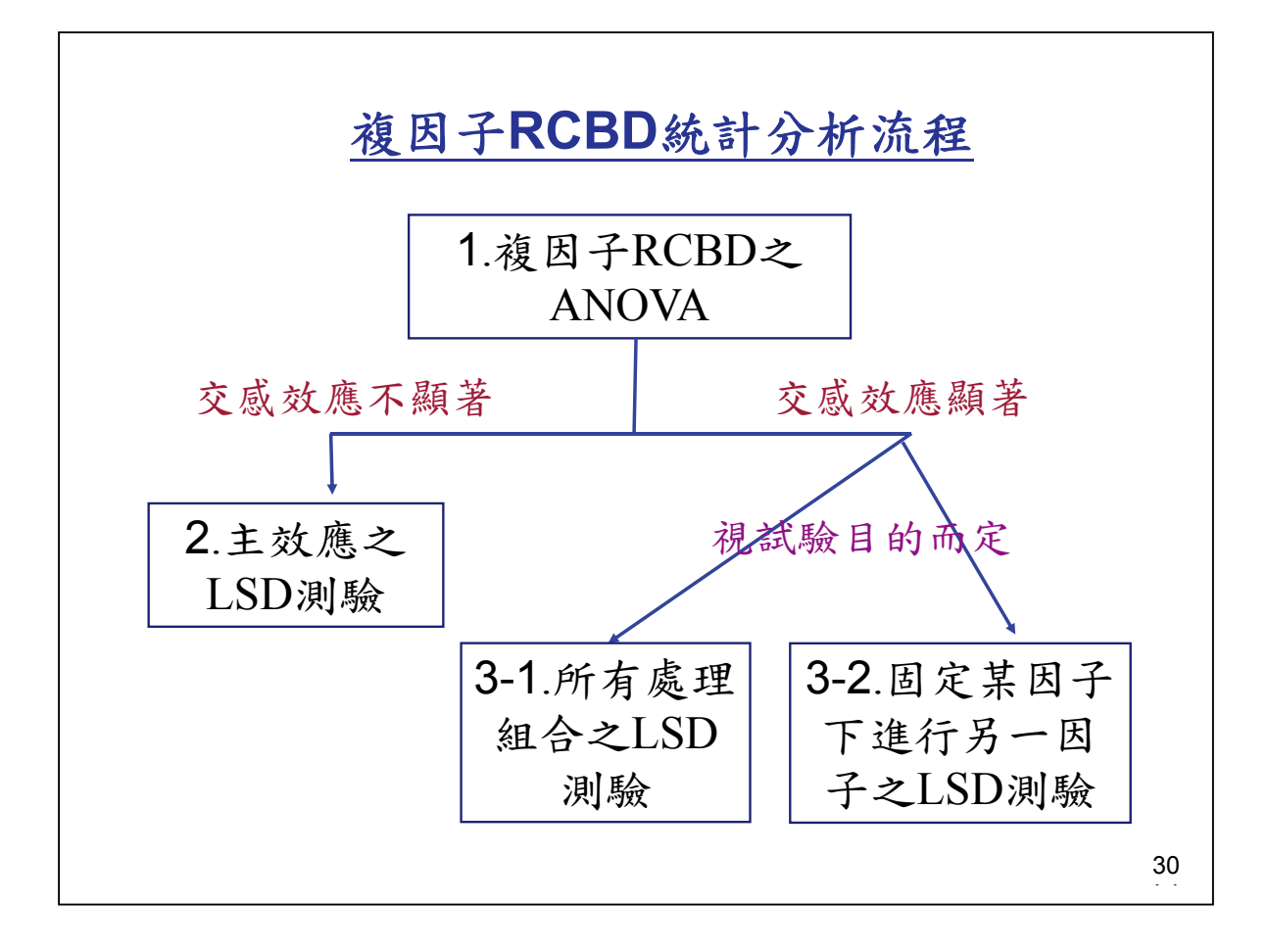

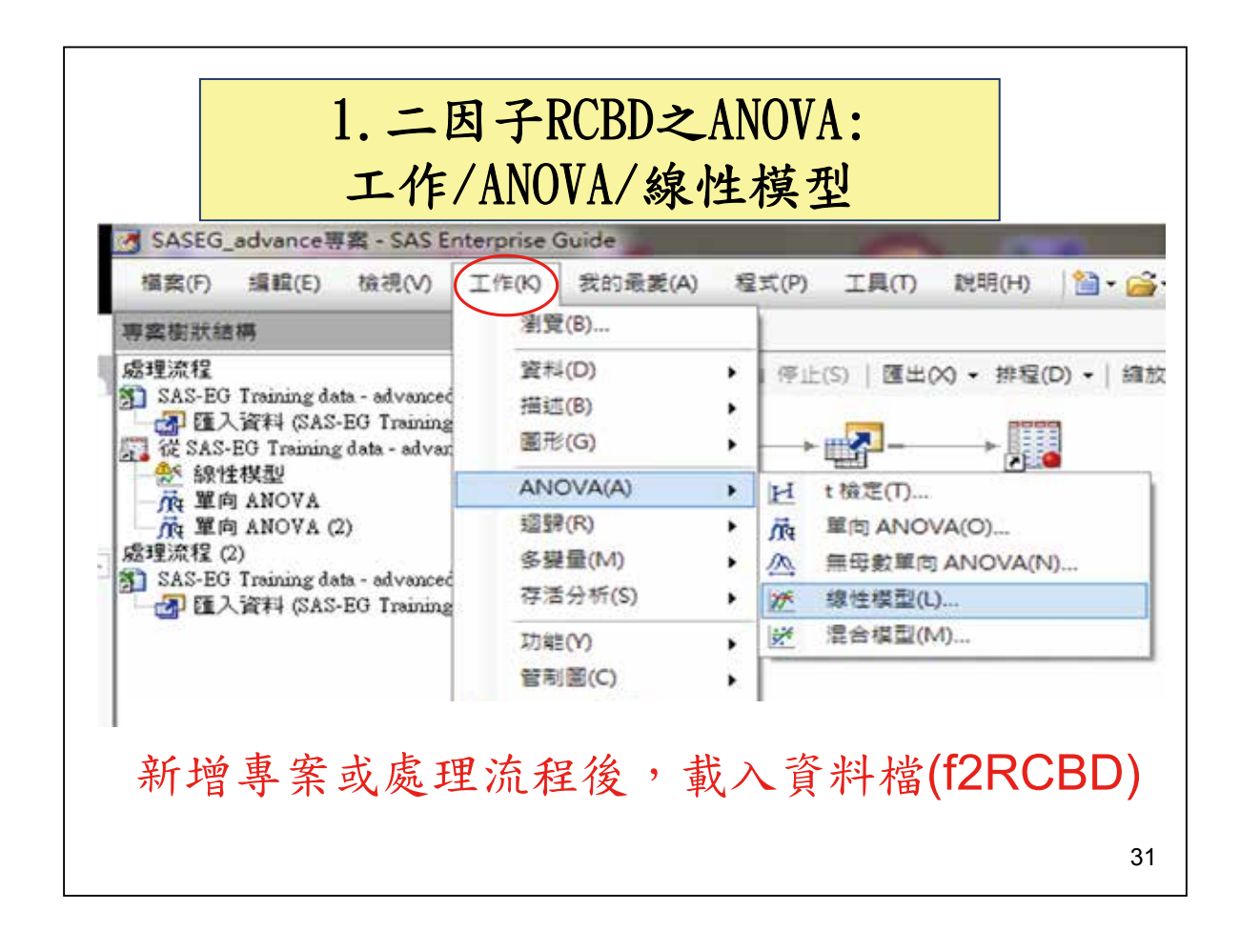

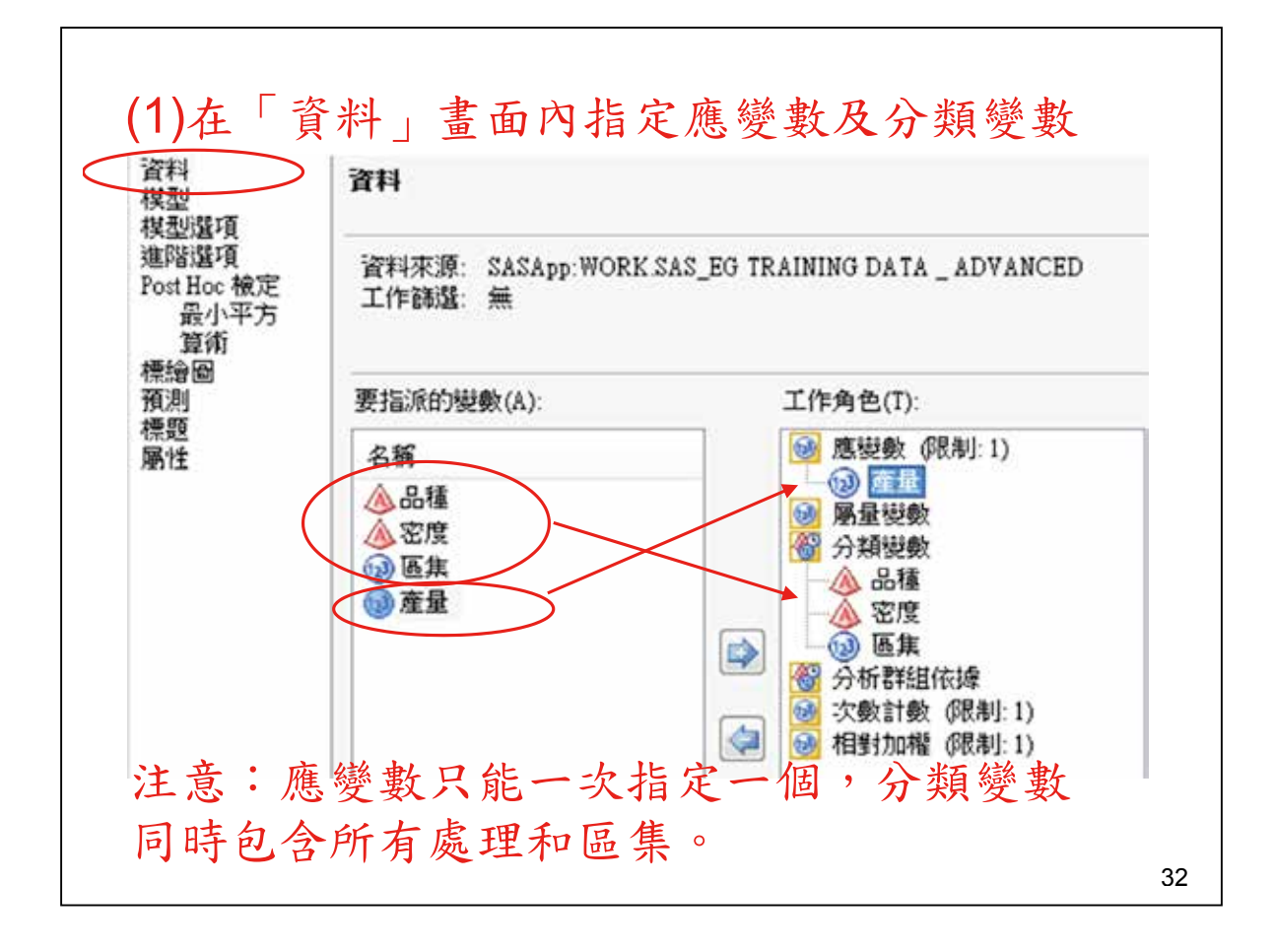

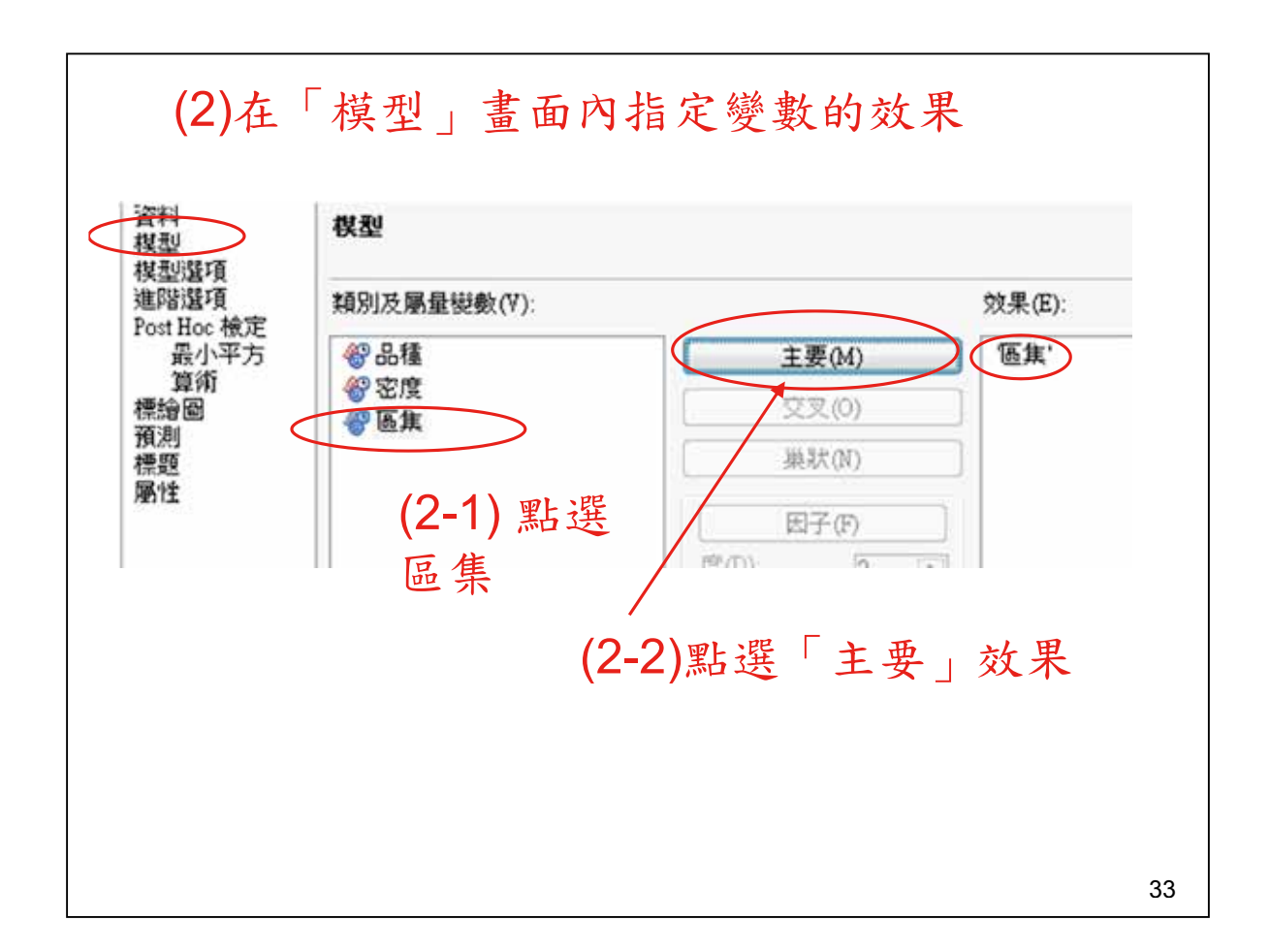

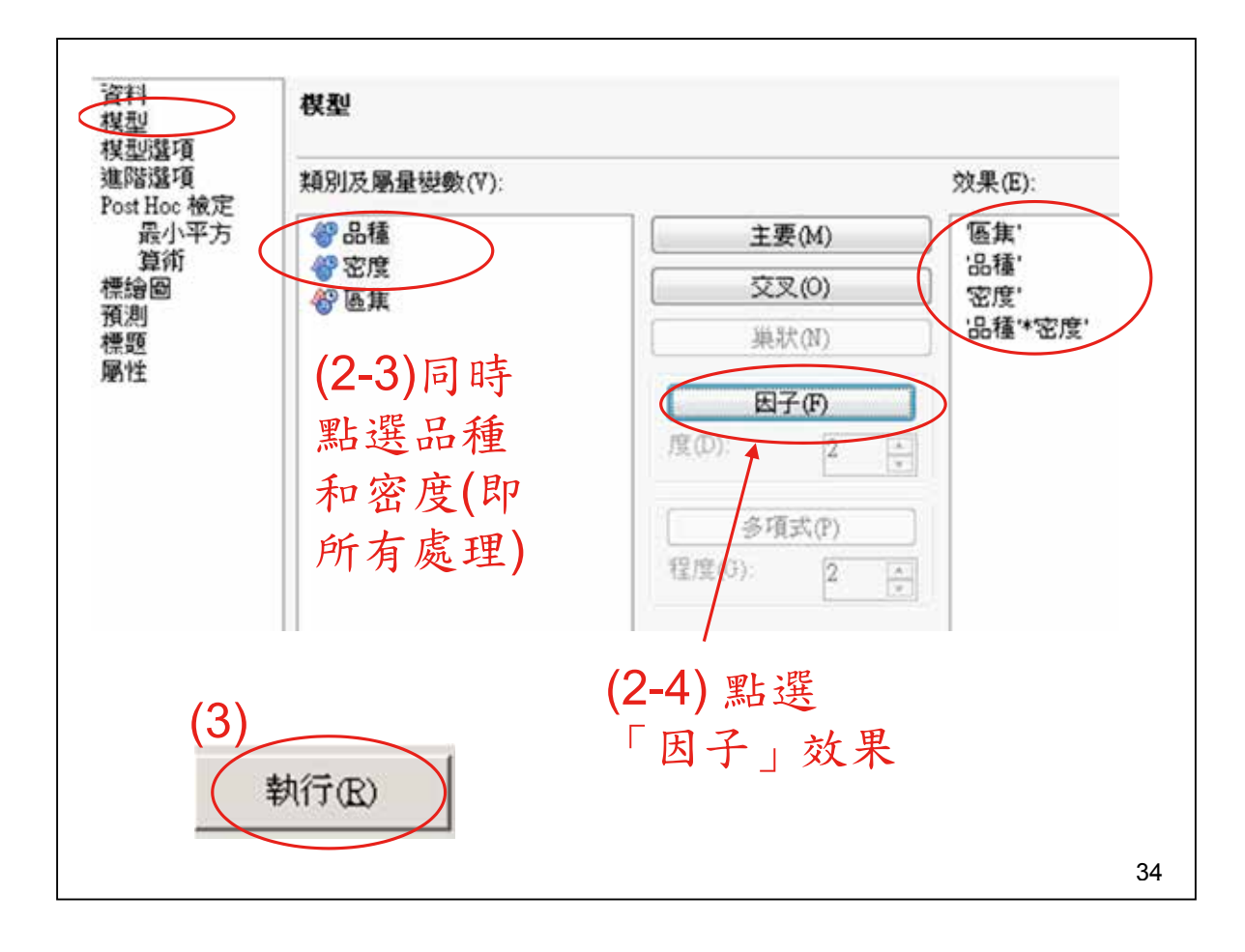

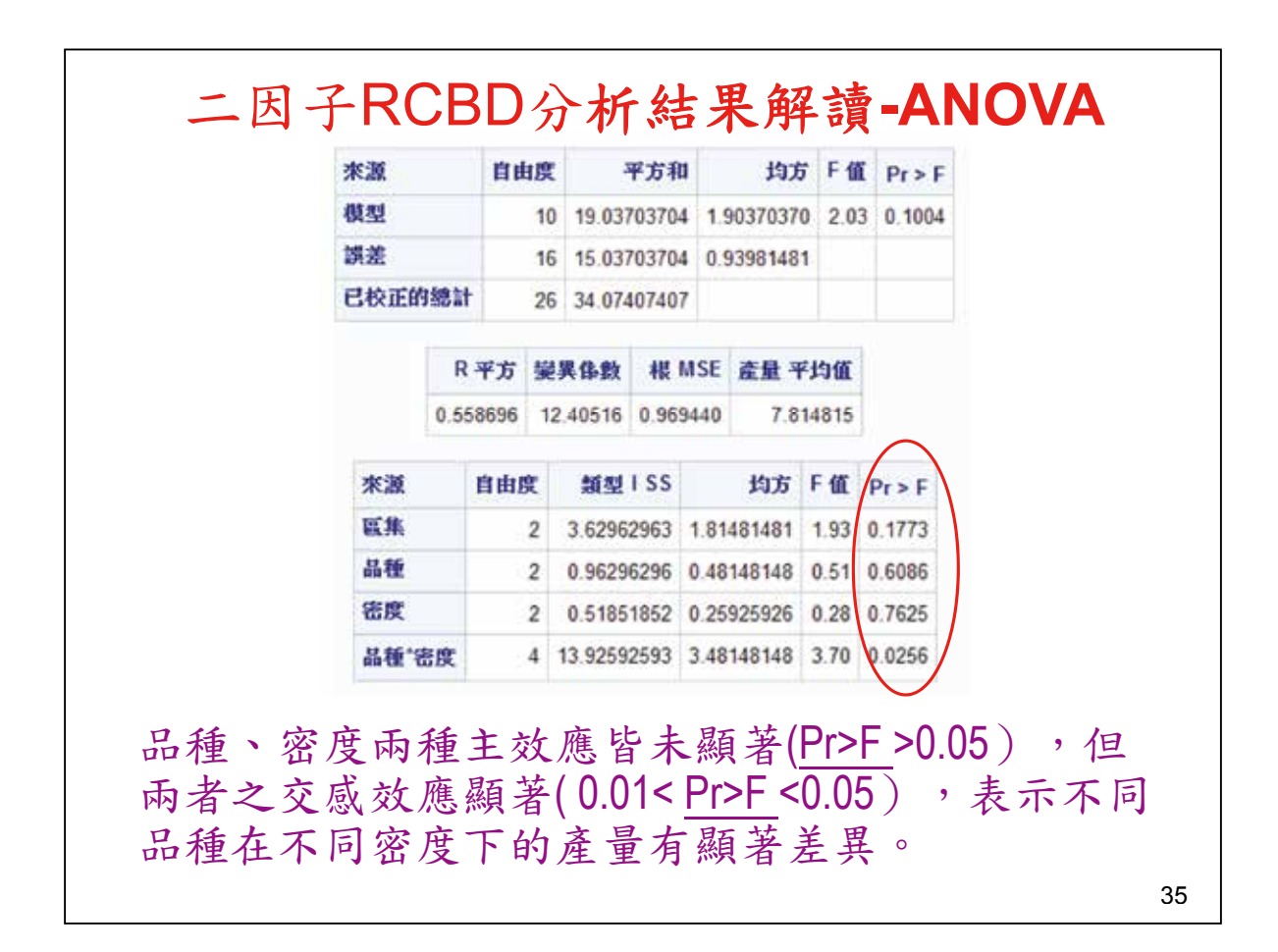

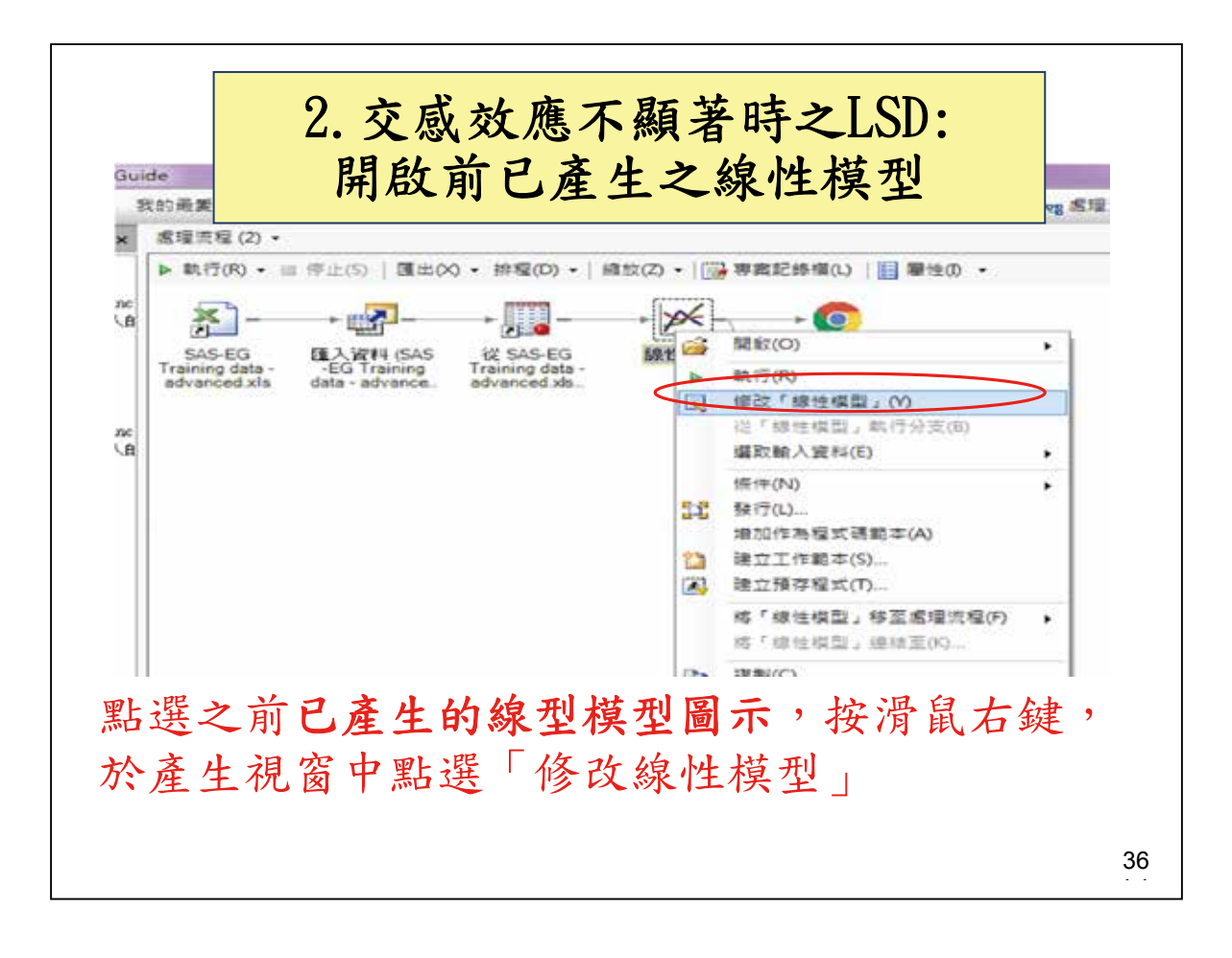

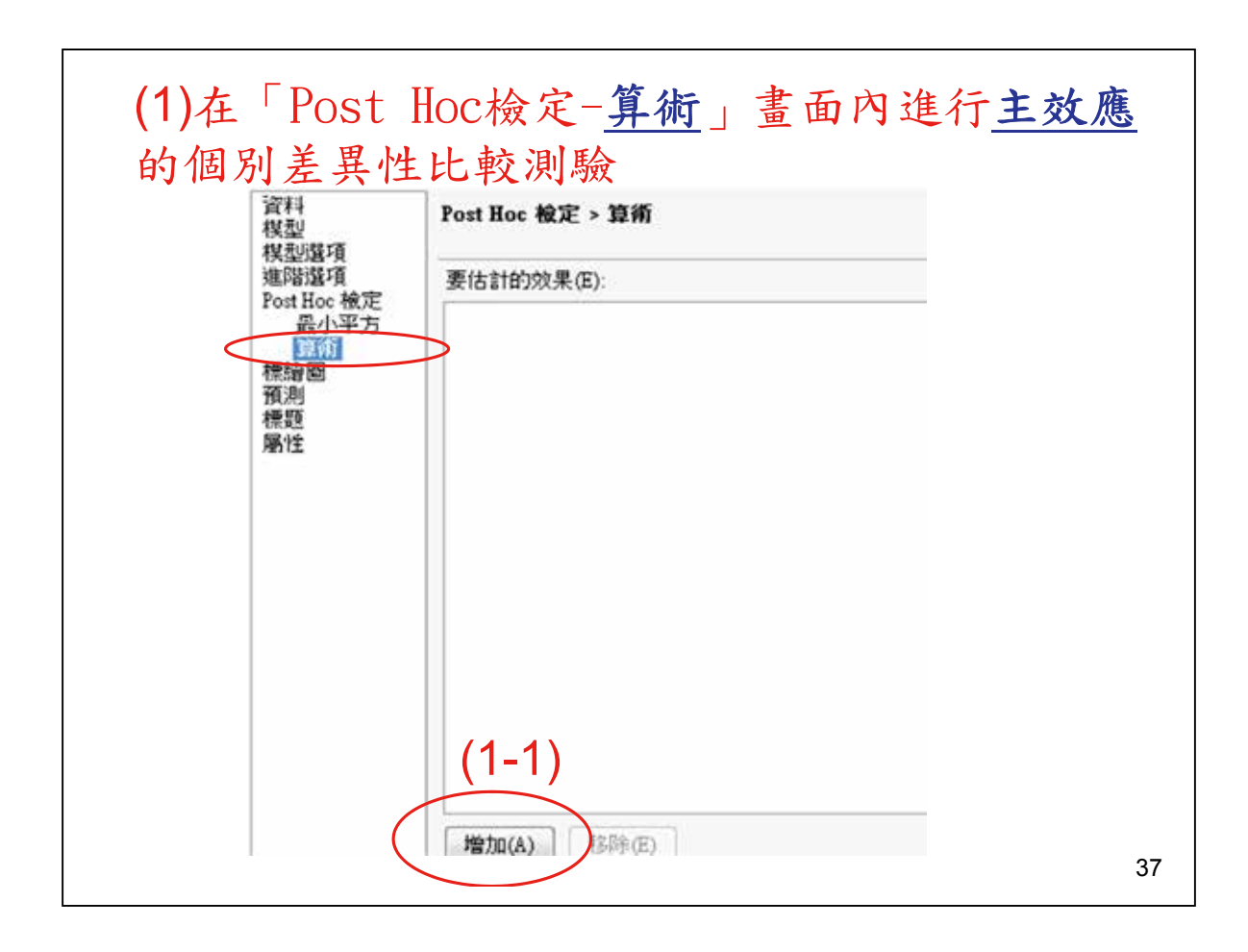

| 保亞這項<br>進階還項                 | 要估計的效果(E)                               | 率均值檢定的還項(0)                      |  |  |  |  |
|------------------------------|-----------------------------------------|----------------------------------|--|--|--|--|
| Post Hoc 檢定<br>最小平方          | 0 "品種"n "密度"n                           | 日 麦使用的類別效果                       |  |  |  |  |
| 標論图                          | (1-2)「要使用的類別效                           | ·告集· False                       |  |  |  |  |
| 預測<br>倖距                     | 果 內將所有主效應(品                             | dbl佳 1708<br>立安府· True           |  |  |  |  |
| 團性                           | 種、 密度)改為True                            | ·品種**宏度' False                   |  |  |  |  |
|                              | (內設值為False)                             | 日比較                              |  |  |  |  |
|                              | (1-3)「比較法」選擇力                           | よ 比較法 成對 t 検定 🔹                  |  |  |  |  |
|                              | 對+檢定法                                   | △ 日 誤差均方                         |  |  |  |  |
|                              |                                         | 要使用的誤差效果 《無》                     |  |  |  |  |
| rprise Guide                 |                                         | 均方規型 推設值                         |  |  |  |  |
| SAS Enterprise               | Guide                                   | 本範例假設固定模型,                       |  |  |  |  |
| 2) 飲票]                       | X代上一次執行的結果嗎? 工作。                        | 值 做 人 人 刀 み 的 <del> </del> み 左 項 |  |  |  |  |
| Y DA                         | All All All All All All All All All All | 日 使用 機 左 均 力 , 故 个 斋             |  |  |  |  |
| 是(Y)                         | 否(N) 取消                                 | 改變損設的 ' 無」。倘                     |  |  |  |  |
| 3                            | A.A                                     | 為隨機或混合模型,改                       |  |  |  |  |
|                              |                                         | ➡ 變作⊢值檢定之分母的誤                    |  |  |  |  |
| and the second second second |                                         | ~ 关西, 大山虎北宁。                     |  |  |  |  |

| Alpha                      | 0.05      | 0.05 Alpha    |                     |     |        |
|----------------------------|-----------|---------------|---------------------|-----|--------|
| Error Degrees of Freedom   | 16        | Error Degree  | es of Freedor       | n   | 16     |
| Error Mean Square          | 0.939815  | Error Mean    | Error Mean Square   |     |        |
| Critical Value of t        | 2.11991   | Critical Valu | Critical Value of t |     |        |
| Least Significant Differen | ce 0.9688 | Least Signif  | icant Differer      | ice | 0.9688 |
| 具有相同学母的平均值沒有               | 有顯著不同。    | <b>其</b> 有相同字 | 导的平均值没              | 有趣  | 著不同。   |
| t群组 平均值                    | N晶種       | t 群組          | 平均值                 | N   | 密度     |
| A 8.0000                   | 9 V3      | A             | 8.0000              | 9   | D1     |
| A                          |           | A             |                     |     |        |
| A 7.8889                   | 9 V2      | A             | 7.7778              | 9   | D2     |
| A                          |           | A             |                     |     |        |
| A 7.5556                   | 9 V1      | A             | 7.6667              | 9   | D3     |

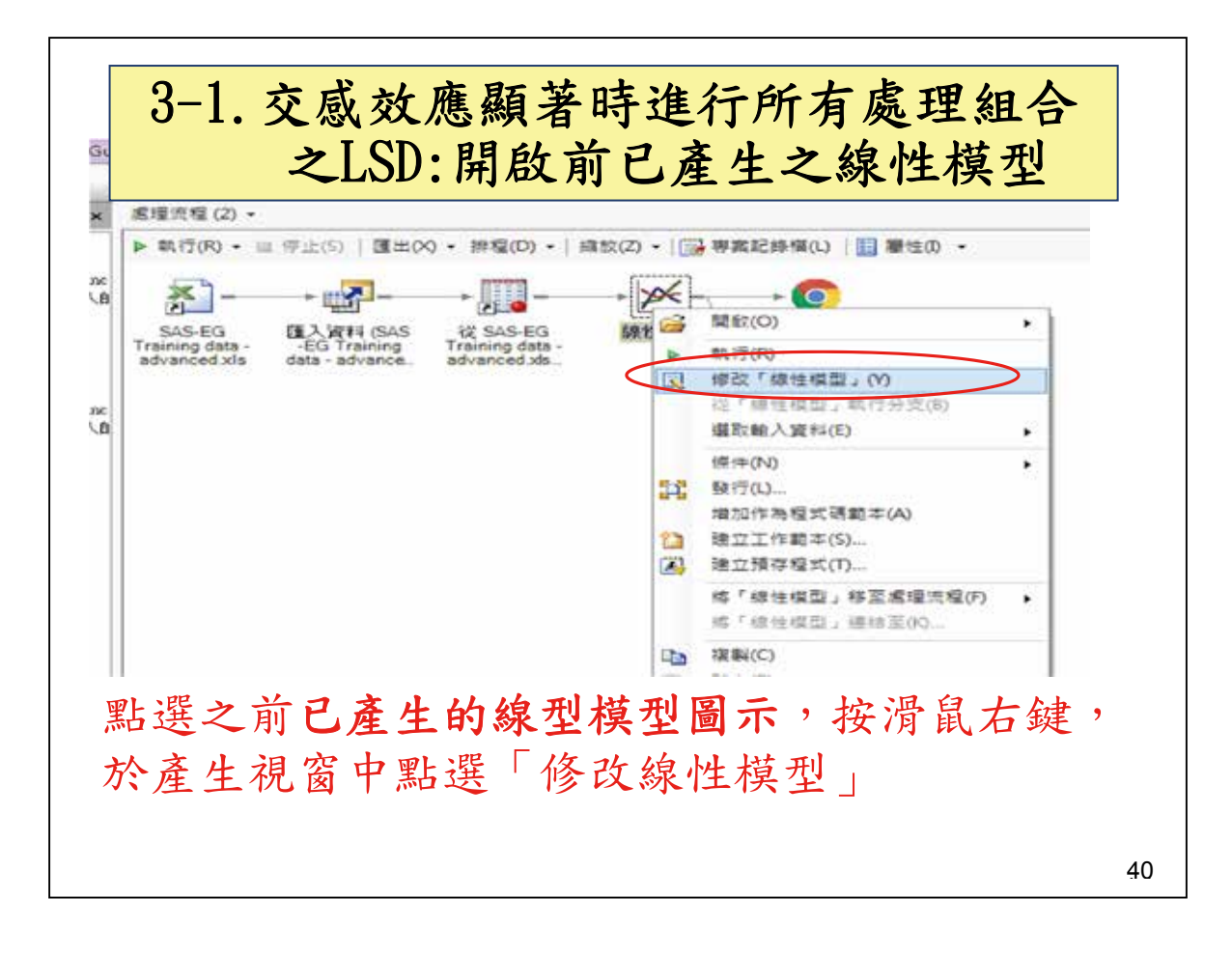

| (1)在「<br><u>交感效</u>                 | Post Hoc檢定-<br><u>應各成分</u> 的平均 | 最小平方」畫面內進行<br>值計算及成對差異顯着 |
|-------------------------------------|--------------------------------|--------------------------|
| 作生 川 殿<br>資料<br>模型                  | (但只顧不機率)<br>Post Hoc 截定>最小平方   | 直p, 無法額不子母法)             |
| 進階還項<br>Post Hoc 檢定                 | 要估計的效果(E):                     | 平均值檢定的選項(0):             |
| 費小半方<br>算術<br>標繪圖<br>預測<br>標題<br>屬性 |                                |                          |
|                                     | (1-1)                          |                          |
|                                     | <b>增加(A)</b> 移降(E)             |                          |

| 関型/監視<br>#RDD:認该       |                         | 3715/#4A+\$45/8/78/ | 22     |
|------------------------|-------------------------|---------------------|--------|
| eselera<br>Post Hoc 槍定 | 安估訂的双条(E):              | 半均值根正的道坝(           | J);    |
| 最小平方                   | 0 "品種"n*"密度"n           | □ 要使用的類別效           | 倮      |
| 算術<br>●他回              |                         | · 医焦'               | False  |
| 深語 回<br>預測             |                         | 品種                  | False  |
| 標題                     | 1 2) 「西は田幼朽町は           | 密度'                 | False  |
| 韵性                     | 1-2) 安伙用的领別多            | '品種'*密度'            | True   |
| 1                      | 果」內將 <u>交感效應</u> 改為     |                     |        |
| Т                      | <b>'rue</b> (內設值為False) | 顯示差異的 p 值           | 所有成對差異 |
|                        |                         | 比較調整法               | 不需調整   |
| (                      | 1-3) 「比較」之「緽,           | □ 信賴界限              |        |
| Z                      | 差異的p值」選擇所有)             | 成                   |        |
| t t                    | <u>計差異</u>              | _                   |        |
| (                      | 1-4)「比較」之「比輔            | 交 (0)               |        |
|                        | 周整法」選擇不需調整              | (2)                 |        |
|                        |                         | - 執行                | Ī(R) 🔽 |
|                        |                         |                     |        |

| £                                        | GLM 程序<br>最小平方平均( |          |    | 生,     | 存了     | 顯著      | 應                | 感效            | <b>约交</b>      | 例的          | と 實        | 於      | 自   |
|------------------------------------------|-------------------|----------|----|--------|--------|---------|------------------|---------------|----------------|-------------|------------|--------|-----|
| L SMEAN 編號                               | 產量 LSMEAN         | 密度       | 品種 | 固別     | 的1     | 组合      | 間:               | 密度            | 重與             | 品種          | <b>送</b> 看 | 直打     | 患く  |
| 1                                        | 8.00000000        | D1       | V1 | 重化     | 品本     | 个问      | 開                | 或分            | ÷)             | 結果          | (此         | 共      | Ē   |
| 2                                        | 8.33333333        | D2       | V1 | 口後     | . ( 4  | 差異      | :現;              | 之表            | き間.            | 密度          | 下同         | 較7     | Ł   |
| 3                                        | 6.33333333        | D3       | V1 |        |        |         | 0                | (果)           | 之始             | テ驟.         | -2+        | 23     | 朮   |
| 4                                        | 8.66666667        | D1       | V2 |        |        |         |                  |               | ~~~L           | , where     |            | ~~~    | -   |
| 5                                        | 7.33333333        | D2       | V2 |        |        | lean(i) | 平方平均<br>n(i)=LSM | 的設小<br>LSMear | 種"密度<br>用於 H0: | 效果品<br>> 同論 | P          |        |     |
| 6                                        | 7.666666667       | D3       | V2 |        |        |         |                  | 教: 產量         | 應變             | 11.000      |            |        |     |
| 7                                        | 7.33333333        | D1       | V3 | 9      | 8      | 7       | 6                | 5             | 4              | 3           | 2          | 1      | ſj. |
| 8                                        | 7.666666667       | D2       | V3 | 0.2245 | 0.6793 | 0.4121  | 0.6793           | 0.4121        | 0.4121         | 0.0514      | 0.6793     |        | 1   |
| 9                                        | 9.00000000        | D3       | V3 | 0.4121 | 0.4121 | 0.2246  | 0.4121           | 0.2246        | 0.6793         | 0.0224      |            | 0.6793 | 2   |
|                                          |                   |          |    | 0.0039 | 0.1115 | 0.2246  | 0.1115           | 0.2246        | 0.0095         |             | 0.0224     | 0.0514 |     |
| 號                                        | <b>针照用代</b>       | 411      |    | 0.6793 | 0.2246 | 0.1115  | 0.2246           | 0.1115        |                | 0.0095      | 0.6793     | 0.4121 | 1   |
| 估,~0                                     | 它出地态              | 171 5    | DE | 0.0514 | 0.6793 | 1.0000  | 0.6793           |               | 0.1115         | 0.2246      | 0.2246     | 0.4121 | 5   |
| 10,10,10,10,10,10,10,10,10,10,10,10,10,1 | 子向城平              | 192      | し衣 | 0.1115 | 1.0000 | 0.6793  |                  | 0.6793        | 0.2246         | 0.1115      | 0.4121     | 0.6793 | 5   |
| (る (SAC                                  | 1.01極縛            | , <(<br> | 則者 | 0.0514 | 0.6793 |         | 0.6793           | 1.0000        | 0.1115         | 0.2246      | 0.2246     | 0.4121 | 7   |
| 性字母》                                     | 是供顯著              | 不打       | 讨此 | 0.1115 |        | 0.6793  | 1.0000           | 0.6793        | 0.2246         | 0.1115      | 0.4121     | 0.6793 | 3   |
| F 7 2                                    | 1 6 0             | 2        | ٨  |        | 0.1115 | 0.0514  | 0.1115           | 0.0514        | 0.6793         | 0.0039      | 0.4121     | 0.2246 | ,   |

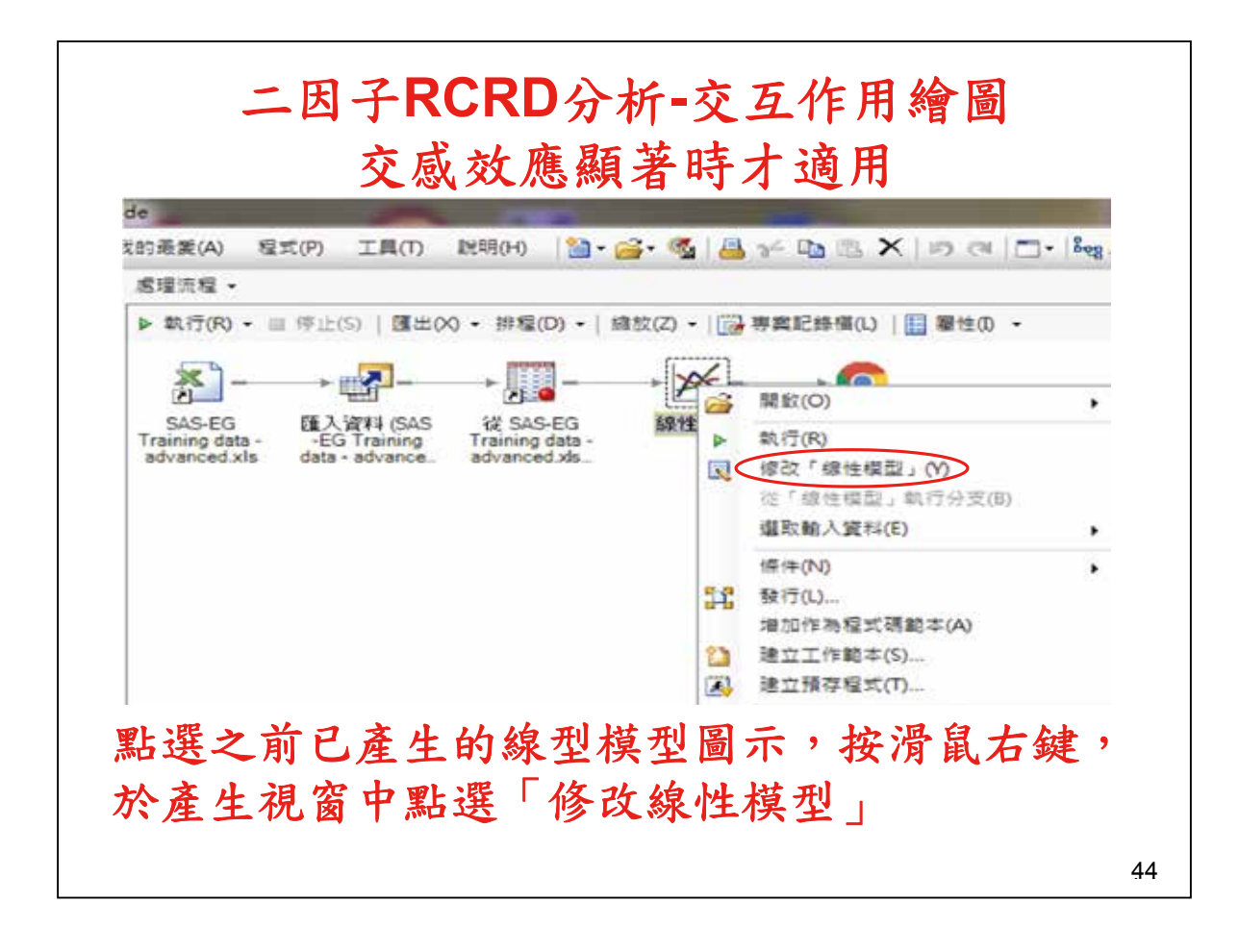

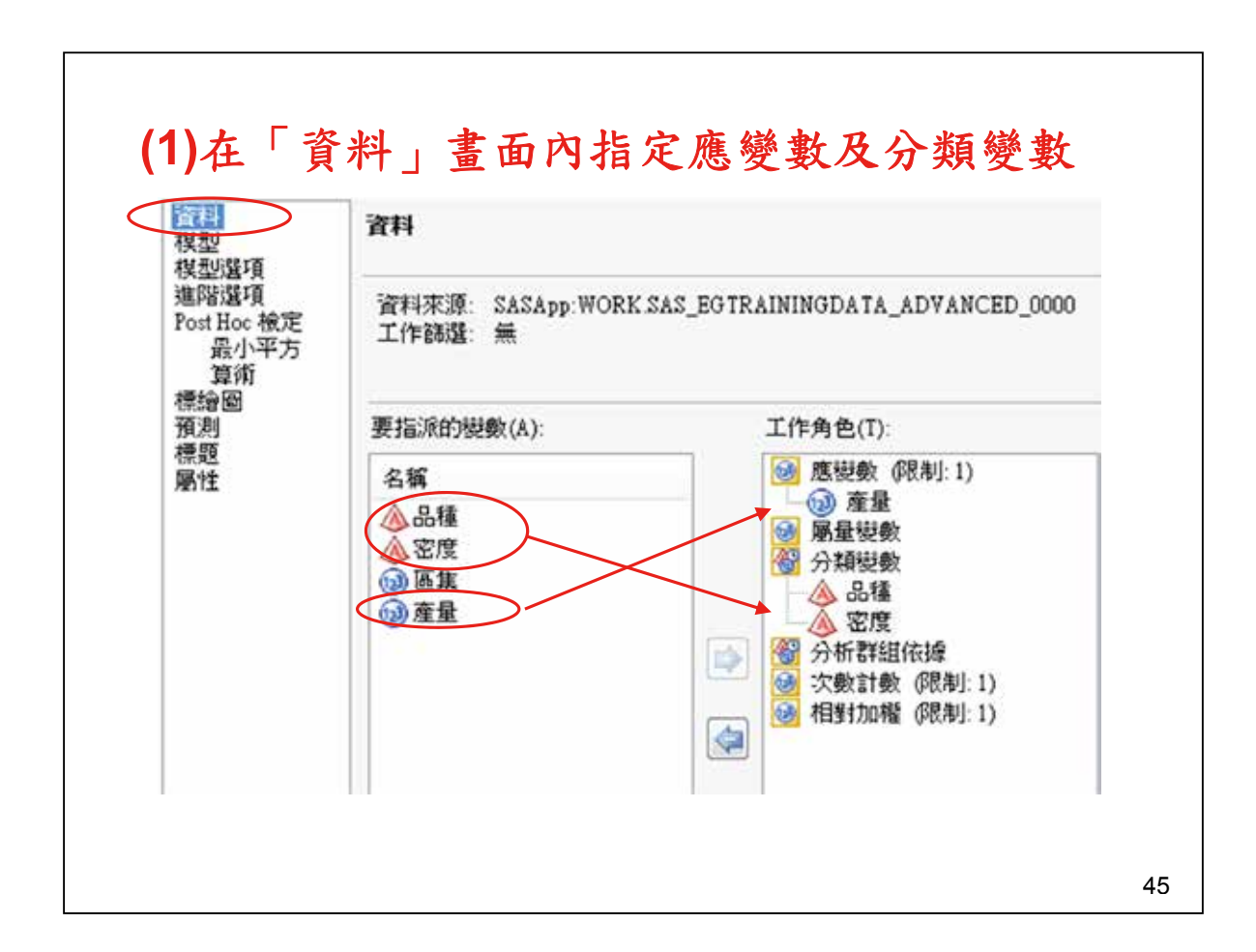

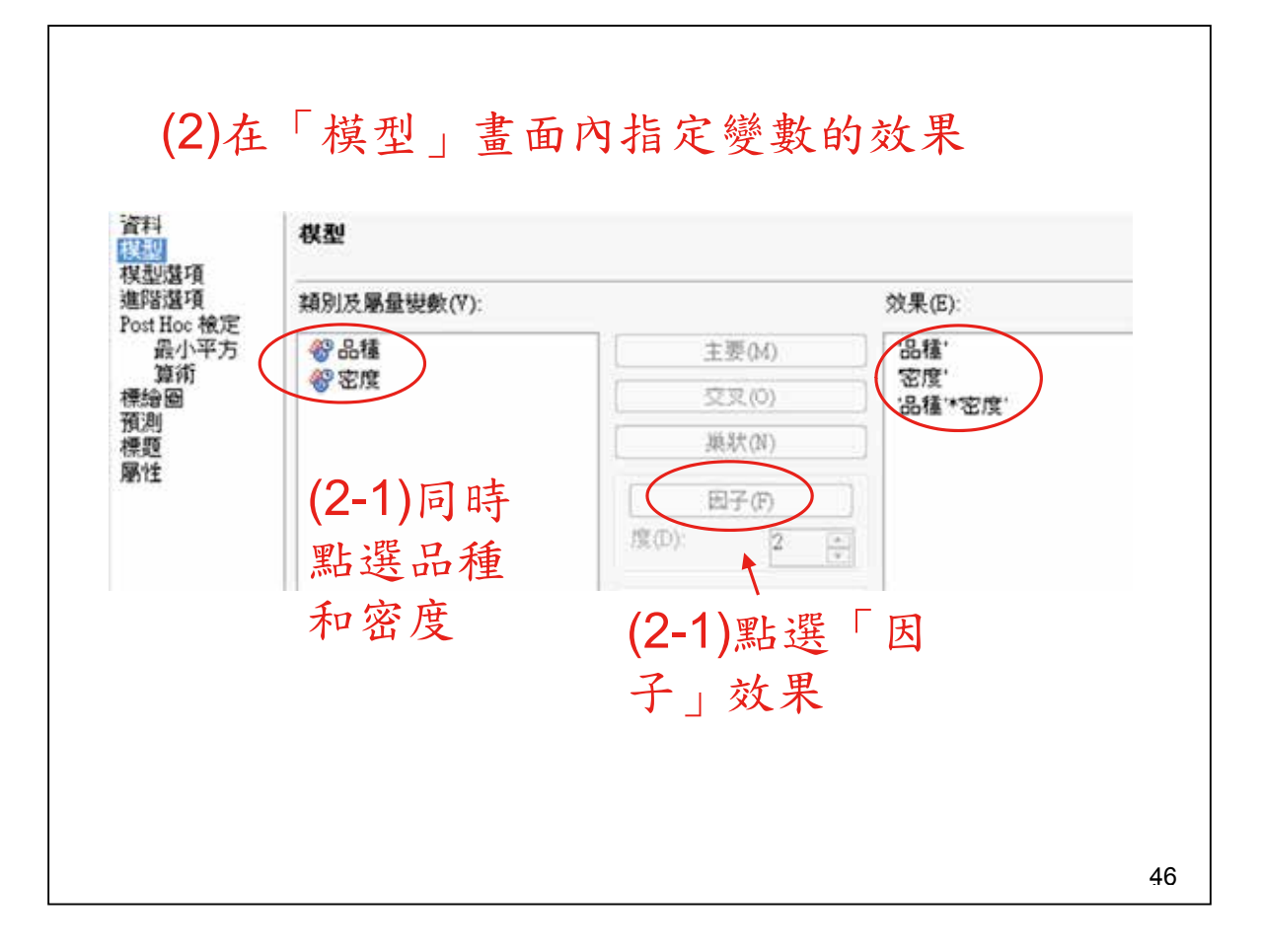

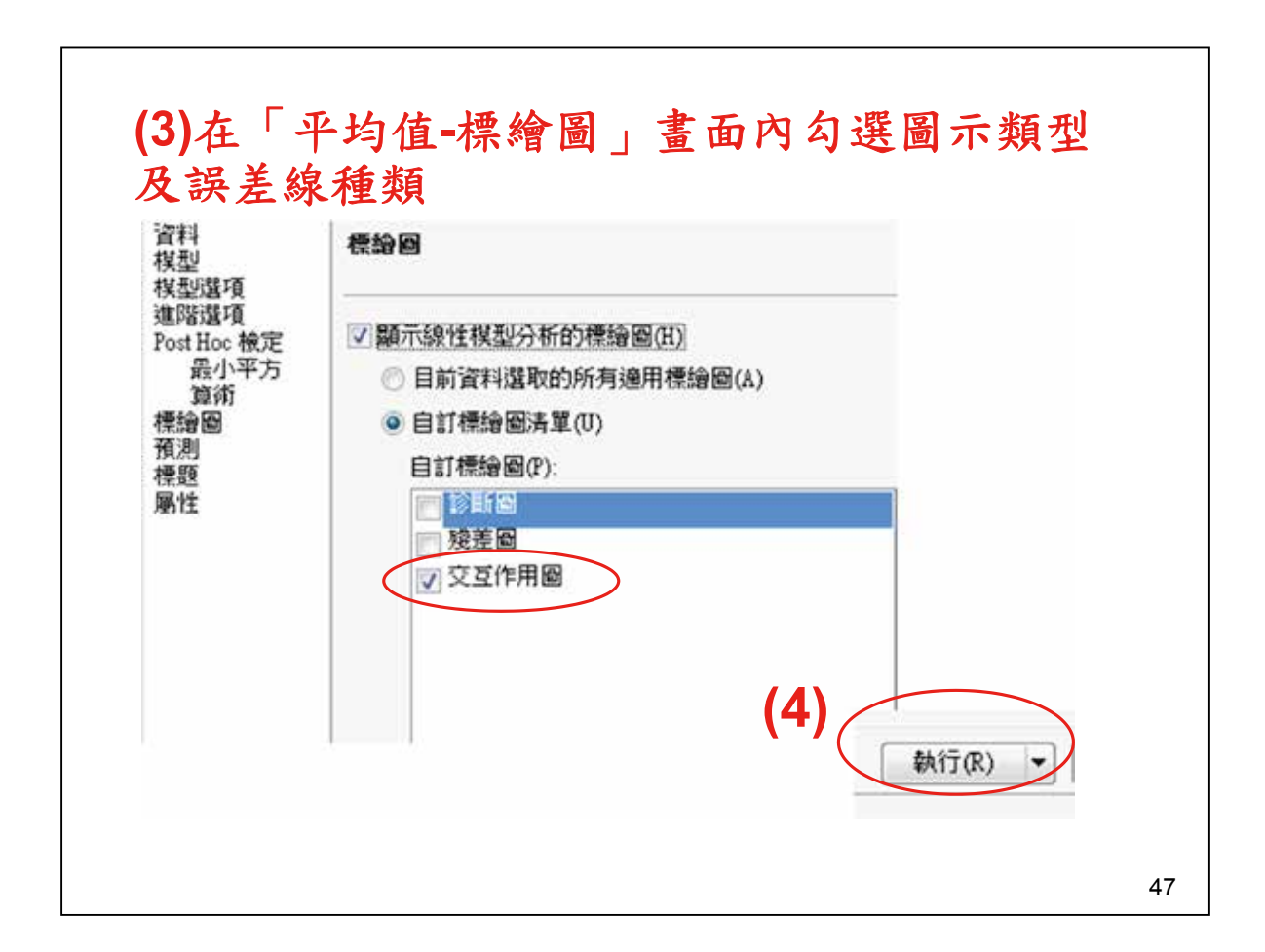

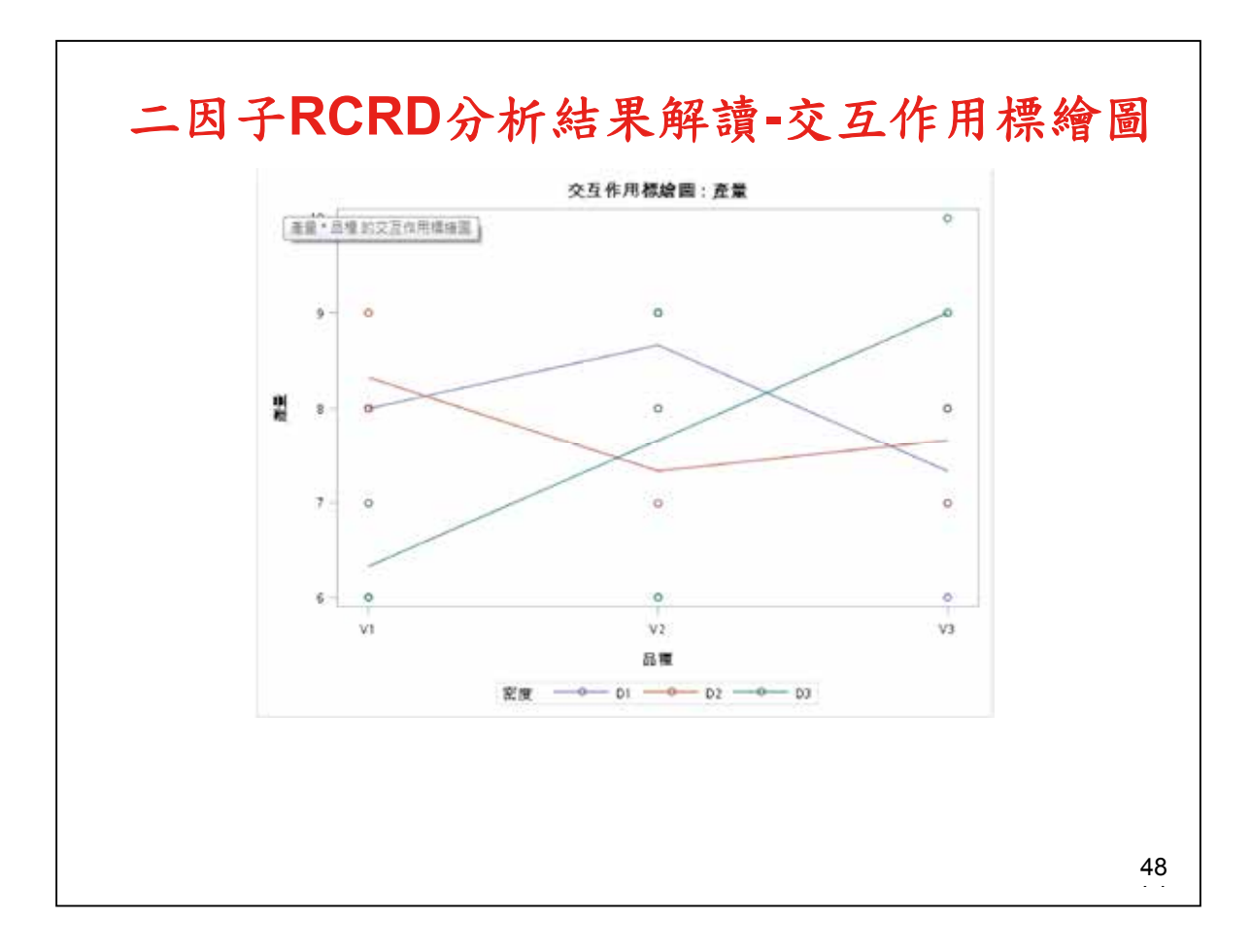

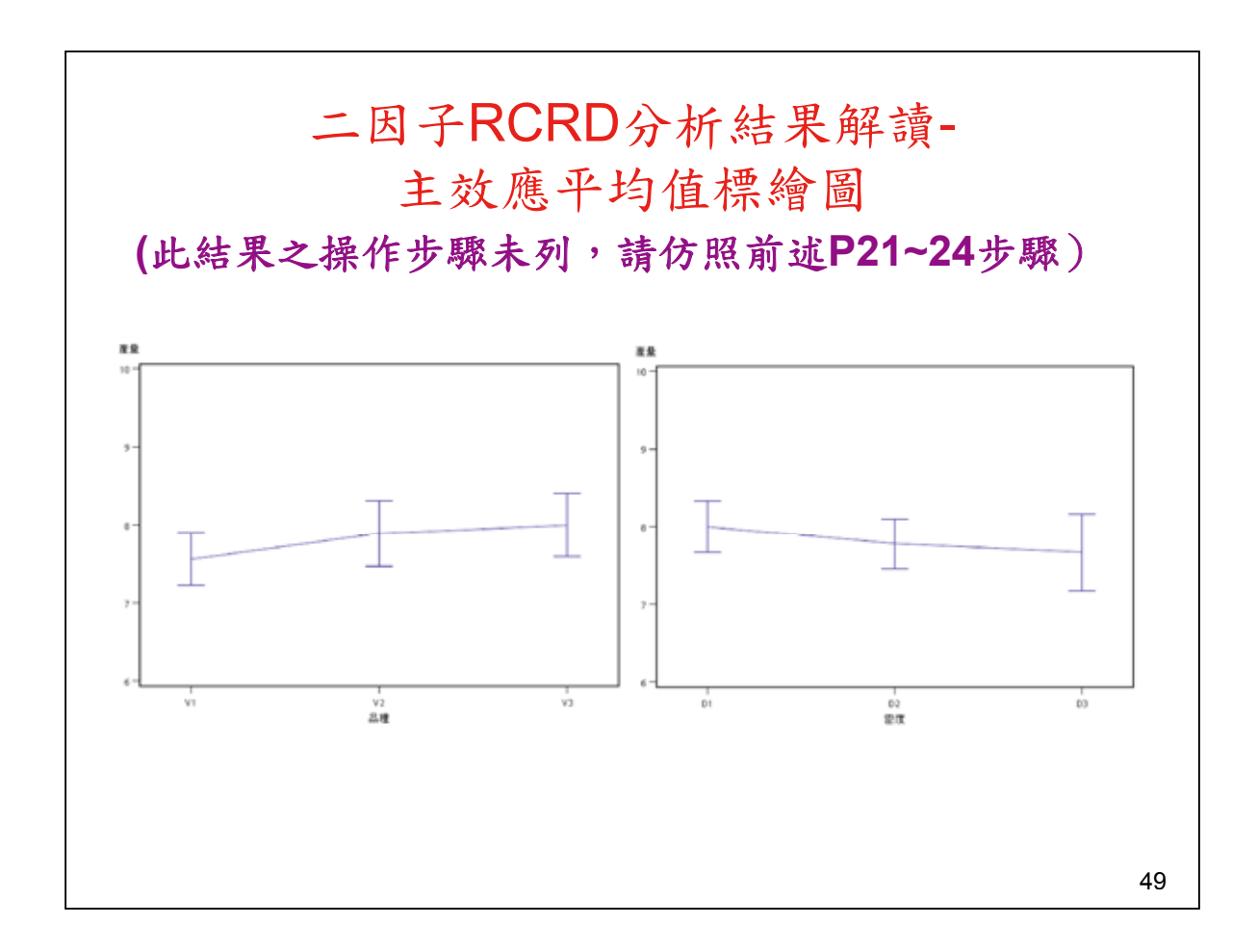

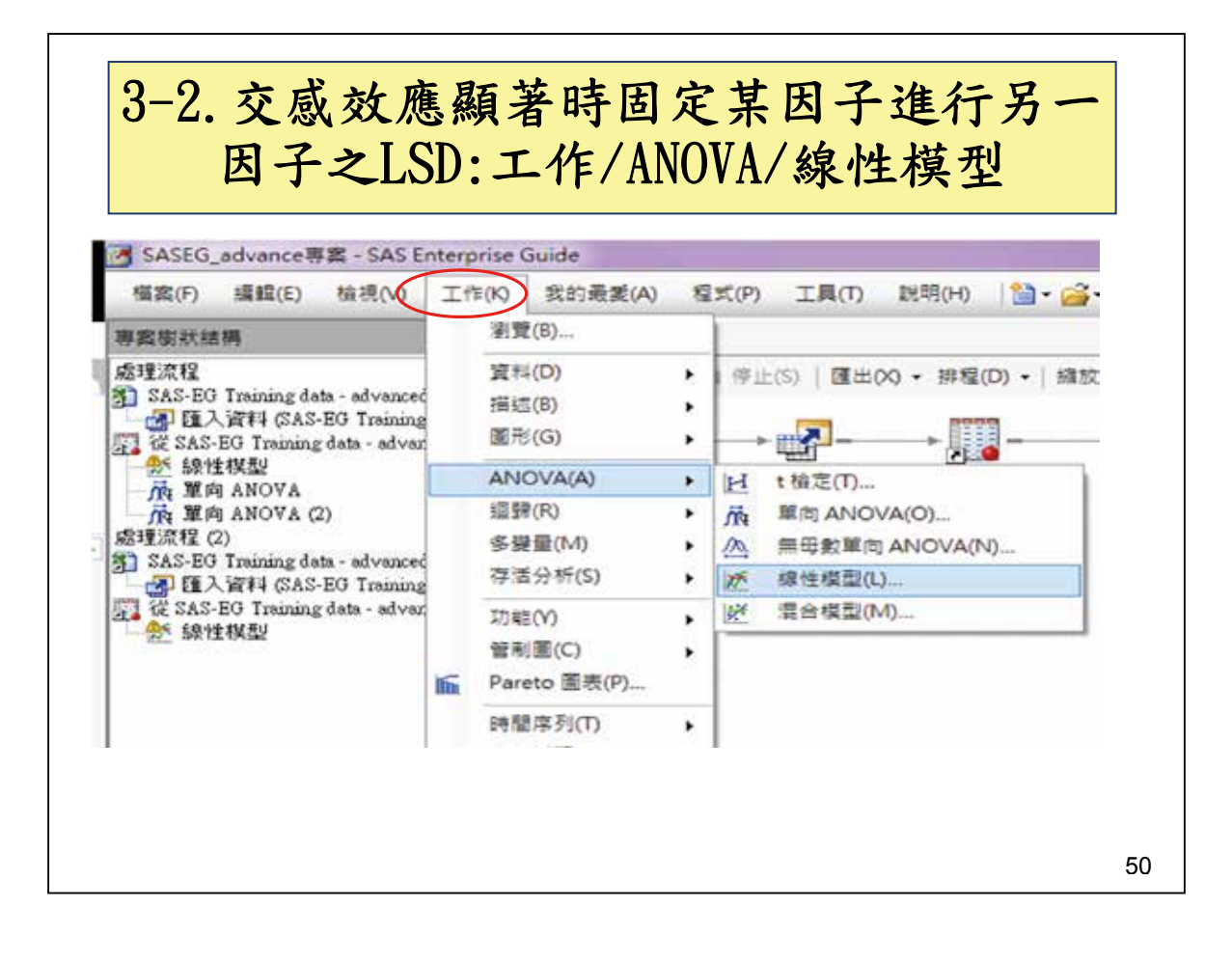

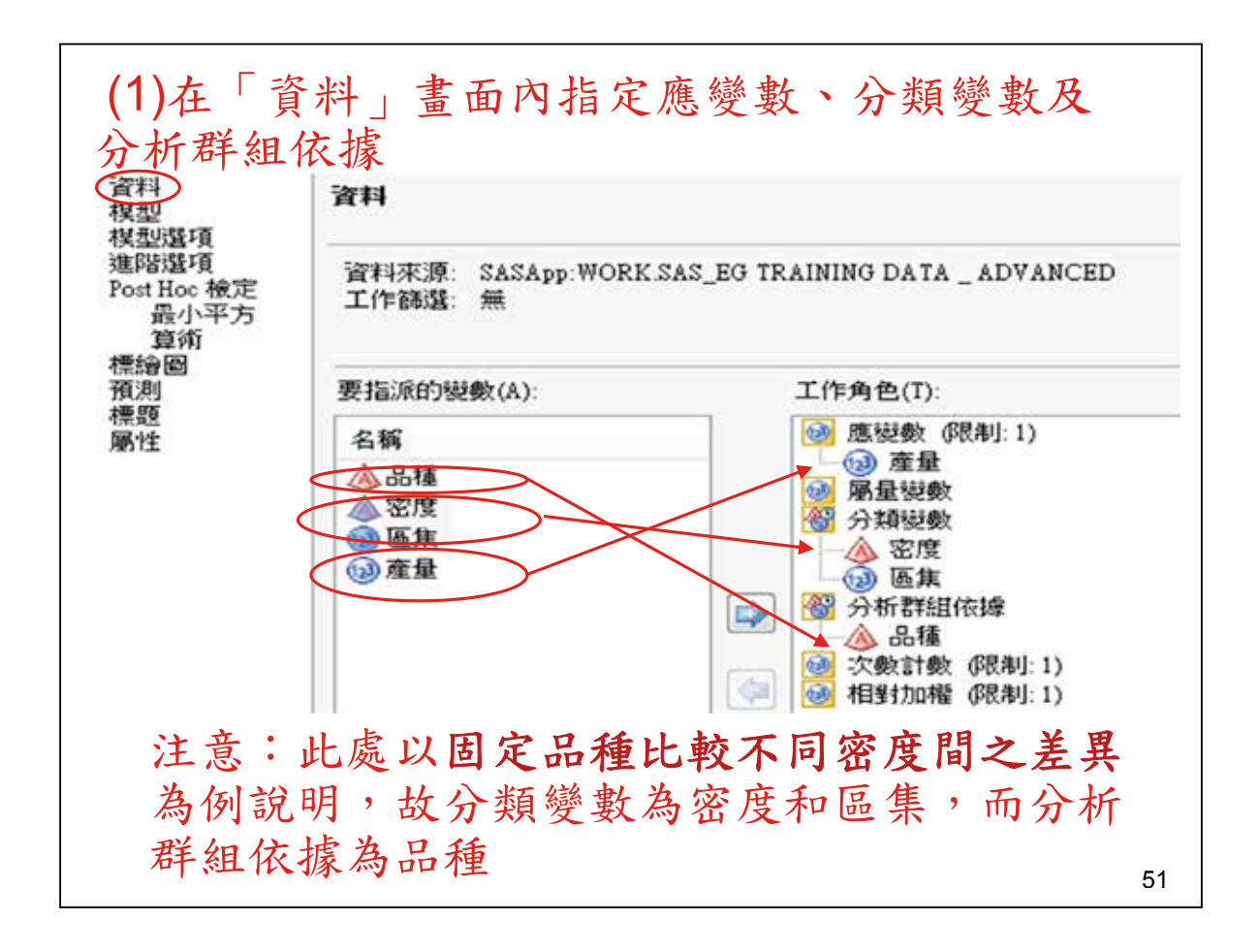

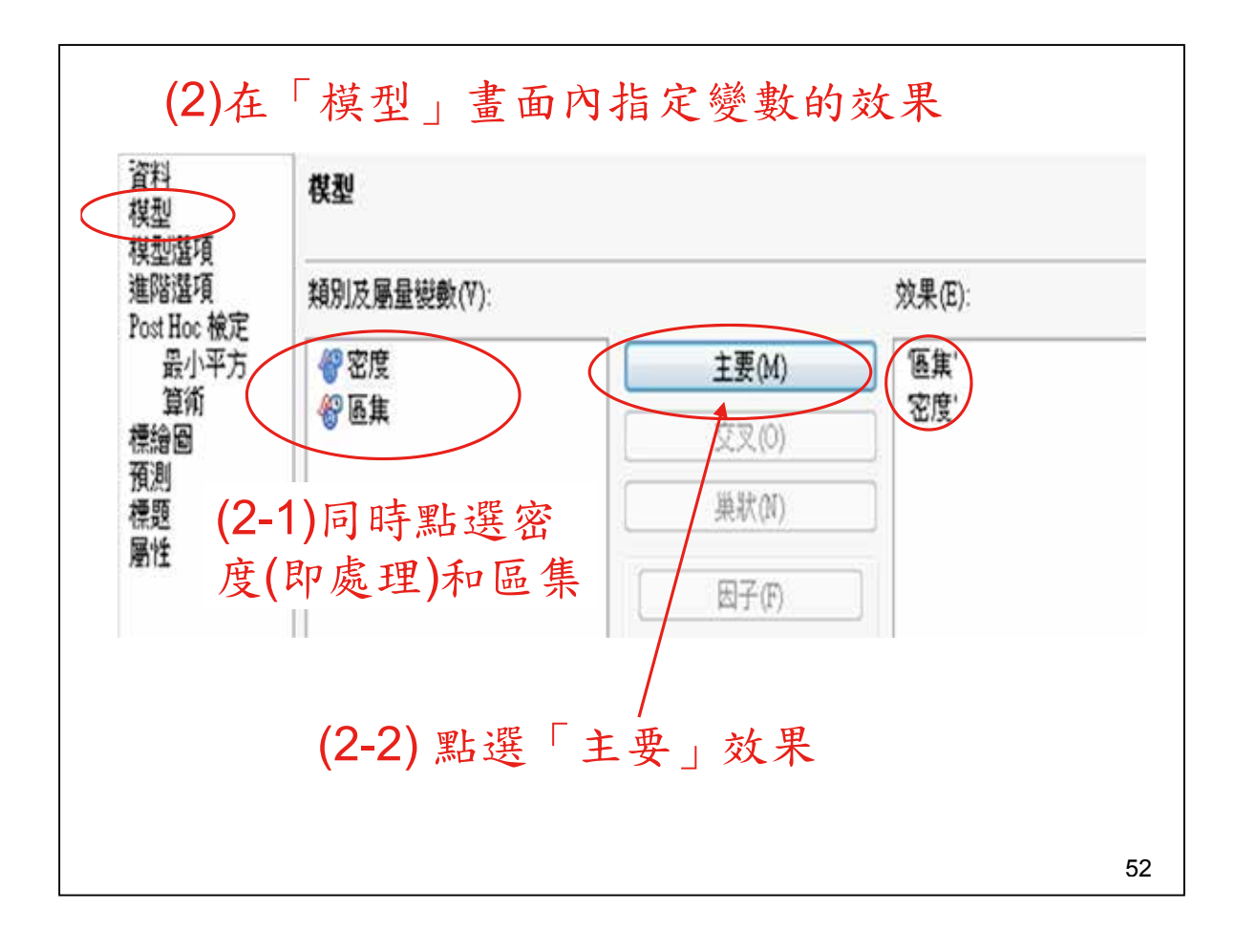

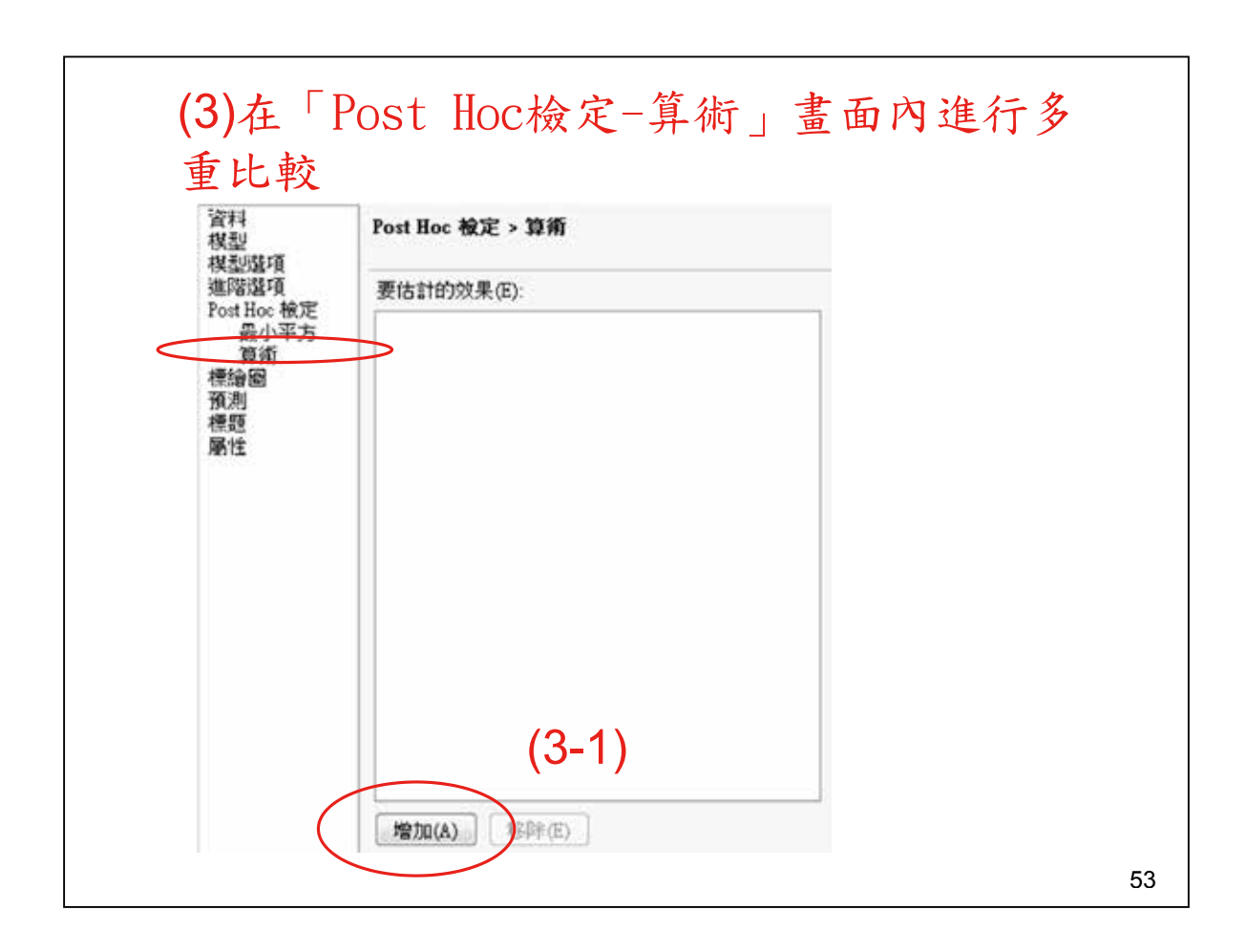

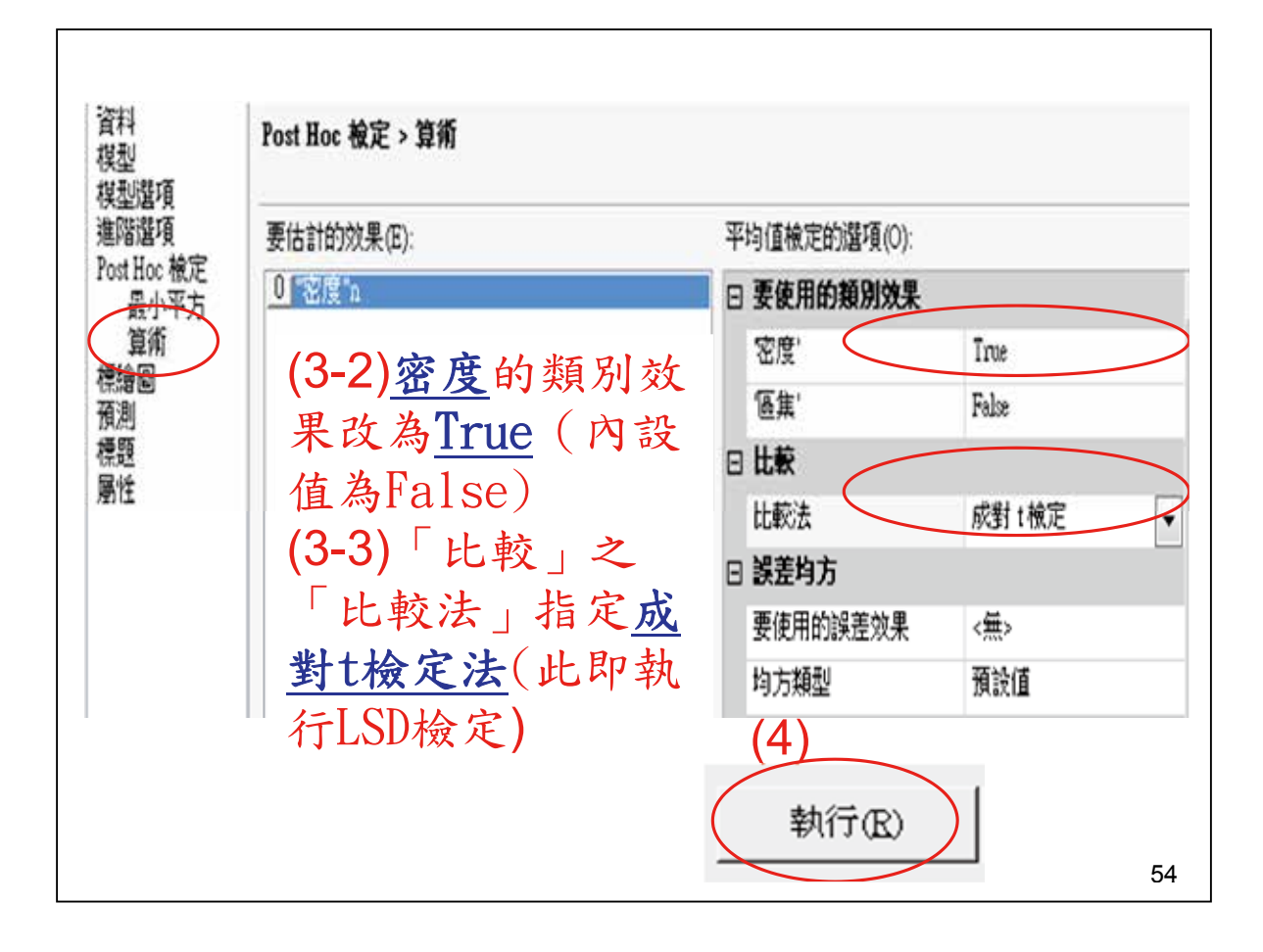

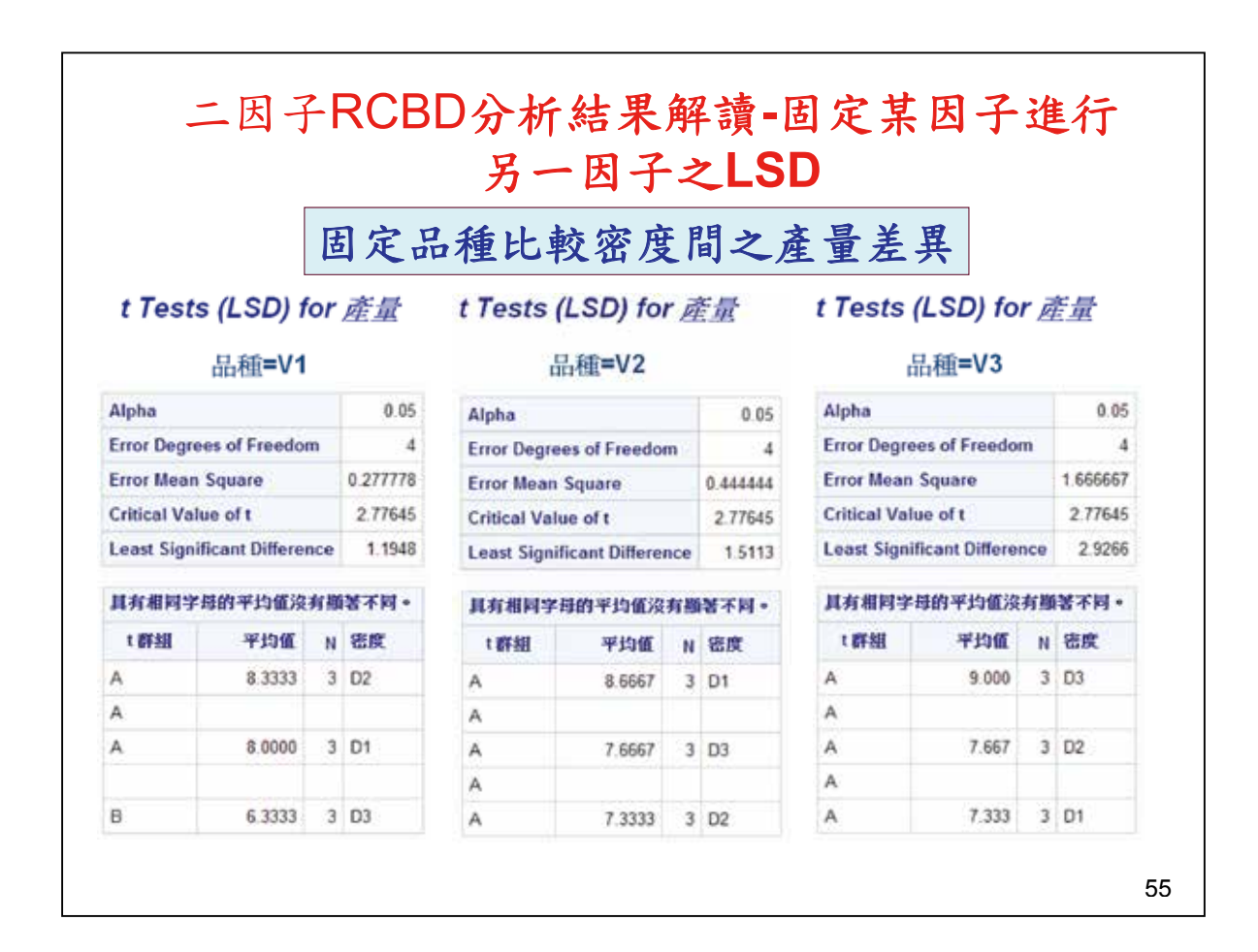

|                                                                                          | ( Jł          | 七《                                  | 結果さ                     | と操作さ        | 步驟未                      | 列                                 | ,請                  | 仿                        | 照前      | 证)           |         |      |
|------------------------------------------------------------------------------------------|---------------|-------------------------------------|-------------------------|-------------|--------------------------|-----------------------------------|---------------------|--------------------------|---------|--------------|---------|------|
| t Tests                                                                                  | s (LSD) fo    | or į                                | 產量                      | t Test      | s (LSD) f                | or                                | 產量                  |                          | t Tes   | ts (LSD)     | for     | 產量   |
|                                                                                          | 密度 <b>=D1</b> |                                     |                         |             | 密度 <b>=D2</b>            |                                   |                     |                          |         | 密度 <b>=D</b> | 3       |      |
| Alpha                                                                                    |               |                                     | 0.05                    | Alpha       |                          |                                   | 0.05                | Alpha                    |         |              | 0.0     |      |
| Error Degree                                                                             | es of Freedor | n                                   | 4                       | Error Degre | Error Degrees of Freedom |                                   | 4                   | Error Degrees of Freedom |         | m            |         |      |
| Error Mean Square 0.66                                                                   |               | 0.666667                            | Error Mean              | Square      |                          | 1.444444                          | Error Mean Square   |                          |         | 1.33333      |         |      |
| Critical Value of t         2.77645           Least Significant Difference         1.851 |               | 2.77645                             | Critical Value of t 2.7 |             |                          | 2.77645                           | Critical Value of t |                          |         |              | 2.77645 |      |
|                                                                                          |               | Least Significant Difference 2.7245 |                         |             |                          | Least Significant Difference 2.61 |                     |                          |         | 2.617        |         |      |
| 具有相同字词                                                                                   | 時的平均值沒        | 有趣                                  | 著不同。                    | 具有相同字       | 目的平均值沒                   | 有趣                                | 著不同。                | 具多                       | 有相同字    | 母的平均值没       | 有資      | 诸不同· |
| t 群組                                                                                     | 平均值           | N                                   | 品種                      | t群組         | 平均值                      | Ň                                 | 品種                  | t                        | III III | 平均值          | N       | 品種   |
| A                                                                                        | 8.6667        | 3                                   | V2                      | A           | 8.3333                   | 3                                 | V1                  |                          | A       | 9.0000       | 3       | V3   |
| A                                                                                        |               |                                     |                         | A           |                          |                                   |                     |                          | A       |              |         |      |
| A                                                                                        | 8.0000        | 3                                   | V1                      | A           | 7.6667                   | 3                                 | V3                  | в                        | A       | 7.6667       | 3       | V2   |
| A                                                                                        |               |                                     |                         | A           |                          |                                   |                     | в                        |         |              |         |      |
| A                                                                                        | 7.3333        | 3                                   | V3                      | A           | 7.3333                   | 3                                 | V2                  | в                        |         | 6 3333       | 3       | V1   |

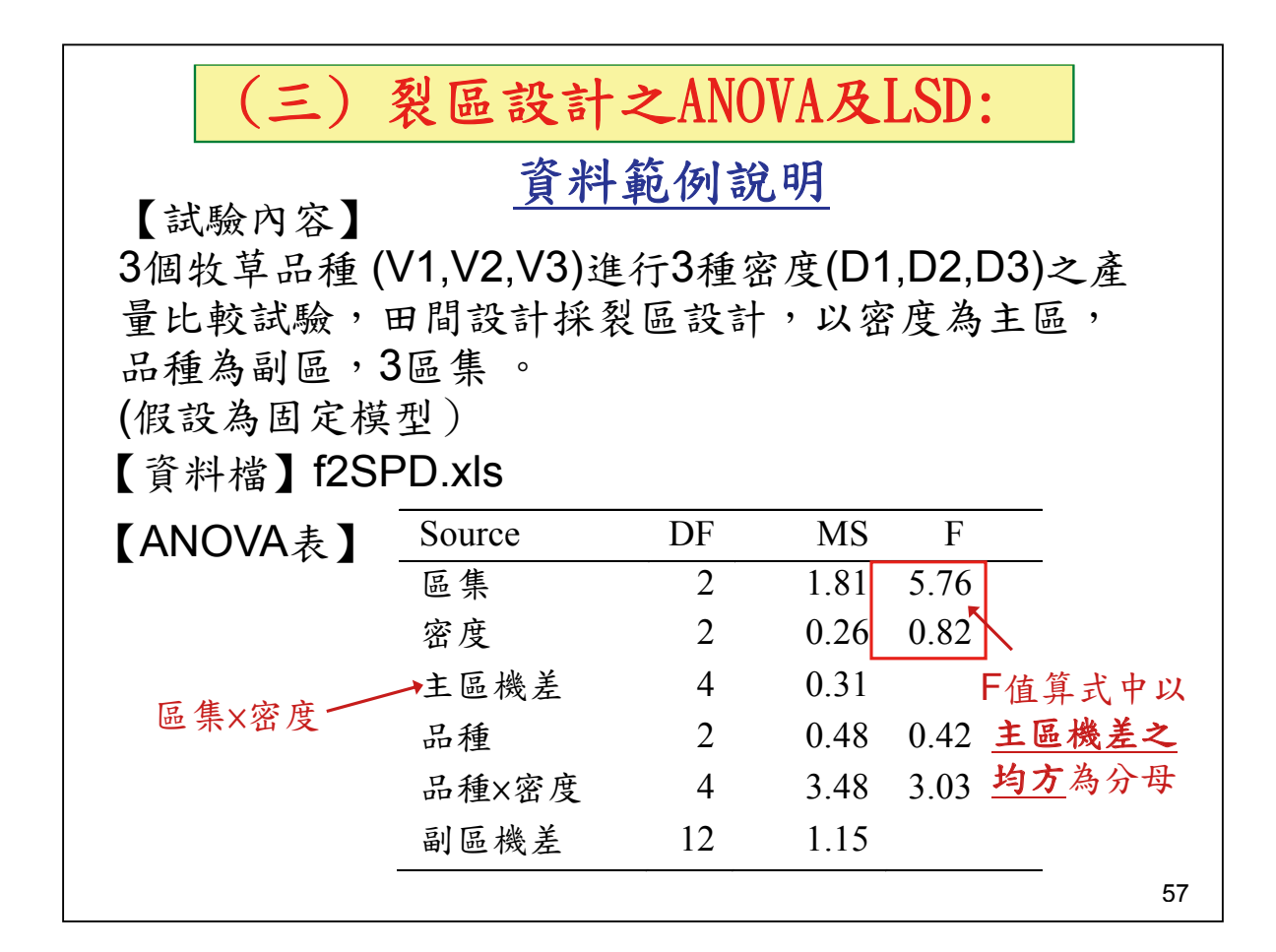

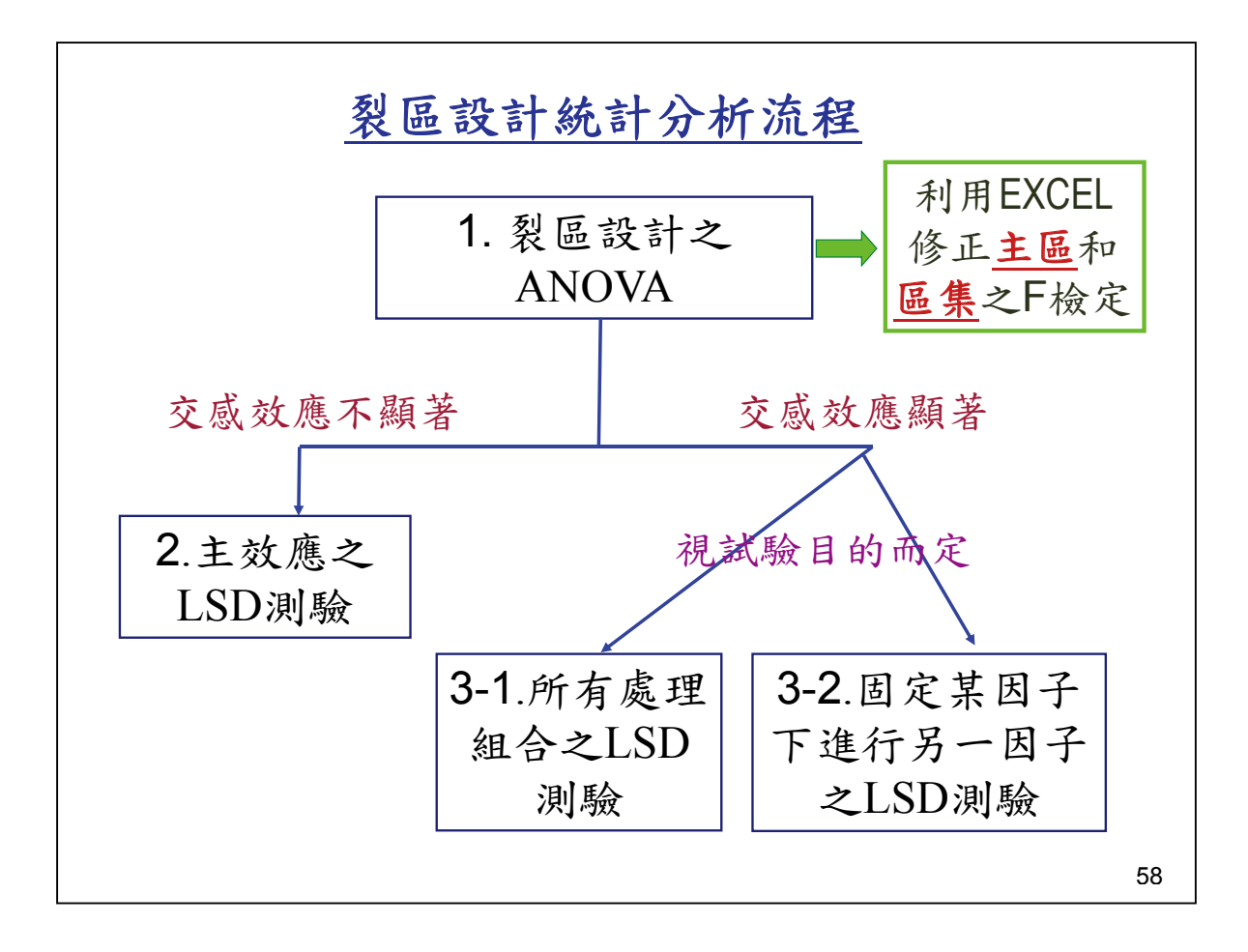

| 1. 裂<br>工作/<br>SASEG_advance専業 - SAS Ente                                                                                                    | 區言<br>AN(                   | <mark>役計之</mark> A<br>DVA/線<br>Suide                      | N(<br>性     | DVA:<br>模型                                                            |
|----------------------------------------------------------------------------------------------------|-----------------------------|-----------------------------------------------------------|-------------|-----------------------------------------------------------------------|
| 檔案(F) 編輯(E) 檢視(V) []                                                                                                    | 作(6)                        | 我的最愛(A)                                                   | 8           | 式(P) 工具(T) 説明(H) 🗎 🖌 🛁                                                |
| 專案樹狀結構                                                                                                    | 瀏覽(B)                       |                                                           |             |                                                                       |
| 處理流程<br>第 SAS-EG Training data - advanced<br>通 匯入資料 (SAS-EG Training<br>従 SAS-EG Training data - advan<br>一 旋 單向 ANOVA<br>一 旋 單向 ANOVA<br>成 單向 ANOVA (2)<br>處理流程 (2)<br>第 SAS-EG Training data-advanced.x<br>第 随 入資料 (SAS-FG Training | 資料<br>描述<br>圖形<br>2回開<br>多港 | 4(D)<br>f(B)<br>f(G)<br>OVA(A)<br>f(R)<br>種量(M)<br>f分析(S) | • • • • • • | 停止(S)   匯出(X) ▼ 排程(D) ▼   縮加<br>→ → → → → → → → → → → → → → → → → → → |
| 記 従 SAS-EG Trainingdata-advance<br>が 線性模型<br>が線性模型 (2)<br>時現意程 (2)                                                                                                    | 功能(Y) )<br>管制圖(C) )         |                                                           |             |                                                                       |
| 新增專案或處理                                                                                                    | 2流;                         | ■(C)<br>和 == (D)<br>程後,言                                  | 載ノ          | ┃<br>╲資料檔(f2SPD)<br>₅                                                 |

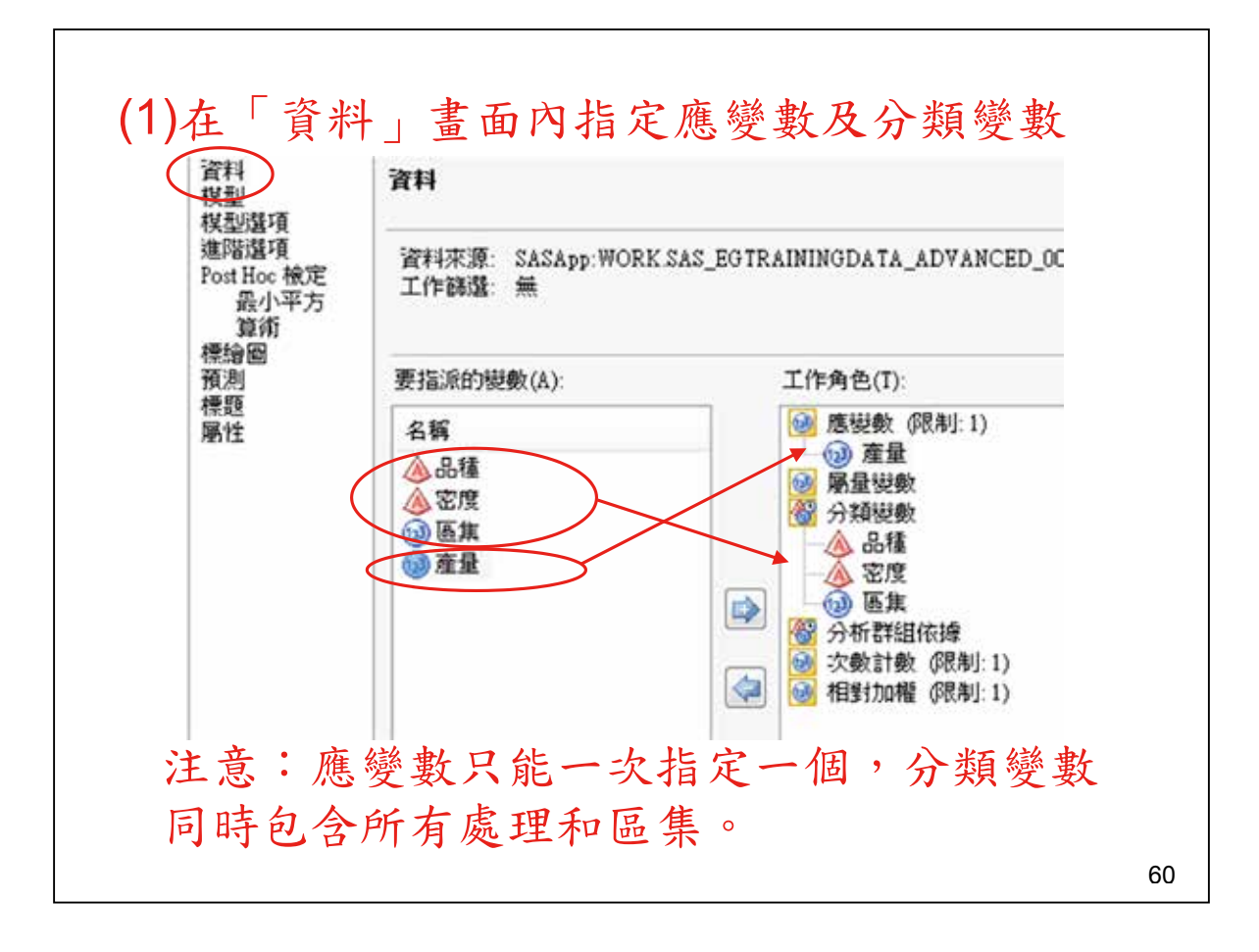

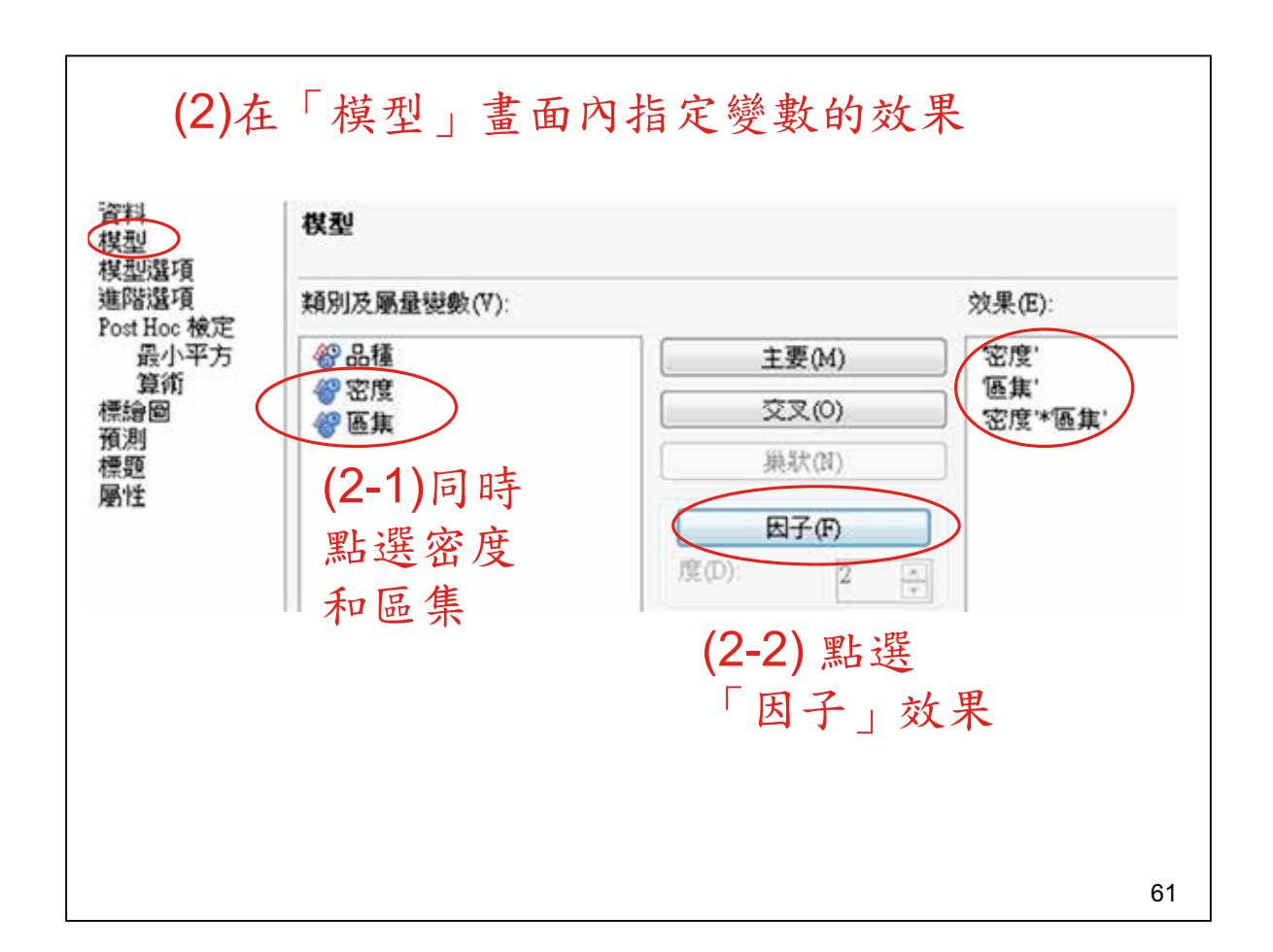

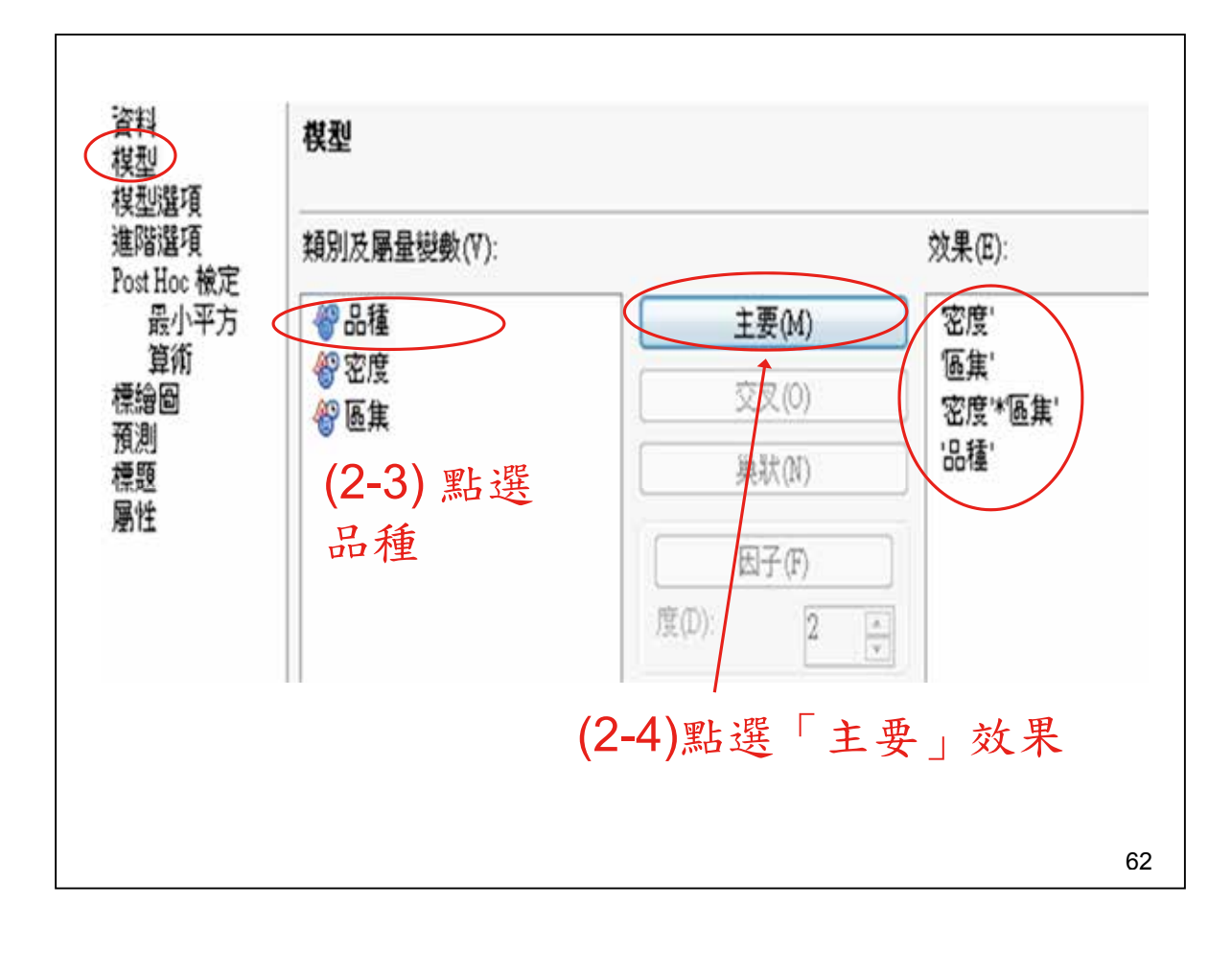

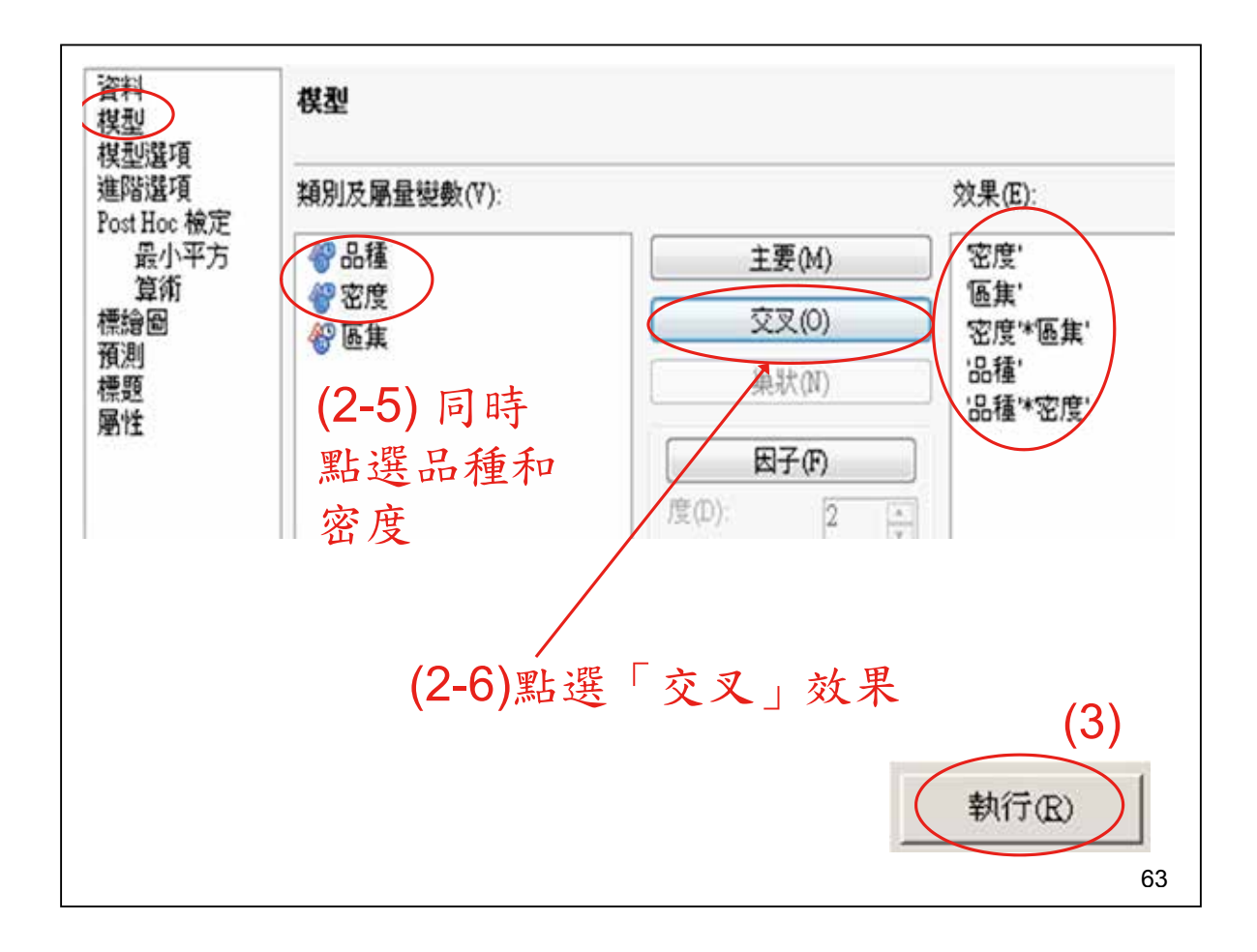

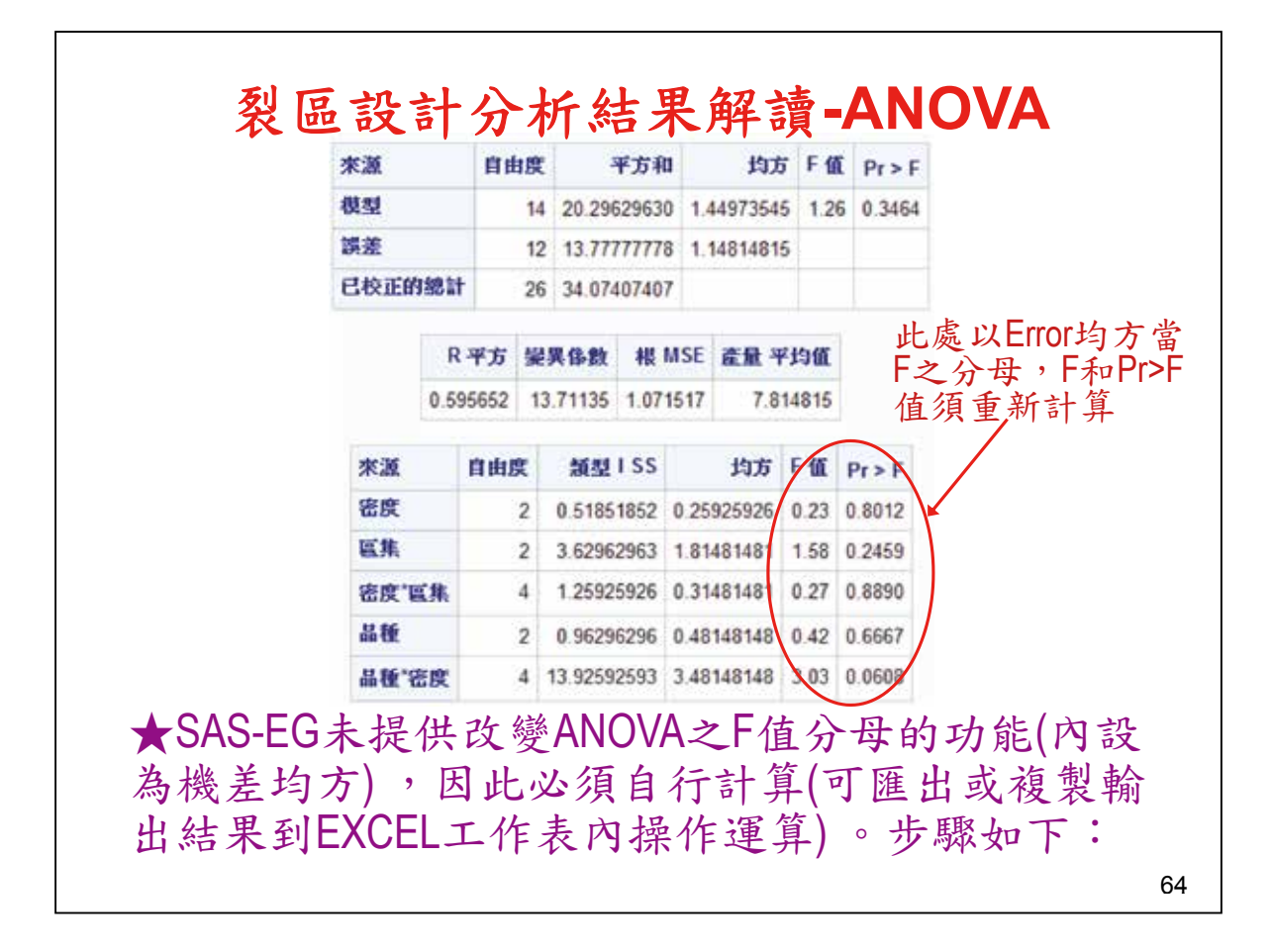

| Б     | 月算式 | 重新         | 杉密度        | 、 區: | 集的 F   | 「值                  |                                                                                |
|-------|-----|------------|------------|------|--------|---------------------|--------------------------------------------------------------------------------|
| А     | В   | С          | D          | E    | F      | G                   |                                                                                |
| 來源    | 自由度 | 類型 ISS     | 均方         | F值   | Pr > F |                     |                                                                                |
| 密度    | 2   | 0.51851852 | 0.25925926 | 0.23 | 0.8012 | =D2/D4              |                                                                                |
| 區集    | 2   | 3.62962963 | 1.81481481 | 1.58 | 0.2459 | গ্ৰহা               | 辛的卫店                                                                           |
| 密度*區集 | 4   | 1.25925926 | 0.31481481 | 0.27 | 0.889  | 密)<br>=MS(3         | 攴町┎伹<br>密度 <b>)/MS</b> (                                                       |
| 品種    | 2   | 0.96296296 | 0.48148148 | 0.42 | 0.6667 | 质                   | 」)、<br>を<br>で<br>し<br>し<br>し<br>し<br>し<br>し<br>し<br>し<br>し<br>し<br>し<br>し<br>し |
| 品種*密度 | 4   | 13.9259259 | 3.48148148 | 3.03 | 0.0608 |                     |                                                                                |
| A     | В   | С          | D          | E    | F      | G                   |                                                                                |
| 來源    | 自由度 | 類型ISS      | 均方         | F值   | Pr > F |                     |                                                                                |
| 密度    | 2   | 0.51851852 | 0.25925926 | 0.23 | 0.8012 | 0.8235294           |                                                                                |
| 區集    | 2   | 3.62962963 | 1.81481481 | 1.58 | 0.2459 | =D3/D4              |                                                                                |
| 密度*區集 | 4   | 1.25925926 | 0.31481481 | 0.27 | 0.889  | 區進                  | 的下店                                                                            |
| 品種    | 2   | 0.96296296 | 0.48148148 | 0.42 | 0.6667 | 些并<br><b>=MS(</b> 踾 | eny I'l且<br>【 <b>隹)/MS/</b> 须                                                  |
| 品種*密度 | 4   | 13.9259259 | 3.48148148 | 3.03 | 0.0608 | 画) •····  <br>····  | * 同 隹 )                                                                        |

| 【EXCEL∮<br>FDIST(F | 步驟2〕<br>value,c | 】將前<br>네f1,df2)      | 述F值><br>,其中d                | 利用FD<br>f1及df2                   | IST函婁<br>2為F公<br>士 庇     | 文求出相<br>式中作    | 幾率值<br>為分      |
|--------------------|-----------------|----------------------|-----------------------------|----------------------------------|--------------------------|----------------|----------------|
| A                  | В               | <b>ፓ ` ⁄ፓ `</b><br>ር | マン愛<br>D                    | 四的目<br>E                         | 田皮<br>F                  | G              | н              |
| 來源                 | 自由度             | 類型 ISS               | 均方                          | F值                               | <b>Pr</b> > <b>F</b>     | NEW F          | NEW<br>PrsF    |
| 密度                 | 2               | 0.51851852           | 0.25925926                  | 0.23                             | 0.8012                   | 0.8235294      | 0.5017361      |
| 區集                 | 2               | 3.62962963           | 1.81481481                  | 1.58                             | 0.2459                   | 5.764706       | 0.0663453      |
| 密度*區集              | 4               | 1.25925926           | 0.31481481                  | 0.27                             | 0.889                    |                | $\gamma$       |
| 品種                 | 2               | 0.96296296           | 0.48148148                  | 0.42                             | 0.6667                   | FDIST          | ★<br>RT(G2 2 4 |
| 品種*密度              | 4               | 13.9259259           | 3.48148148                  | 3.03                             | 0.0608                   | FDIST          | RT(G3 2 4      |
| 品種、<br>者之交<br>種對產  | 密度兩感效應          | 1種主交<br>亦未感<br>影響    | 文應皆<br>頃著( <u>P</u><br>, 且無 | 未顯著<br><u>r&gt;F</u> >0.0<br>交互作 | ·( <u>Pr&gt;F</u><br>约,表 | >0.05),<br>示密度 | 且兩<br>長和品      |

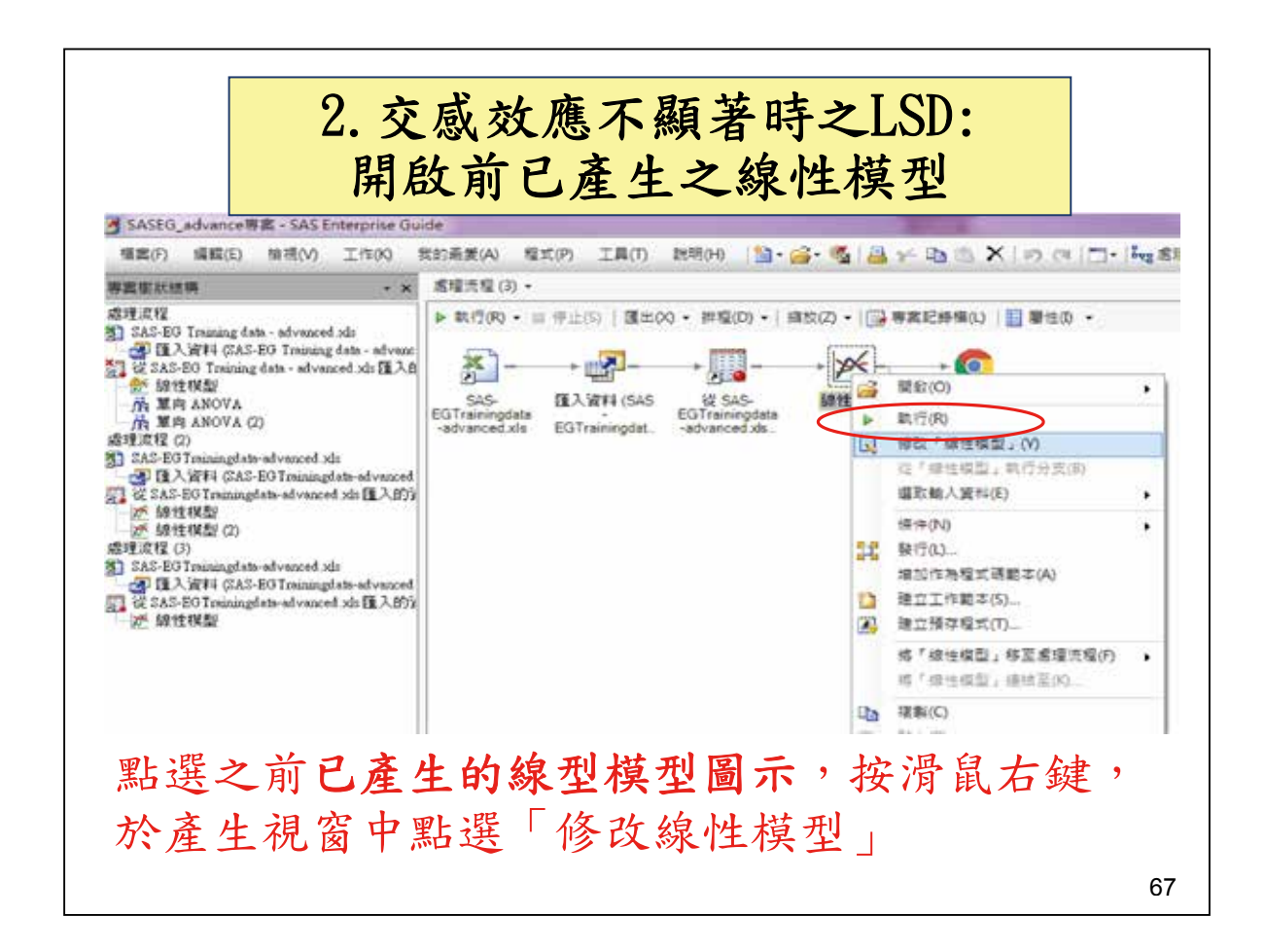

| 資料<br>棋型                       | Post Hoc 檢定 > 算術 |  |
|--------------------------------|------------------|--|
| 模型這項<br>進階還項<br>Post Hoc 検定    | 要估計的效果(E):       |  |
| 取小平方<br>算術<br>標繪圖<br>預標題<br>層性 |                  |  |
|                                | (1-1)            |  |

| <ul> <li>● 2020</li> <li>● 2020</li></ul> | 日 要使用的類別效果<br>密度'<br>医焦'<br>密度'*區集' | True<br>Falze |
|----------------------------------------------------------------------------------------------------|-------------------------------------|---------------|
| <ul> <li>(1-2)「要使用的類別</li> <li>效果」內將<u>密度</u>改為</li> <li>True(內設值為</li> </ul>                                                                                                    | 密度:<br>医集:<br>密度:*區集:               | True<br>False |
| <ul> <li>(1-2) ' 要使用的類別</li> <li>效果」內將<u>密度</u>改為</li> <li>True(內設值為</li> </ul>                                                                                                    | 區集'<br>密度'*區集'                      | False         |
|                                                                                                    | 密度*區集'                              |               |
| True (內設值為                                                                                                    |                                     | False         |
|                                                                                                    | 8種                                  | False         |
|                                                                                                    | 品種*密度                               | False         |
| False)                                                                                                    | 日比較                                 |               |
| (1-3)「比較法」選擇                                                                                                    | 比較法                                 | 成對 t 撤定       |
|                                                                                                    | □ 誤差均方                              |               |
| 成對「版正法                                                                                                    | 要使用的誤差效果                            | 密度*医集'        |
| (1-4)「誤差均方」                                                                                                    | 均方類型                                | 預設値           |
| 之「更估用的损差故                                                                                                    | □ 平均值還項                             |               |
| ~ 女仗川的沃左奴                                                                                                    | 顯示下列項目的平均值:                         | 所有棋型變數        |
| ─────────────────────────────────────                                                                                                    | 結合不具顯著性的子集                          | 否             |
| Historias EPDe m                                                                                                    | 以遞減順序排序平均值                          | 否             |
|                                                                                                    | □ 信報運用                              |               |

| 生活透頂                | 要估計的效果(E):    | 平                                       | 均值被定的强項(0): |         |
|---------------------|---------------|-----------------------------------------|-------------|---------|
| Post Hoc 根定<br>晶小平方 | 0["密度"n       | 8                                       | 要使用的類別效果    |         |
| 算術                  | 1 bolt n      |                                         | 密度'         | False   |
| 南岸<br>南川            | (2-1)「更估」     | 田的瓶则於                                   | <b>蛋</b> 焦' | False   |
| 栗麵                  | (4-1) 女仗)     | 小 叶 · · · · · · · · · · · · · · · · · · | '密度'*區集'    | False   |
| INTE                | 术」内府而         | 重以為 <u>Irue</u> <                       | "品種"        | True    |
|                     | (內設值為         | 'alse)                                  | '品種'*密度'    | False   |
|                     | (2-2)「 比較     | 〔法」選擇 □                                 | 比較          |         |
|                     | 成對+檢定法        | . –                                     | 比較法         | 成對 t 檢定 |
|                     | M-T CIMICIA   |                                         | 誤差均方        |         |
| terprise Guide      |               | 25                                      | 要使用的誤差效果    | <無>     |
|                     |               |                                         | 均方類型        | 預設值     |
| 1 您要取代先前            | 前的軌行結果嗎?      | 8                                       | 平均值還項       |         |
| 9                   |               | 1007.042525.0                           | 顯示下列項目的平均值: | 所有棋型變數  |
| 编译[合] 會新            | 客變更儲存至名為「線性模型 | 1(2)」的新工作。                              | 結合不具顯著性的子集  | 香       |
|                     |               |                                         | 以透漏順序排序平均值  | 중       |
| 7                   | -             | E.                                      | 信報區間        |         |
| (4)                 | 是(Y) 全(N)     | 5X.16                                   |             |         |
| ( • )               |               |                                         |             |         |
|                     |               |                                         |             |         |

| Upha          |                |    | 0.05     | Alpha       |                  |     | 0     | .05   |
|---------------|----------------|----|----------|-------------|------------------|-----|-------|-------|
| Error Degree  | es of Freedom  | 1  | 4        | Error Degr  | ees of Freedon   | n   |       | 12    |
| Error Mean    | Square (       |    | 0.314815 | Error Mean  | n Square         |     | 1.148 | 148   |
| Critical Valu | ue of t        |    | 2.77645  | Critical Va | lue of t         |     | 2.17  | 881   |
| Least Signif  | icant Differen | се | 0.7344   | Least Sign  | ificant Differen | ice | 1.1   | 006   |
| 具有相同字         | 母的平均值没有        | 互撕 | 著不同。     | 差具有相同当      | 4母的平均值沒法         | 有趨  | 諸不同   | I • E |
| t群組           | 平均值            | N  | 密度       | t群組         | 平均值              | N   | 品種    | *     |
| A             | 8.0000         | 9  | D1       | A           | 8,0000           | 9   | V3    | (     |
| A             |                |    |          | A           |                  |     | 102   | 7     |
| A             | 7.7778         | 9  | D2       | A           | 7 8889           | 9   | V2    |       |
| A             |                |    |          | A           | 1,0000           |     |       |       |
| A             | 7.6667         | 9  | D3       | A           | 7.5556           | 9   | V1    |       |
|               |                |    |          |             | 1.5555.0         | -17 | 125.1 |       |

由於本實例之交感效應不顯著,有關交感效應顯著時之 後續LSD步驟,同前述二因子RCBD實例之說明,此不 再贅述。原則如下: **3-1.交感效應顯著時進行所有處理組合之LSD:** (1)開啟前已產生之線性模型 (2)在「Post HOC檢定-最小平方」畫面內進行交感效應各成 分的平均值計算及成對差異顯着性測驗 **3-2.交感效應顯著時固定某因子進行另一因子之LSD:** (1)重新點選載入的Excel資料工作表,點選「工作/ ANOVA/線性模型」 (2)在「資料」畫面內指定應變數、分類變數及分析群組依 據 (3)在「模型」畫面內點選所有變數,並點選「主要」效果 (4)在「Post HOC檢定-算術」畫面內進行多重比較法

|         | 1aa 🗉 / 44 |      | n . I  |         |                |
|---------|------------|------|--------|---------|----------------|
| (四)     | 摺豐(果       | 狀這   | 2計 ス   | ANOVA   | 及LSD:          |
| 【試驗內    | 日容】        | 資料   | 範例該    | 记明      |                |
| 兩種昆蟲    | 品種(S)下有    | 「不同亞 | ē種(SS) | 存在,兩    | 品種各隨機          |
| 取3種亞利   | 種調查各4隻     | 蟲在培  | 養一段    | 時期後固定   | 定蟲齡下的斑         |
| 點數 (其   | 中某些蟲死市     | 而無數打 | 豦) 。本  | 試驗採摺    | 疊設計, <u>設S</u> |
| 為固定型    | 效應而SS為     | 为隨機型 | 则效應的   | 混合模型    | , 欲檢視:         |
| (1)雨品種  | 重間之平均斑     | E點數的 | 1個別差   | 異       |                |
| (2)各品種  | 重內亞種間之     | 平均斑  | E點數是   | 否存在差。   | 異?             |
| 【資料檔】   | f2nested.x | kls  |        |         |                |
| (ANOVA) | 表】         |      |        |         |                |
| Source  | e          | DF   | MS     | F       | 混合模型的F         |
| 昆虫马     | 臣種         | 1    | 24.82  | 0.52    | _值算式中以下        |
| 亞種(     | 昆蟲品種)      | 4    | 47.90  | 13.65** | 層因子機差之         |
| 機差      |            | 16   | 3.51   |         | 均方為分母          |
| **代表    | 達1%顯著性水    | 准    |        |         | 70             |
|         |            |      |        |         | 73             |

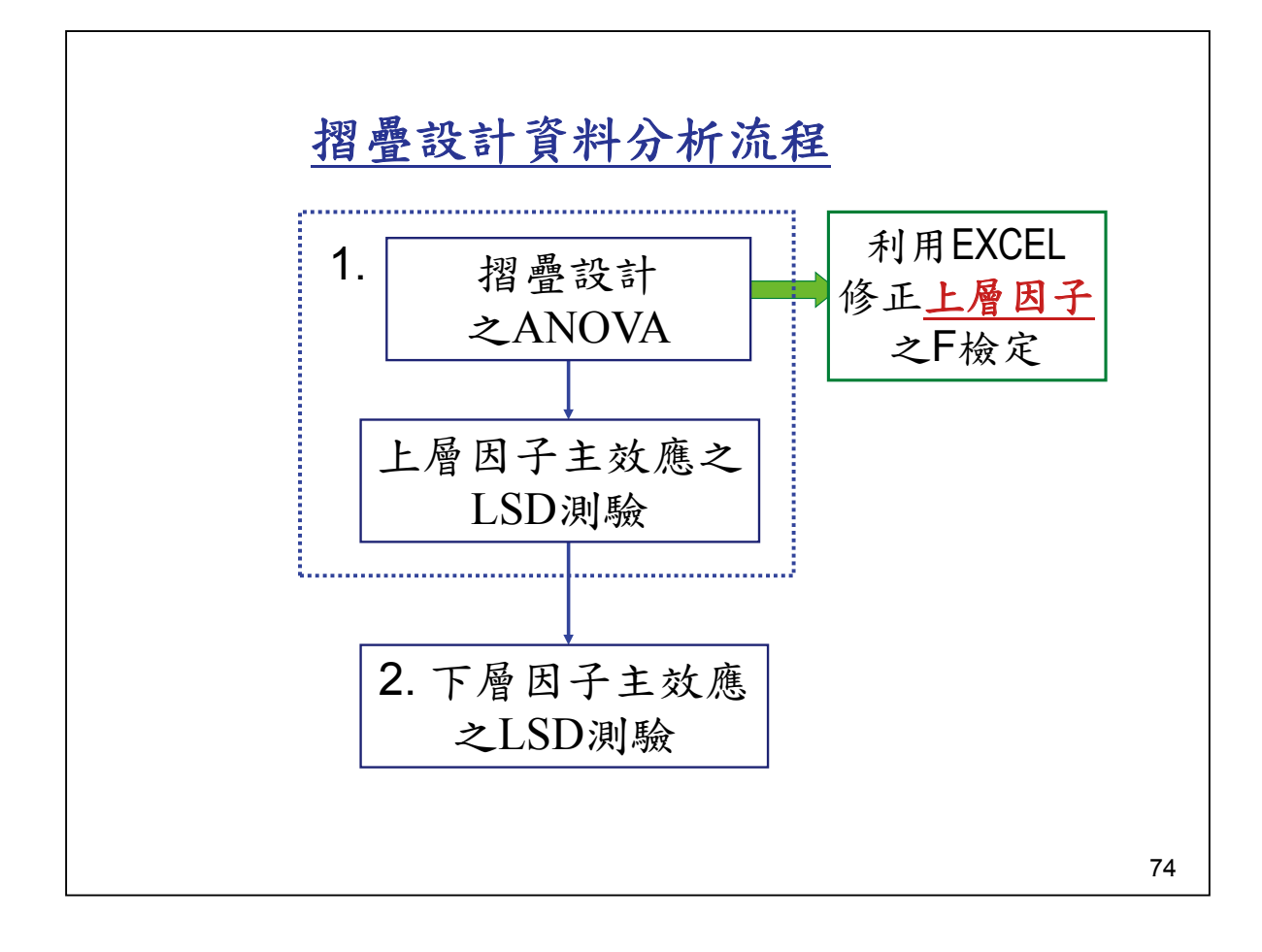

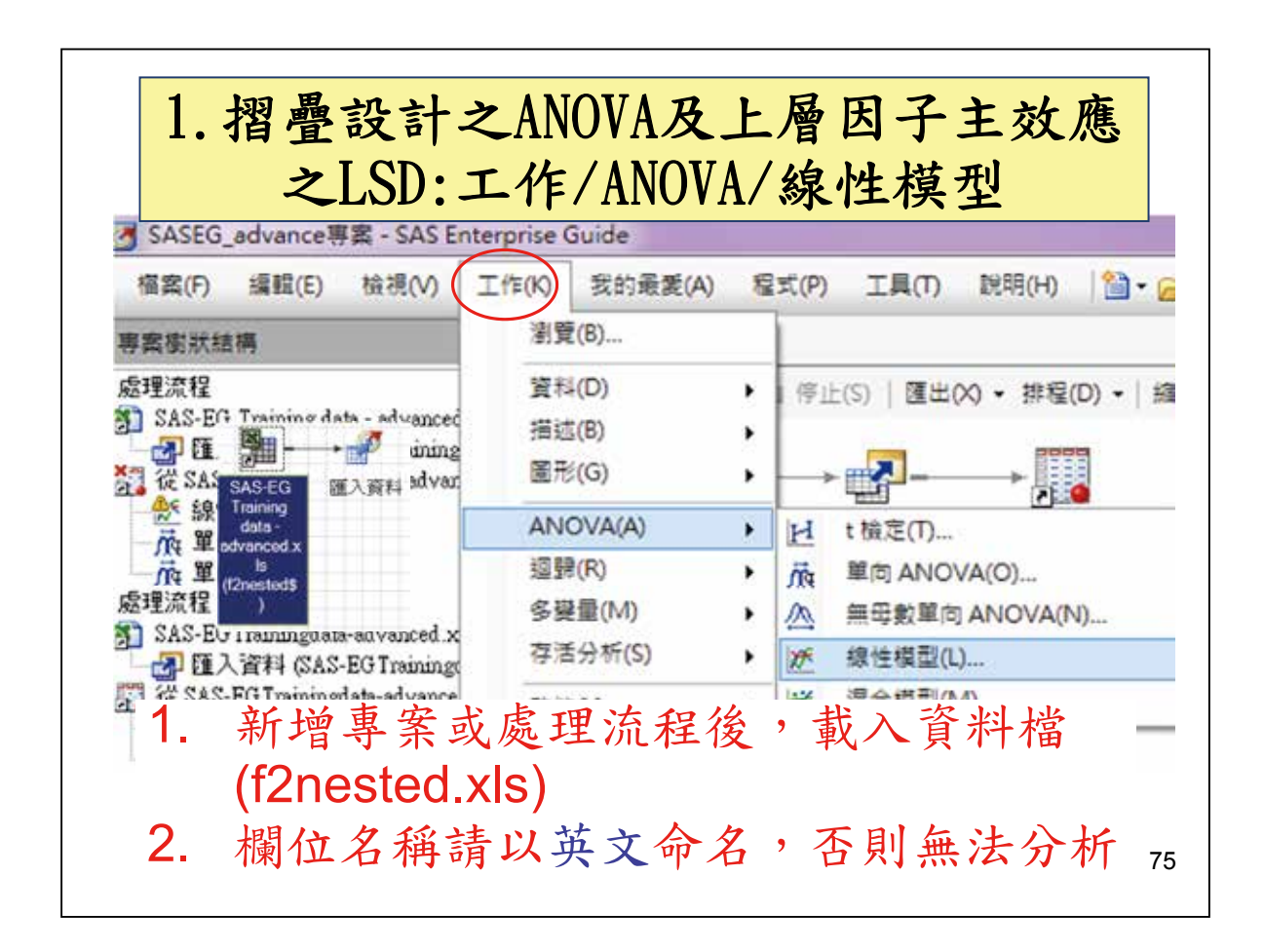

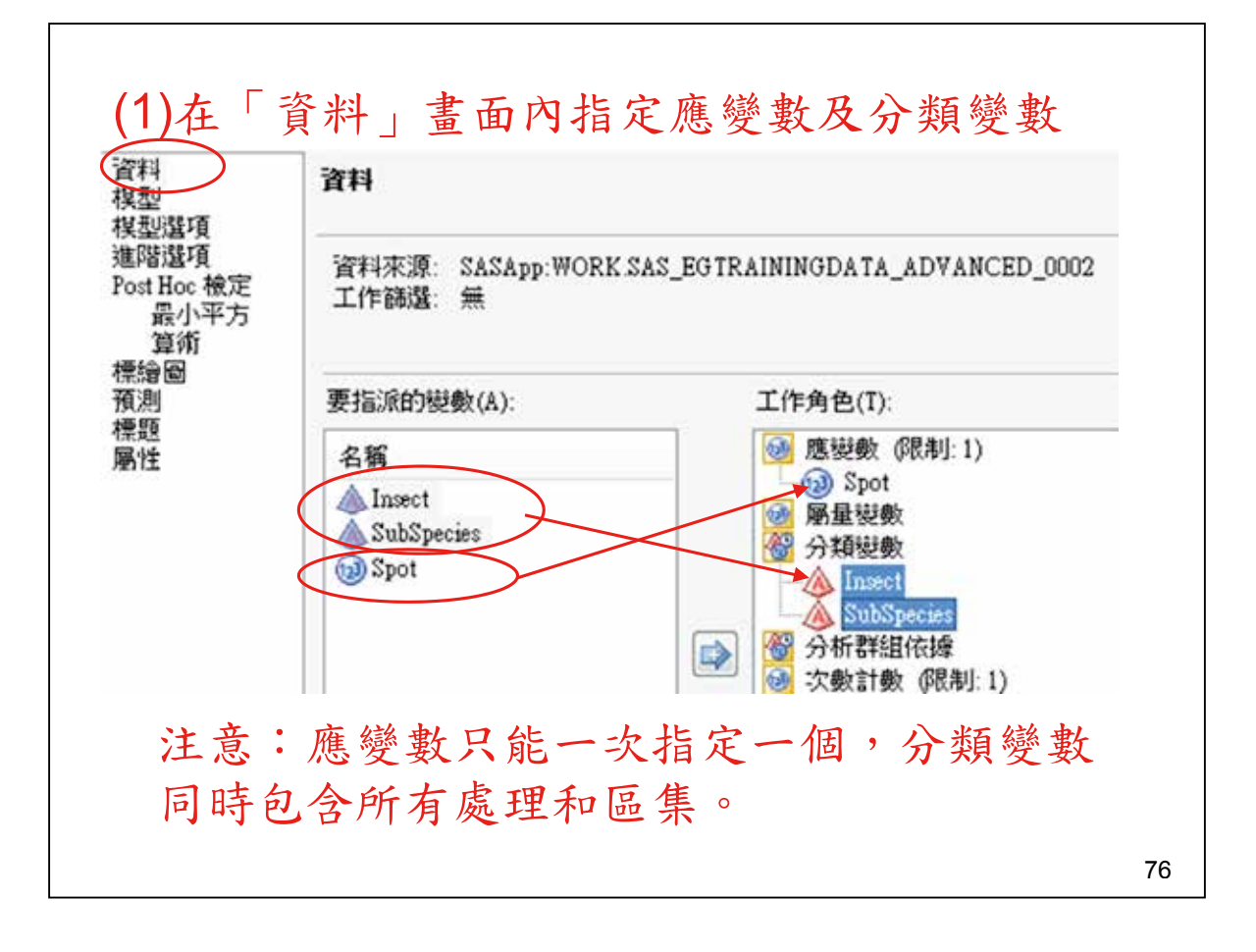

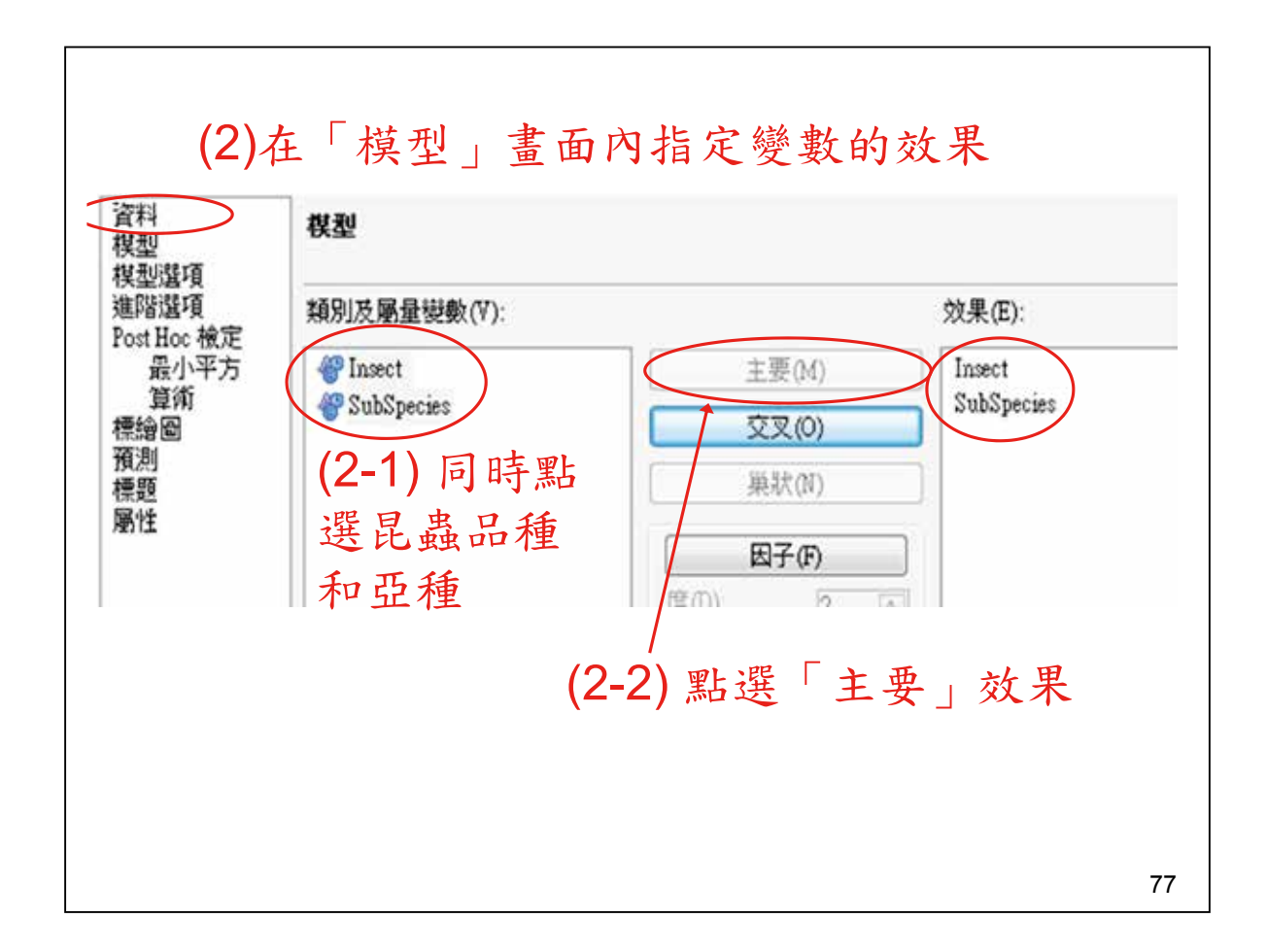

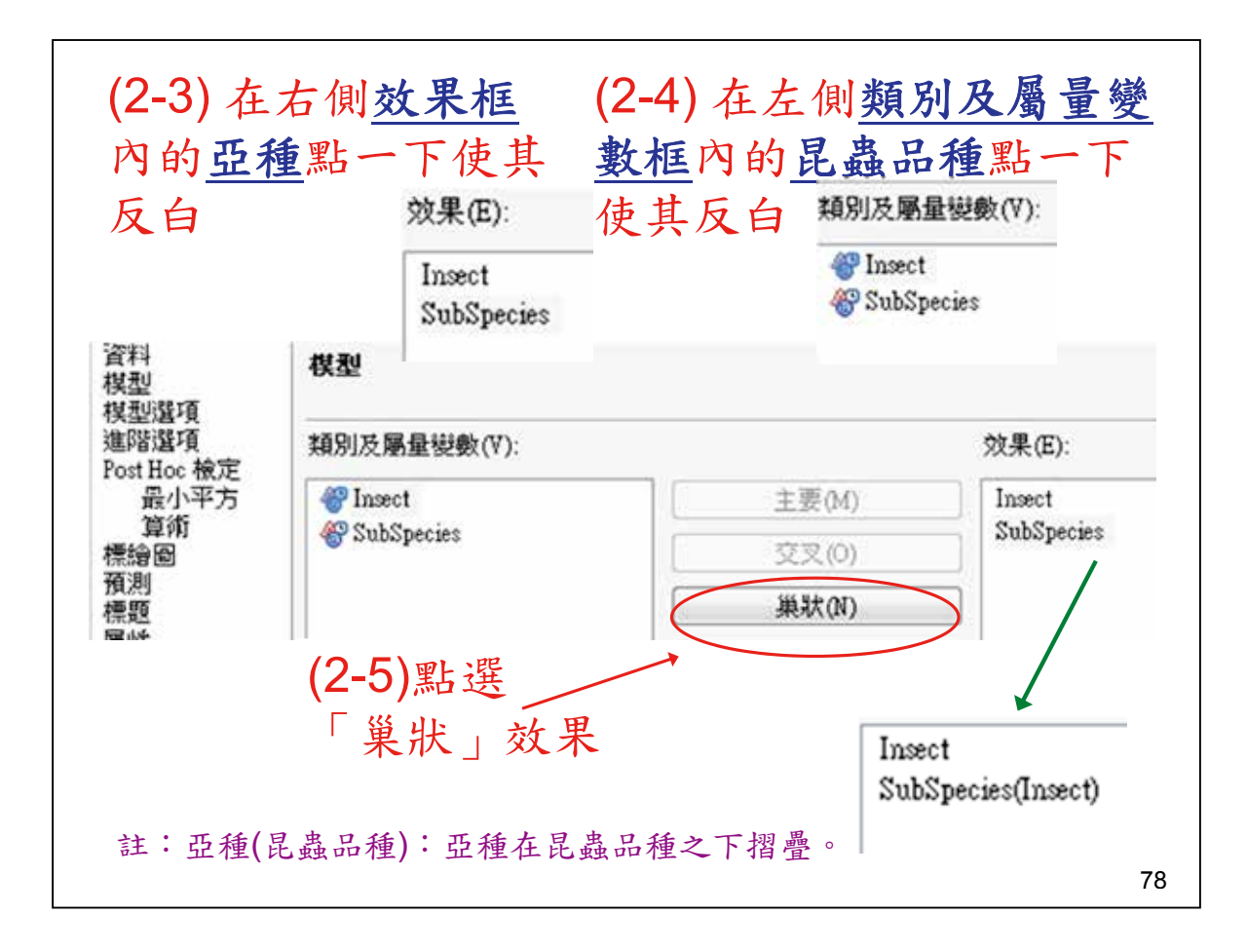

| <b>(3)</b> 在「Pos                                                         | st Hoc檢定- <u>算術</u><br>Post Hoc檢定- <u>算術</u> | 」畫面內進行多重比較   |
|--------------------------------------------------------------------------|----------------------------------------------|--------------|
| 模型<br>模型還項<br>進階還項<br>Post Hoc 檢定<br>最小平方<br>使請問<br>標證<br>預測<br>標題<br>屬性 | 要估計的效果(E):                                   | 平均值檢定的還項(O): |
|                                                                          |                                              |              |
|                                                                          | (3-1)<br>增加(A) 移降(E)                         | 7            |

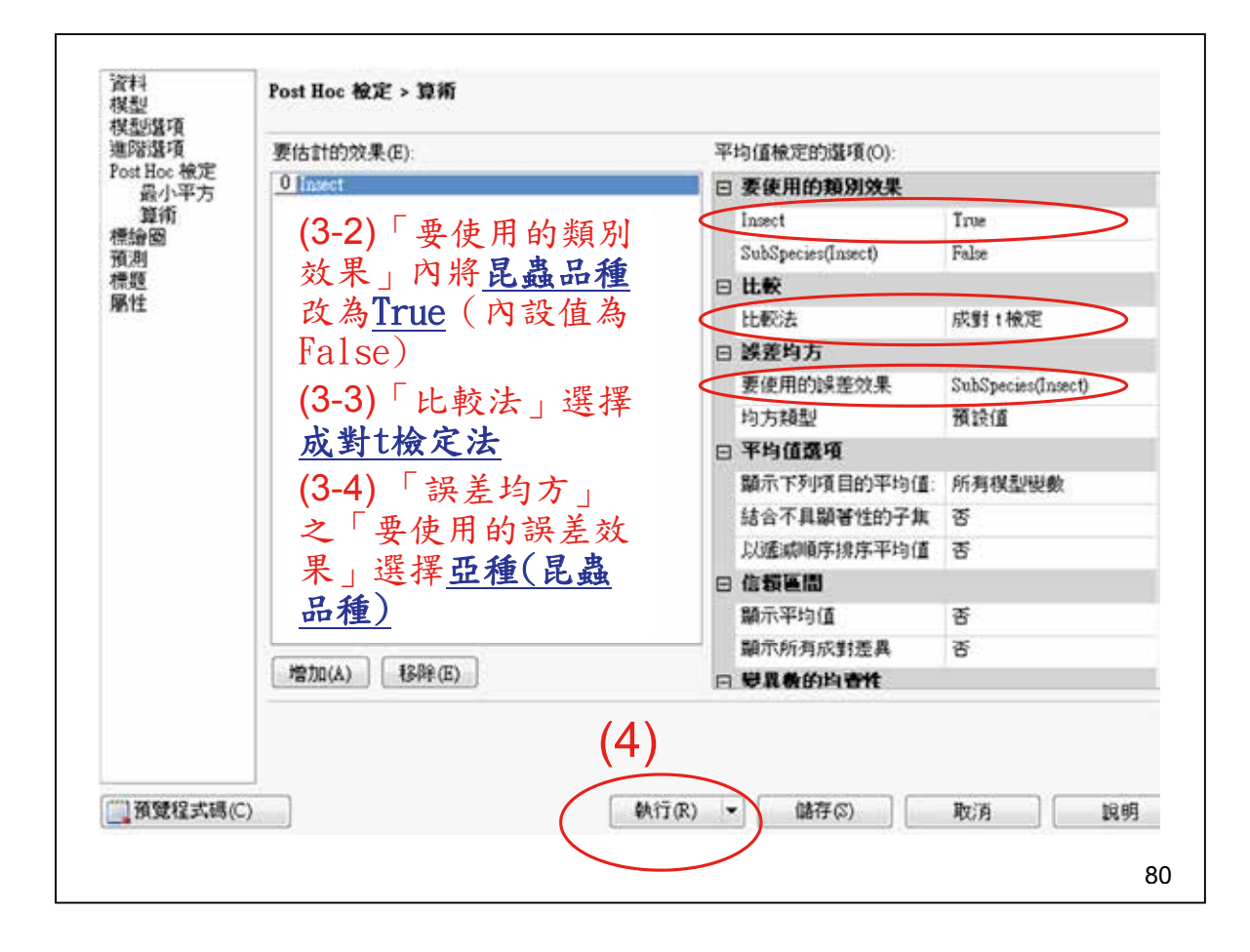

| *2     | R          | E    | 田度 | 1      | *方和    |     | ы        | F 18   | Pr  | > F   |
|--------|------------|------|----|--------|--------|-----|----------|--------|-----|-------|
| 很马     | 2          | _    | 5  | 216.42 | 42424  | 43  | .2848485 | 12.33  | <.0 | 001   |
| 読え     |            | 16   |    | 56.16  | 66667  | 3   | 5104167  |        |     |       |
| 已也     | 社的總計       |      | 21 | 272.59 | 09091  |     |          |        |     | _     |
|        | R          | 平方   | 1  | 異係數    | 根N     | ISE | Spot 平   | 均值     |     |       |
|        | 0.79       | 3953 | 23 | 02762  | 1.873  | 611 | 8.13     | 6364   |     |       |
| 來源     |            |      | 自由 | g ;    | 質型 1 : | SS  | 均        | 方F     | 偭   | Pr >  |
| Insect |            |      |    | 1 24   | .82424 | 24  | 24.82424 | 24 7.  | 07  | 0.017 |
| SubSp  | ecies(Inse | ct)  |    | 4 191  | .60000 | 00  | 47.90000 | 00 13. | 65  | <.000 |

|                               | В                     | C                                | D                          | E                        | F                  |                  | G                          |                                  |
|-------------------------------|-----------------------|----------------------------------|----------------------------|--------------------------|--------------------|------------------|----------------------------|----------------------------------|
| 來源                            | 自由度                   | 類型I<br>SS                        | 均方                         | F值                       | Pr                 | >F               |                            |                                  |
| Insect                        | 1                     | 24.824                           | 2 24.824                   | 2 7.                     | 07 0.0             | )171             | =D2/D3                     | 5                                |
| SubSpecies(Insect)            | 4                     | 191.                             | 6 47.                      | 13.                      | 65 <.00            | 01               |                            | _                                |
| 【EXCEL步驟<br>A                 | 2】<br>B               | <b>β前述</b><br>℃                  | F值利。<br>D                  | 用 FDI                    | ST函:<br>F          | 數                | 求出<br>G                    | 幾率                               |
| 【EXCEL步驟<br>A<br>來源           | 2】 #<br>B<br>自由度      | 序前述<br>C<br>類型I<br>SS            | F值利。<br>D<br>均方            | 用 FDI<br>E<br>F值         | ST函<br>F<br>Pr>F   | 數<br>N           | 求出才<br>G<br>lew F          | 機率<br>H<br>New<br>Pr>F           |
| 【EXCEL步驟<br>A<br>來源<br>Insect | 2】 #<br>B<br>自由度<br>1 | 各前述<br>C<br>類型I<br>SS<br>24.8242 | F值利,<br>D<br>均方<br>24.8242 | 用 FDI<br>E<br>F值<br>7.07 | ST 函:<br>F<br>Pr>F | 數 3<br>N<br>1 0. | K出<br>G<br>lew F<br>518251 | 機率<br>H<br>New<br>Pr>F<br>0.5114 |

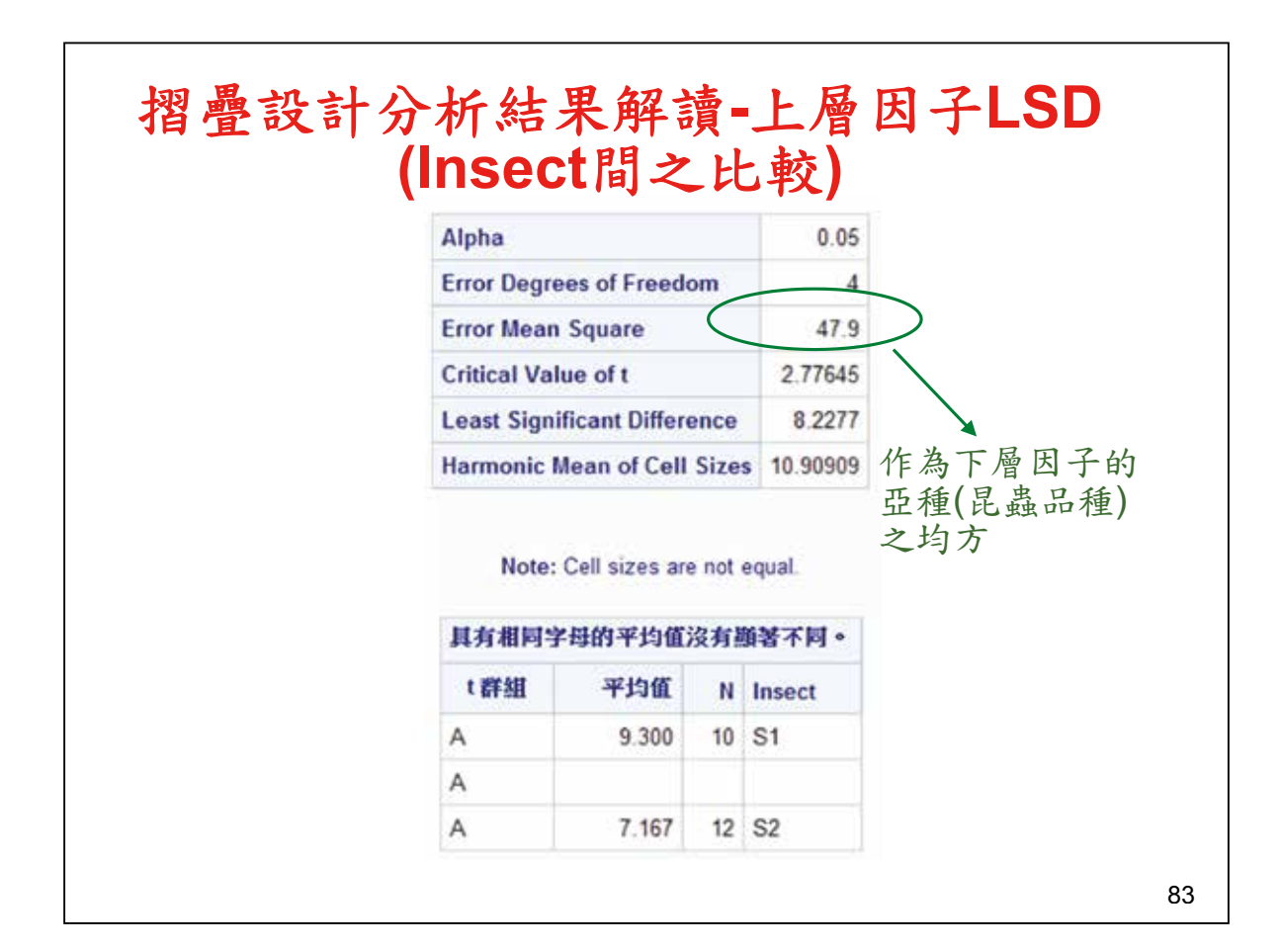

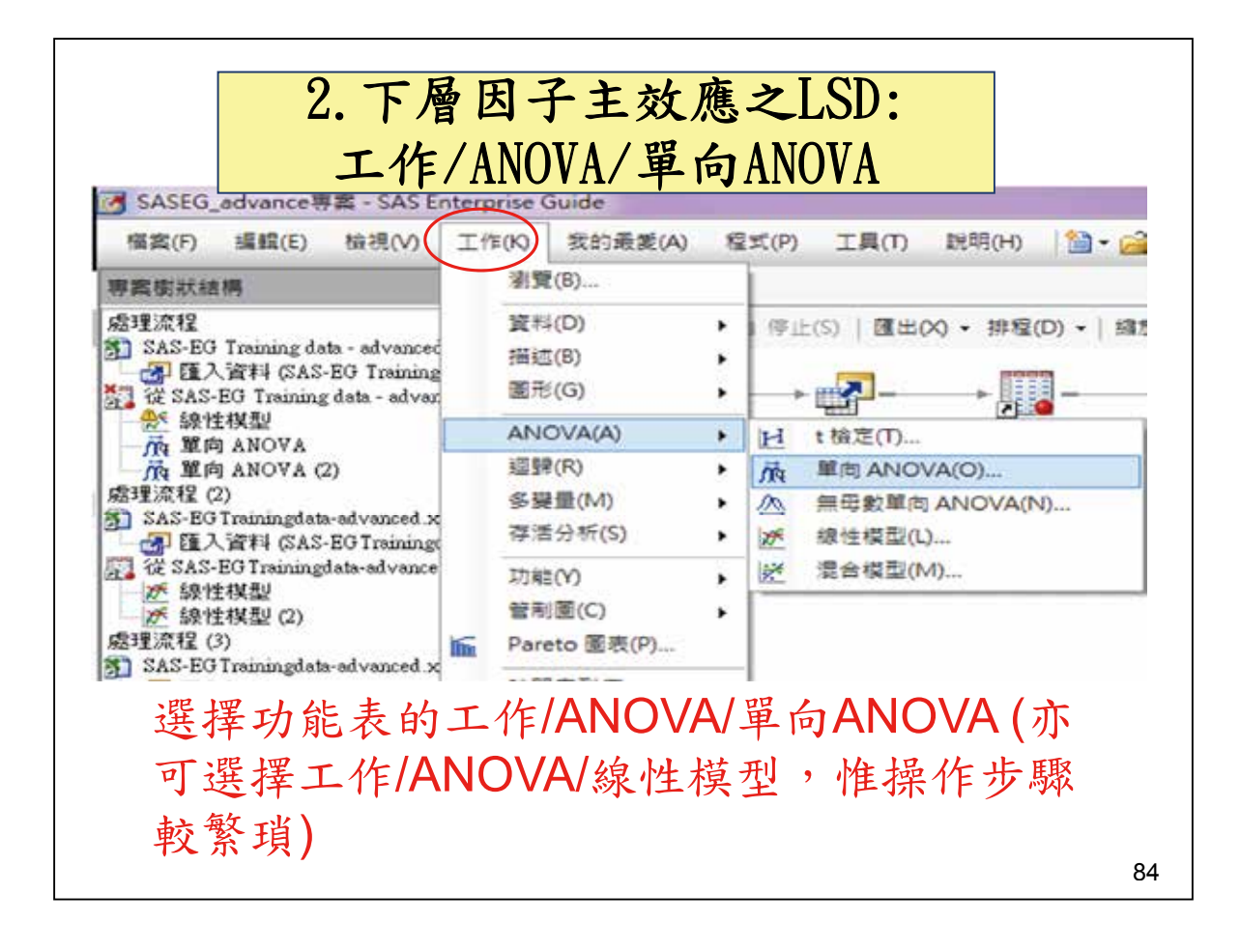

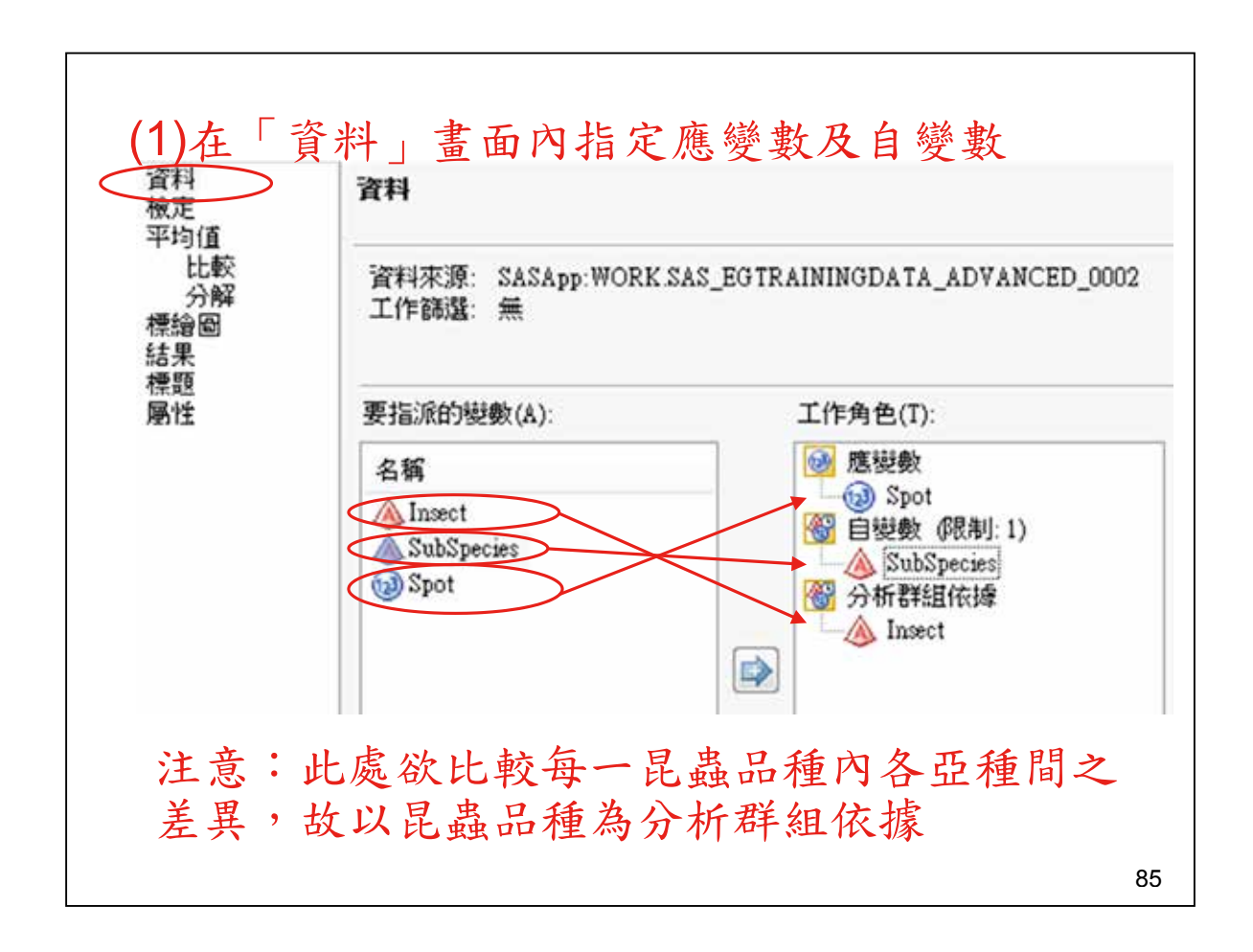

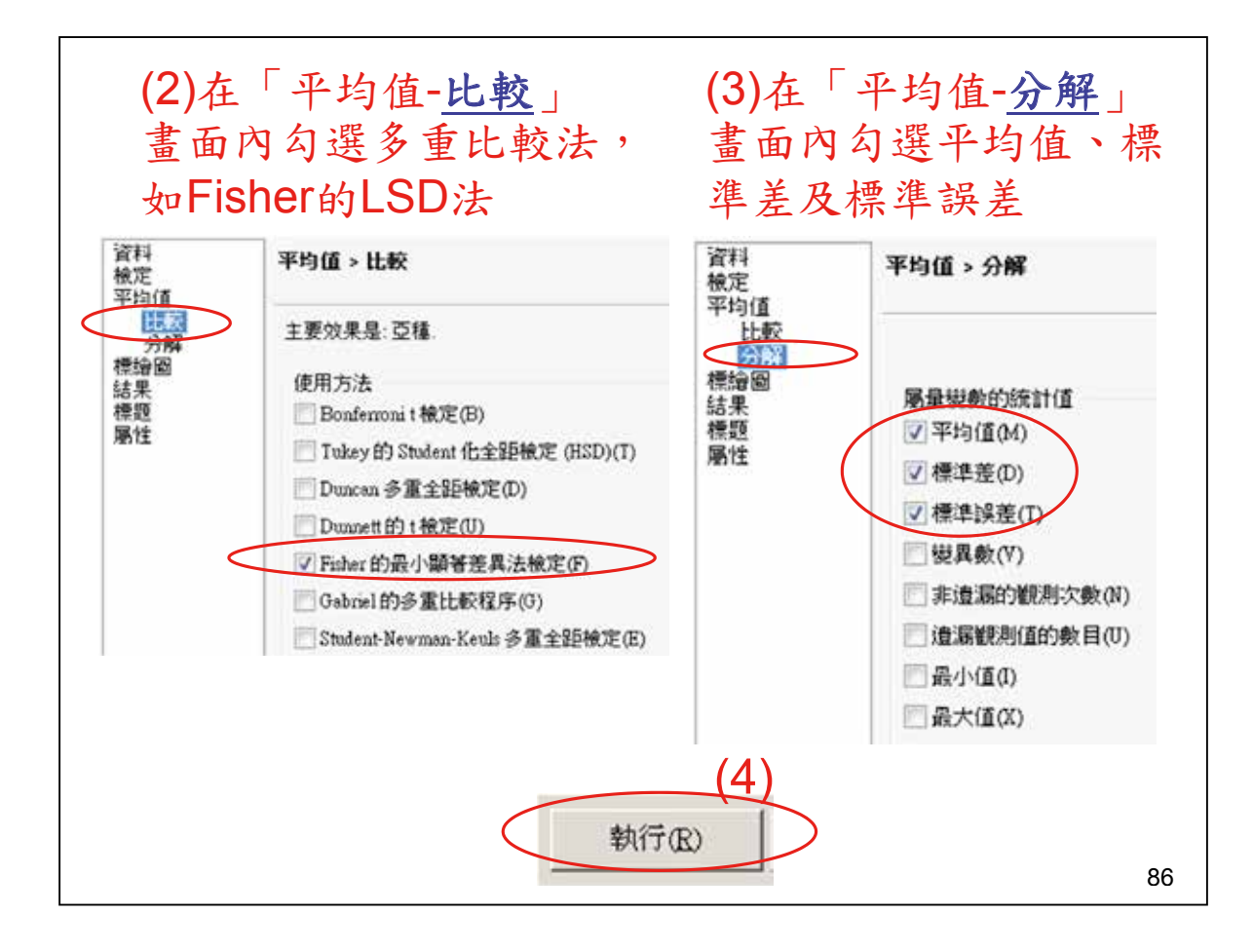

| Insect=S1  |               |              |              |  |  |  |  |  |  |
|------------|---------------|--------------|--------------|--|--|--|--|--|--|
| SubSpecies | Spot 的平均值     | Spot 的標準差    | Spot 的標準誤差   |  |  |  |  |  |  |
|            | 9.3           | 4.8085571872 | 1.5205992971 |  |  |  |  |  |  |
| S11        | 4             | 1.8257418584 | 0.9128709292 |  |  |  |  |  |  |
| S12        | 13            | 1            | 0.5773502692 |  |  |  |  |  |  |
| S13        | 12.666666667  | 2.0816659995 | 1.2018504252 |  |  |  |  |  |  |
|            | Ins           | sect=S2      |              |  |  |  |  |  |  |
| SubSpecies | Spot 的平均值     | Spot 的標準差    | Spot 的標準誤差   |  |  |  |  |  |  |
|            | 7.16666666667 | 1.8989630344 | 0.5481834095 |  |  |  |  |  |  |
| S21        | 6.75          | 2.2173557826 | 1.1086778913 |  |  |  |  |  |  |
| S22        | 8             | 1.4142135624 | 0.7071067812 |  |  |  |  |  |  |
|            | 0.75          | 0.0470557000 | 1 1000770015 |  |  |  |  |  |  |

| 0/35            | ests (LS        | D) for    | spot       |     | t Tests (LSD) for S          | pot     |
|-----------------|-----------------|-----------|------------|-----|------------------------------|---------|
|                 | Insec           | t=S1      |            |     | Insect=S2                    |         |
| Alpha           |                 |           | 0.05       |     | Alpha                        | 0.0     |
| Error Deg       | rees of Fr      | reedom    | 7          |     | Error Degrees of Freedom     |         |
| Error Mea       | n Square        | r.        | 2.952381   |     | Error Mean Square            | 3.94444 |
| Critical V      | alue of t       |           | 2.36462    |     | Critical Value of t          | 2.2621  |
| omparisons      | significan      | nt at the | 0.05 level | are | Least Significant Difference | e 3.176 |
|                 | indicated       | i by ***. |            |     | 具有相同字母的平均值沒有                 | 顯著不同。   |
| ubSpecies<br>比較 | 宏共<br>之間<br>平均值 | 95% 億     | 和界限        |     | t群组 平均值 N Su                 | Species |
| S12 - S13       | 0.333           | -2.984    | 3.651      |     | A 8.000 4 S2                 |         |
| S12 - S11       | 9.000           | 5.897     | 12.103     | *** | A                            |         |
| S13 - S12       | -0.333          | -3.651    | 2.984      |     | A 6.750 4 S2                 |         |
| 513 - S11       | 8.667           | 5.563     | 11.770     | *** | A                            |         |
| 11 - S12        | -9.000          | -12.103   | -5.897     | *** | A 6.750 4 S2                 |         |
| and the second  | 8 667           | .11 770   | .5 563     | *** |                              |         |

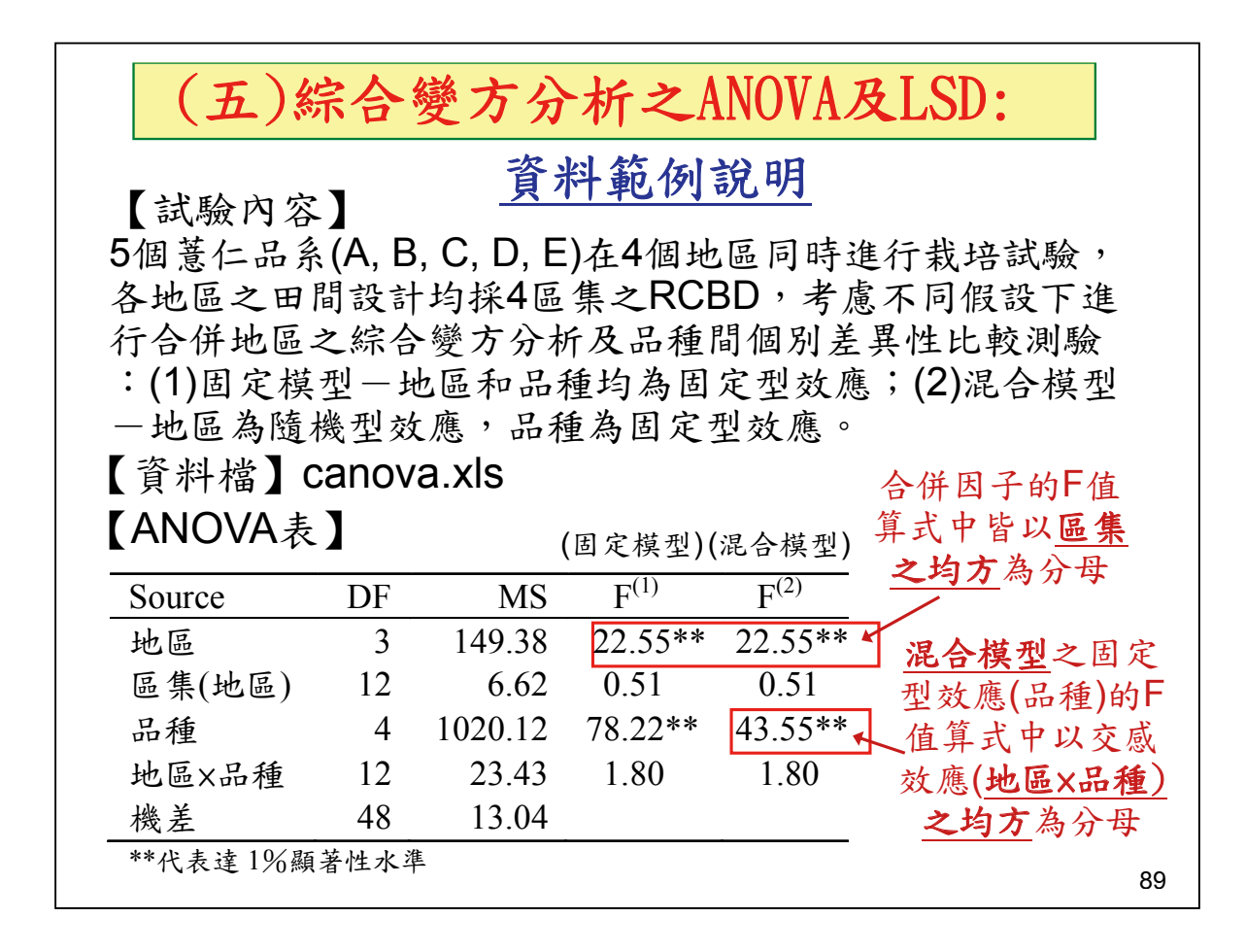

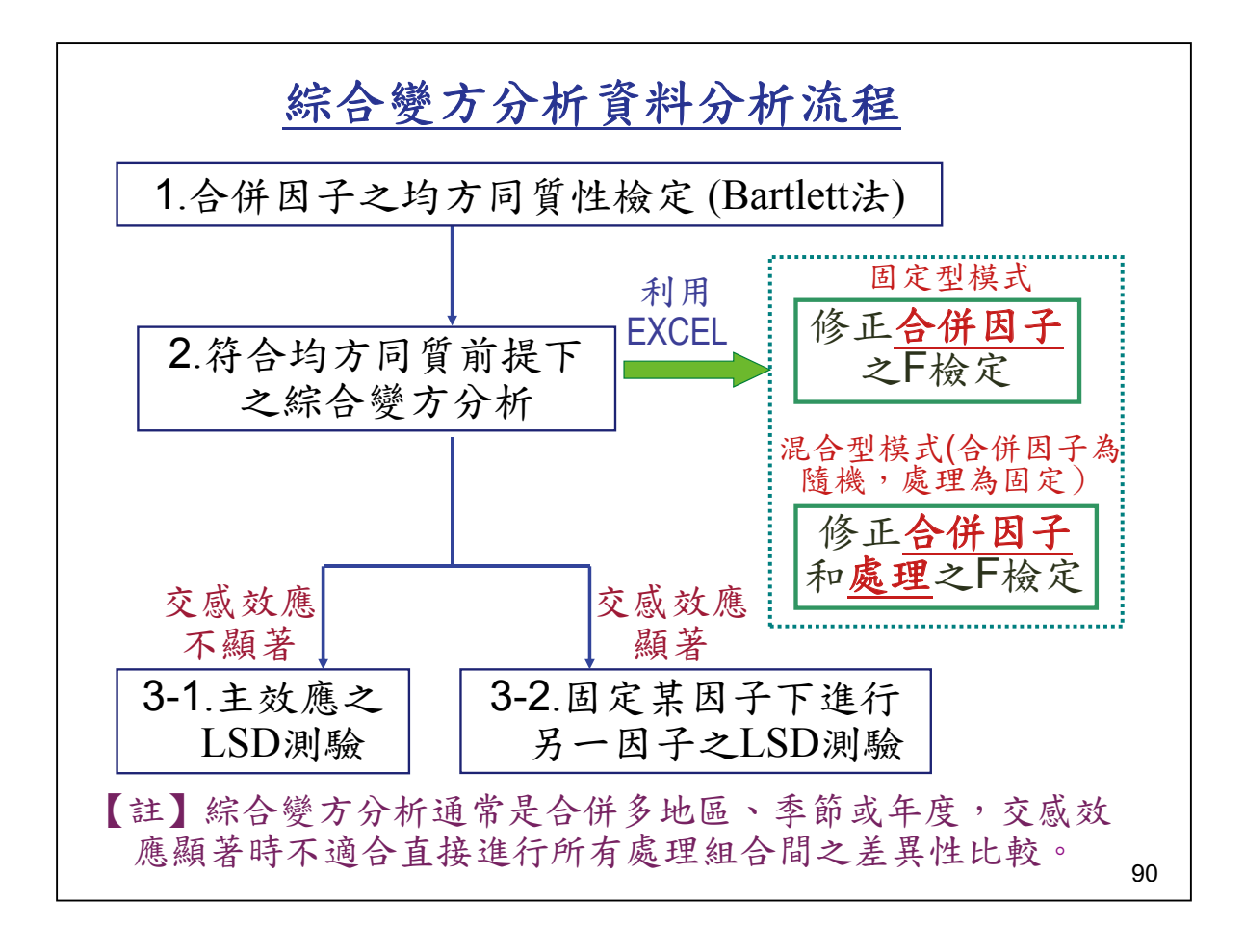

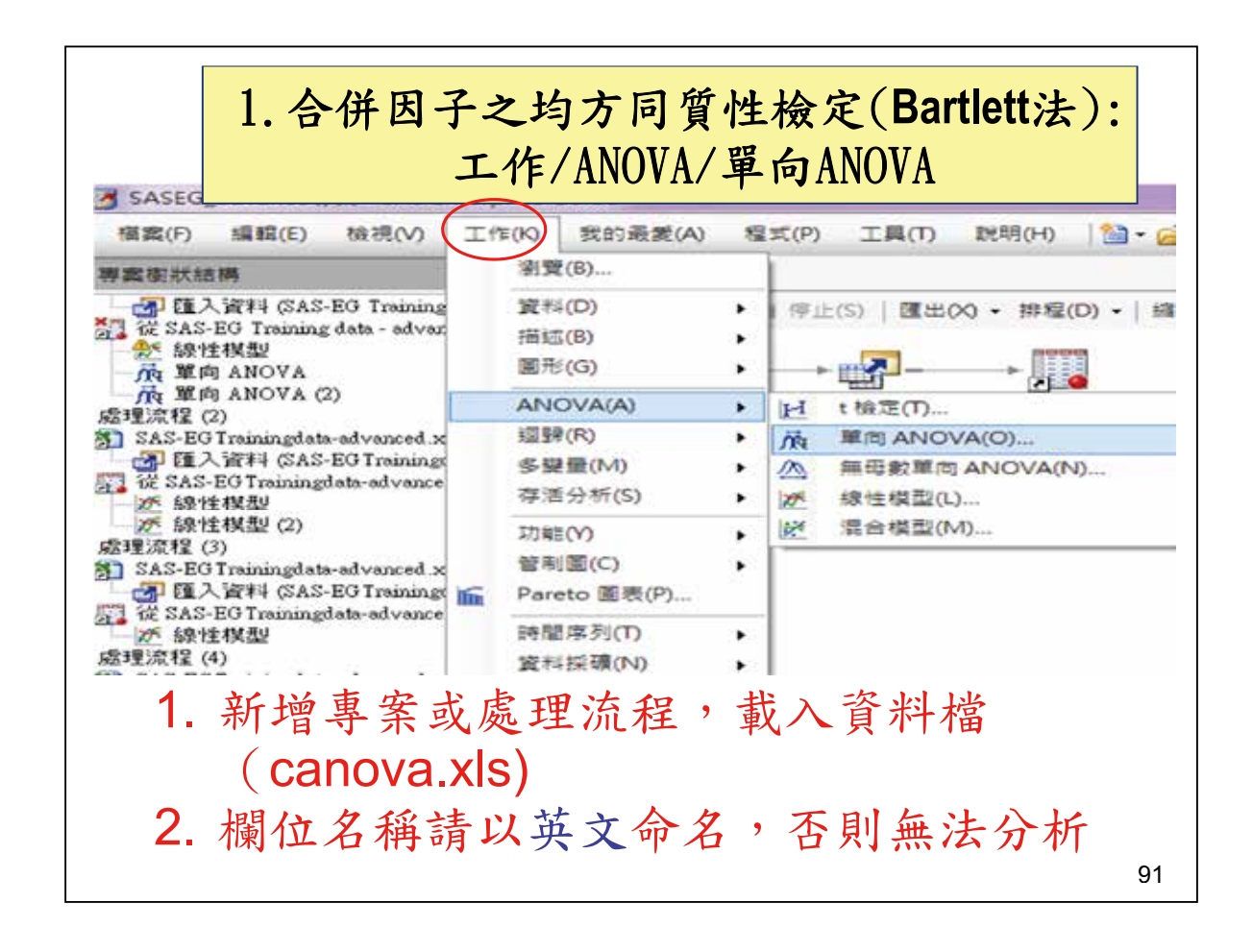

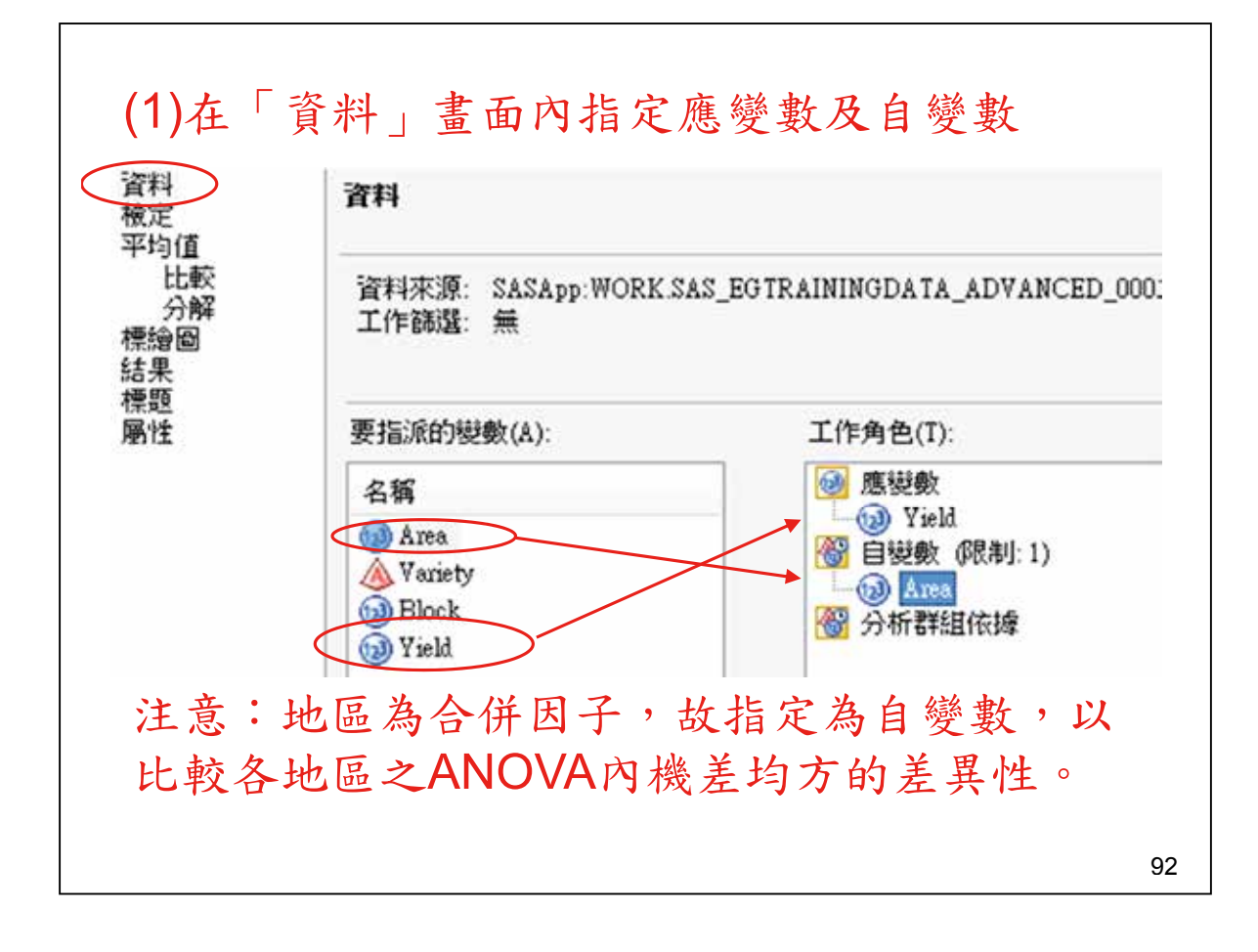

| 資料<br>検定<br>平均値 | <b>檢定</b>                                              |
|-----------------|--------------------------------------------------------|
| 比較<br>分解<br>標繪圖 | Welch的提其數加權 ANOVA(W)                                   |
| 結果<br>標題<br>層45 | 均等提具檢定                                                 |
| AND US.         | ☑ Bartlett的検定(S)                                       |
|                 | Brown Forsythe 根定(F)                                   |
|                 |                                                        |
|                 | 均等變異檢定。Bartlett 檢定是常態理論觀度比檢定的一種修正。當資料分配為常態時,這項操的型一誤差率。 |

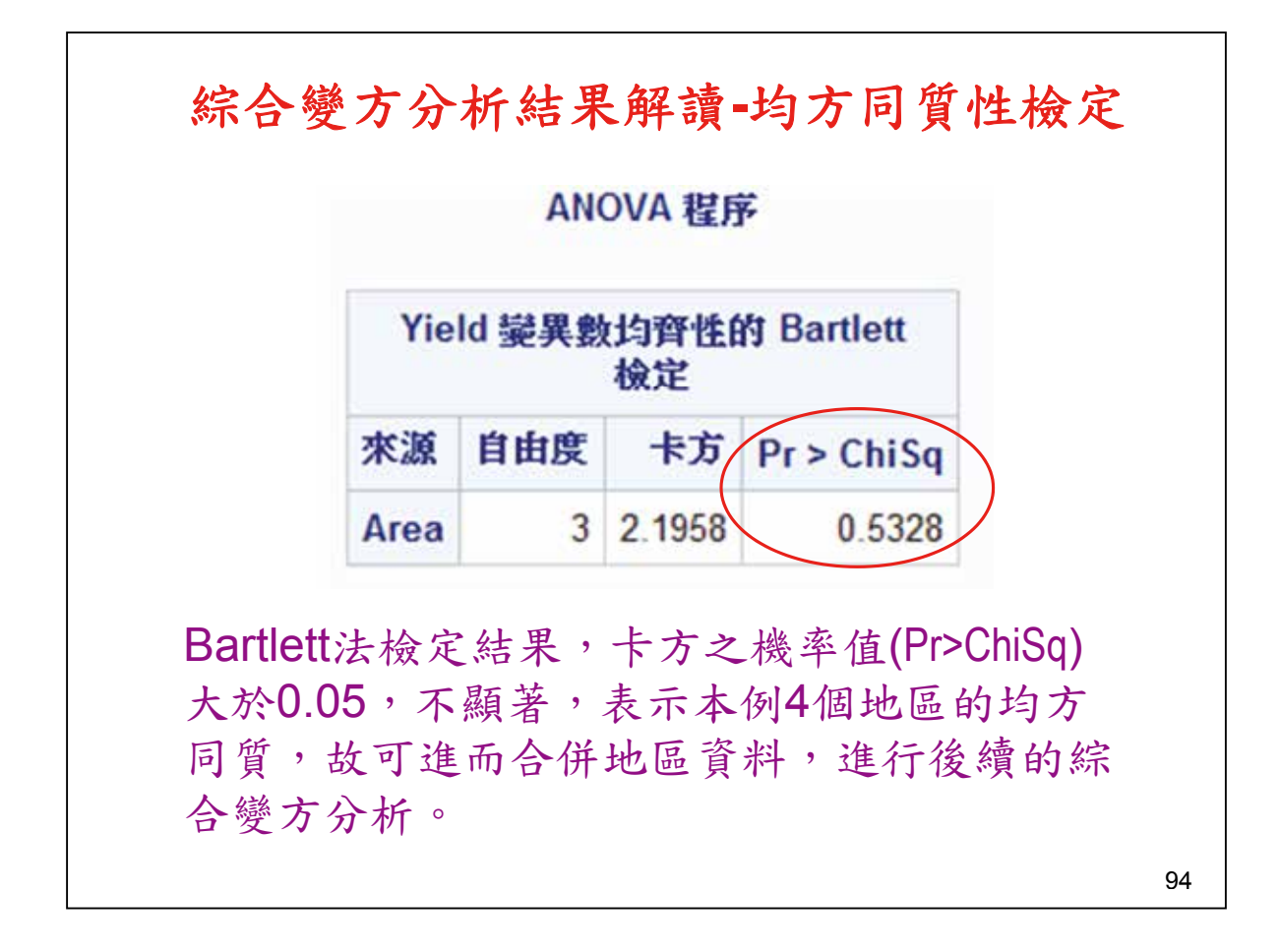

| ▲<br>描案(F) 編輯(E) 檢視(V)                                                                               | Iť     | F(K) 我的最                                                          | 最愛(A) 看     | 星式(P)     | 工具の                       | 說明(H)                     | 111-6     |
|----------------------------------------------------------------------------------------------------|--------|-------------------------------------------------------------------|-------------|-----------|---------------------------|---------------------------|-----------|
| 專案樹狀結構                                                                                               | $\sim$ | 瀏覽(B)                                                             |             | 1         |                           |                           |           |
| 諸理流程<br>SAS-EG Training data - advanced<br>通 距入資料 (SAS-EG Training<br>従 SAS-EG Training data - advan |        | 資料(D)<br>描述(B)<br>圖形(G)                                           | ۲<br>۲<br>۲ | 停止(       | S)   @1#                  | ∞ - 排程<br>→ <u>」</u>      | (D) •   # |
| 会に<br>総性模型<br>一流<br>單向 ANOVA                                                                         |        | ANOVA(A)                                                          | •           | H         | : 檢定(丁)                   |                           | -         |
| 廃 單向 ANOVA (2)<br>處理流程 (2)<br>SAS-EG Trainingdata-advanced x<br>通 陸入資料 (SAS-EG Training              | -      | aabba (R)<br>多變量(M)<br>存活分析(S)<br>功能(Y)<br>管制圈(C)<br>Pareto 圖表(P) |             | ·施<br>(四) | 單向 ANO<br>無母數單的<br>線性模型(I | VA(O)<br>1] ANOVA(I<br>L) | ۷)        |
| 27 従 SAS-EG Trainingdata-advance<br>び 線性模型<br>近線性模型 (2)<br>處理流程 (3)                                  | lín.   |                                                                   |             | 2         | 靠合模型(I                    | M)                        |           |
| SAS-EG Trainingdata-advanced.x → 置入資料 (SAS-EG Training)                                              |        | 時間序列(T)                                                           | ) ,         |           |                           |                           |           |

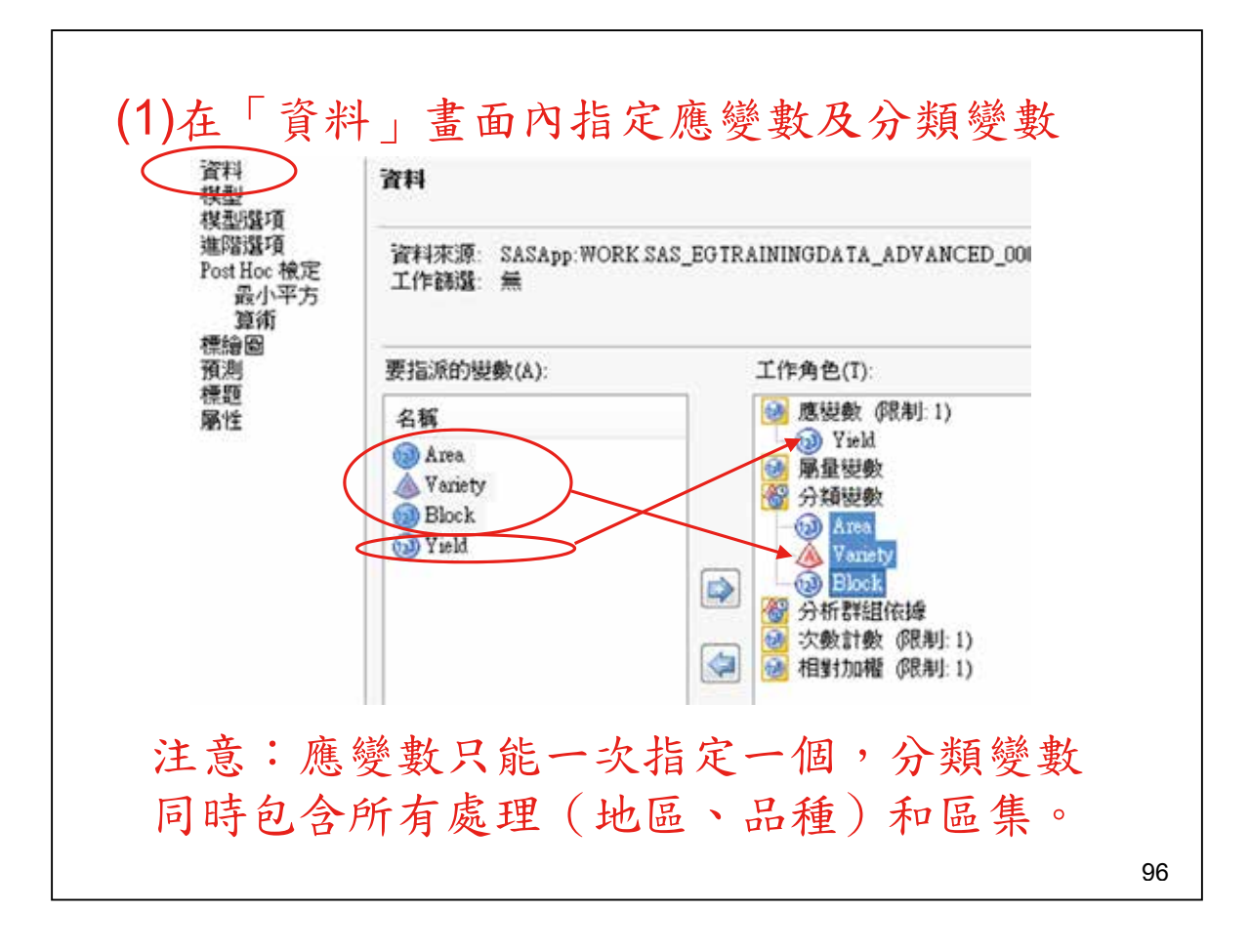

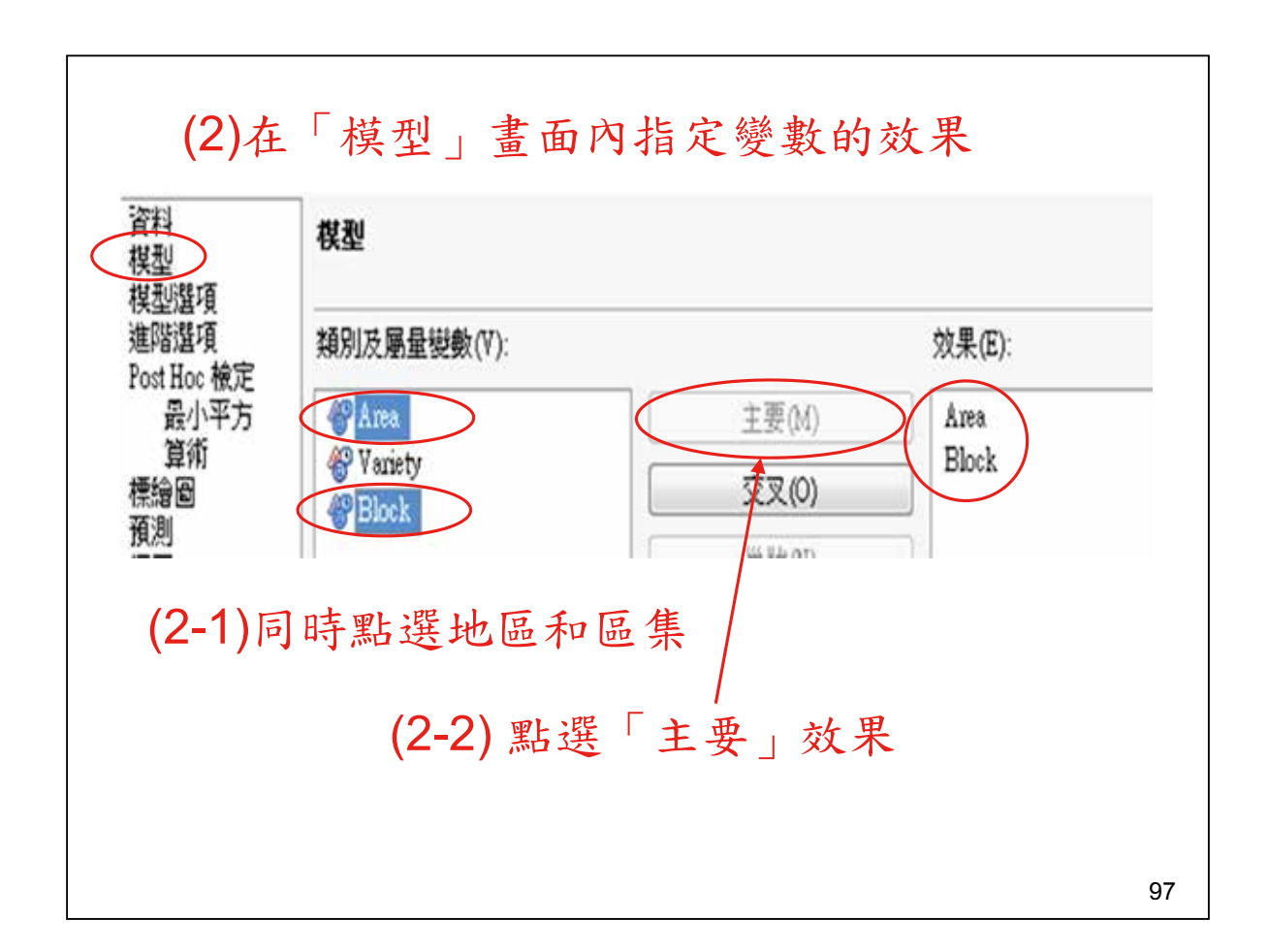

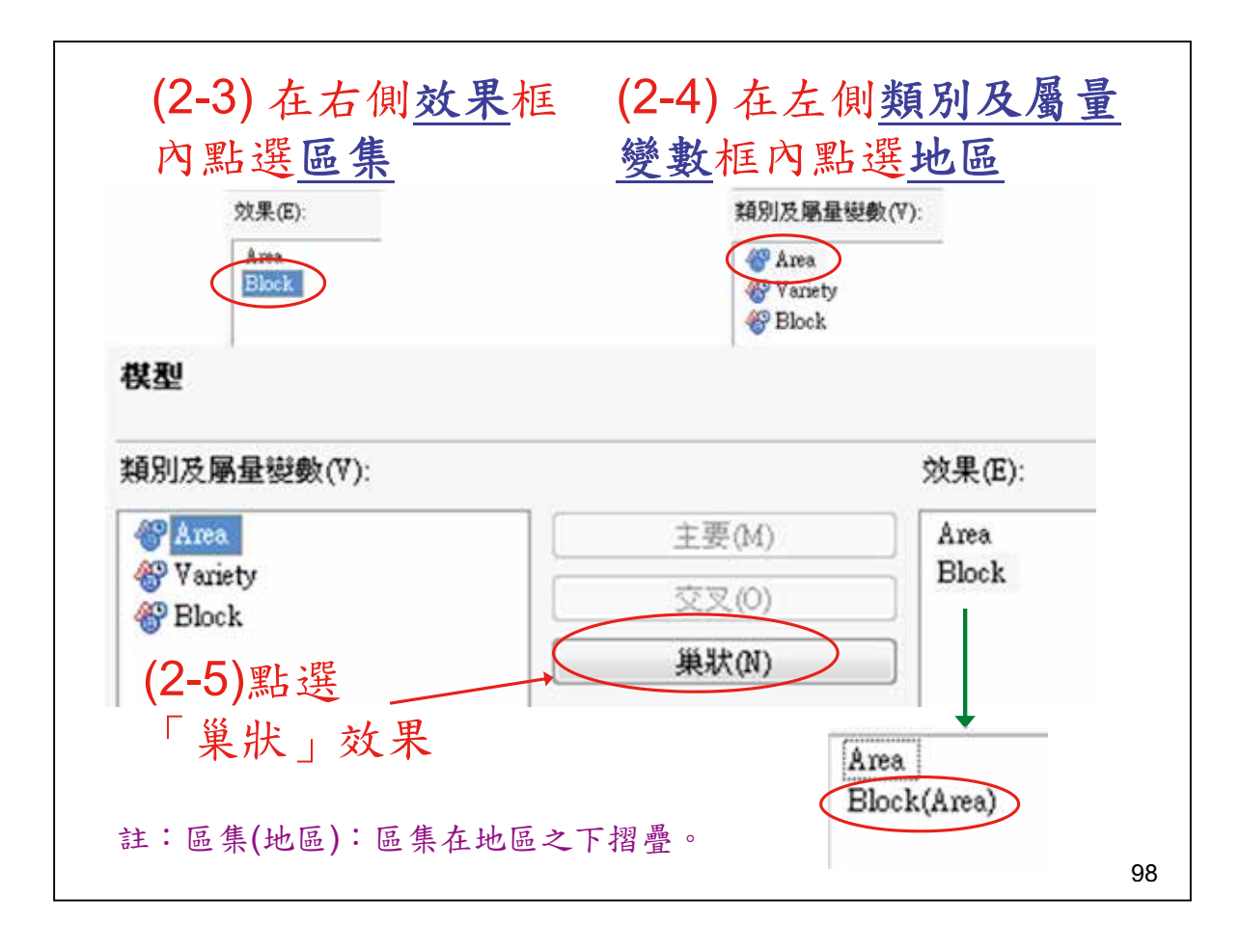

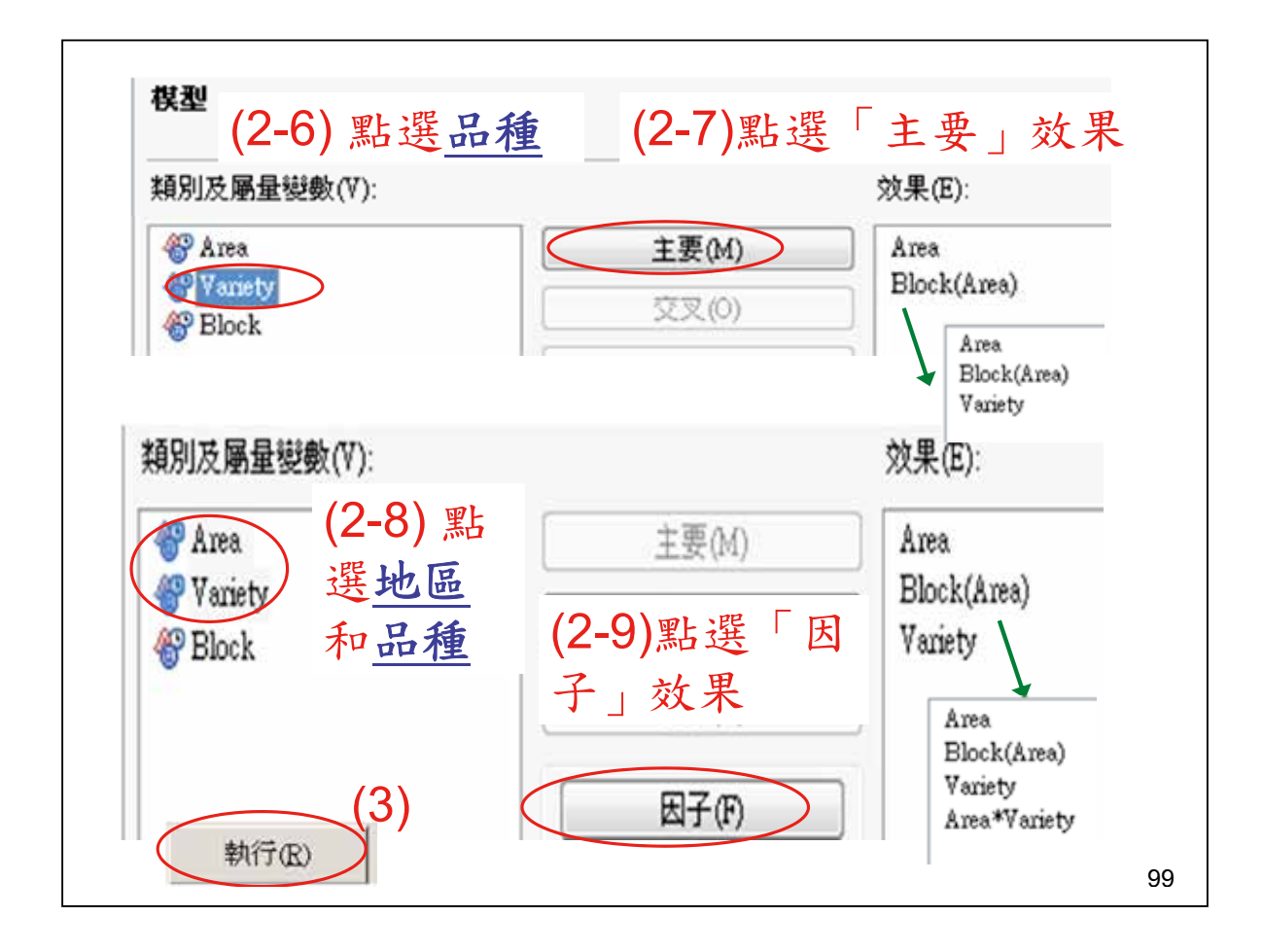

| 415 #4   |       | HIL  | 24 | 4000 4  | 1 20 14 |     | 7 747500           | 40.00 | - 000  |
|----------|-------|------|----|---------|---------|-----|--------------------|-------|--------|
| 12.22    |       |      | 31 | 4889.2  | 243500  | 15  | 7.717532           | 12.09 | <.0001 |
| 誤差       |       |      | 48 | 625.9   | 976000  | 1   | 3.041167           |       |        |
| 已校正的     | 的總計   |      | 79 | 5515.2  | 219500  |     |                    |       |        |
|          | R     | 平方   | 影  | 異係數     | 根 N     | ISE | Yield <del>¥</del> | 均值    |        |
|          | 0.88  | 6500 | 16 | .75951  | 3.611   | 256 | 21.5               | 4750  |        |
| 來源       |       | 自由   | 度  | 類型      | 1 55    |     | 均方                 | FW    | Pr > I |
| Area     |       |      | 3  | 448.14  | 40500   | 14  | 9.380167           | 11.45 | <.000  |
| Block(Ar | rea)  |      | 12 | 79.49   | 99000   | 1   | 6.624917           | 0.51  | 0.899  |
| Variety  |       |      | 4  | 4080.49 | 93250   | 102 | 0.123313           | 78.22 | < 000  |
| Area*Va  | riety |      | 12 | 281.1   | 10750   | 2   | 3.425896           | 1.80  | 0.075  |

| A                                      |                  | В                                                                                           |                         | С                                              | D                                              | Ε                                                | F                                         | G                                             |
|----------------------------------------|------------------|---------------------------------------------------------------------------------------------|-------------------------|------------------------------------------------|------------------------------------------------|--------------------------------------------------|-------------------------------------------|-----------------------------------------------|
| 來源                                     | 自                | 由度                                                                                          | 契                       | 型 I<br>SS                                      | 均方                                             | F值                                               | Pr > F                                    |                                               |
| Area                                   |                  | 3                                                                                           | 44                      | 8.141                                          | 149.38                                         | 11.45                                            | <.0001                                    | =D2/D3                                        |
| Block(Are                              | a)               | 12                                                                                          | 7                       | 9.499                                          | 6.62492                                        | 0.51                                             | 0.8992                                    |                                               |
| Variety                                |                  | 4                                                                                           | 40                      | 80.49                                          | 1020.12                                        | 78.22                                            | <.0001                                    |                                               |
| Area*Varia                             | atr              | 12                                                                                          | 28                      | 1.111                                          | 23,4259                                        | 1.8                                              | 0.0759                                    | 1                                             |
| EXCEL步                                 | 驟2               | 】將                                                                                          | ÷前                      | ·述F伯                                           | 直利用                                            | FDIST                                            | 函數求                                       | .出機率                                          |
| EXCEL步                                 | ·驟2              | 】將<br>c                                                                                     | ÷前                      | <sup>-</sup> 述F伯                               | 直利用                                            | FDIST                                            | 函數求<br>G                                  | .出機 <sup>図</sup>                              |
| A 在<br>A 来源                            | ·驟2<br>B<br>自由度  | )<br>將<br>で<br>類型<br>SS                                                                     | ÷前                      | ·述F们<br>D<br>均方                                | 直利用<br>E<br>F值                                 | FDIST<br>F<br>Pr>F                               | 函數求<br>G<br>New F                         | 出機 <sup>3</sup><br>H<br>New Pr>F              |
| Area Vali                              | ·聚2<br>B<br>自由度  | 》將<br>c<br>類型<br>SS                                                                         | ÷前<br>141               | 远F们<br>D<br>均方<br>149.38                       | 直利用<br>E<br>F值<br>3 11.45                      | FDIST<br>F<br>Pr>F<br><.0001                     | 函數求<br>G<br>New F<br>22.54823             | 出機<br>H<br>New Pr>F<br>3.20147E4              |
| Area<br>Area<br>Block(Area)            | ·驟 2<br>B<br>自由度 | 》將<br>C<br>類型<br>SS<br>448.7<br>79.4                                                        | · 前                     | 述F们<br>D<br>均方<br>149.38<br>6.62492            | 直利用<br>E<br>F值<br>3 11.45<br>2 0.51            | FDIST<br>F<br>Pr > F<br><.0001<br>0.8992         | 函數求<br>G<br>New F<br>22.54823             | 出機 <sup>3</sup><br>H<br>New Pr>F<br>3.20147E4 |
| Area<br>Area<br>Block(Area)<br>Variety | ·驟 2<br>B<br>自由度 | 》<br>》<br>》<br>》<br>》<br>》<br>》<br>》<br>》<br>》<br>》<br>》<br>》<br>》<br>》<br>》<br>》<br>》<br>》 | ÷前<br>141<br>149<br>149 | 並F在<br>D<br>均方<br>149.38<br>6.62492<br>1020.12 | 直利用<br>E<br>F值<br>3 11.45<br>2 0.51<br>2 78.22 | FDIST<br>F<br>Pr>F<br><.0001<br>0.8992<br><.0001 | 函數求<br>G<br>New F<br>22.54823<br>F.DIST.F | H<br>H<br>New Pr>F<br>3.20147E4<br>₹T(G2,B2   |

| A                                         | B                              | C                                            | D                                                                       | E                                | E                                        | G                                       |                                    | н                                 |
|-------------------------------------------|--------------------------------|----------------------------------------------|-------------------------------------------------------------------------|----------------------------------|------------------------------------------|-----------------------------------------|------------------------------------|-----------------------------------|
| 來源                                        | 自由度                            | 類型I<br>SS                                    | 均方                                                                      | F值                               | Pr>                                      | F New                                   | FN                                 | ew Pr>F                           |
| Area                                      | 3                              | 448.141                                      | 149.38                                                                  | 11.45                            | <.000                                    | 1 =D2/D3                                | =F.DIST                            | .RT(G2,B2,B                       |
| Block(Area)                               | 12                             | 79.499                                       | 6.62492                                                                 | 0.51                             | 0.89                                     | 992                                     |                                    |                                   |
| Variety                                   | 4                              | 4080.49                                      | 1020.12                                                                 | 78.22                            | 2 <.000                                  | 1 =D4/D5                                | =F.DIST                            | .RT(G4,B4,B                       |
|                                           | 110.5                          |                                              |                                                                         |                                  |                                          |                                         |                                    |                                   |
| IVCEI 上                                   | 取の、                            | 12 -                                         |                                                                         | 12. 2.1                          |                                          | VICT 7                                  | · + +                              | 1. 14 5                           |
| - <b>ハ</b> しビレツ                           | 两个人                            | 刑 月                                          | 可亚►                                                                     | 值利                               | 用「                                       | こうほ                                     | 主义                                 | 出機卒                               |
|                                           | МАР <u>С</u><br>В              | がた                                           | 则亚口                                                                     | 值利                               | 用「I                                      | JIS I 迷<br>F                            | a数水<br>G                           | 出機平                               |
| A<br>來源                                   | 局本 乙 」<br>B<br>自由度             | 所<br>C<br>類型<br>SS                           | 们亚F<br>D<br>I 均                                                         | 值利<br>5 F                        | 円「L<br>E<br>「值                           | F<br>Pr>F                               | G<br>G<br>New F                    | 出機平<br>H<br>New Pr                |
| A<br>來源<br>Area                           | <i>時本 ム 」</i><br>B<br>自由度      | 所<br>C<br>類型<br>SS<br>3 448.1                | 的亚F<br>D<br>I 均<br>41 14                                                | 值利<br>5 F<br>9.38                | 円 FL<br>E<br>信<br>11.45                  | F<br>Pr>F<br><.0001                     | G<br>G<br>New F<br>22.54823        | 出機平<br>H<br>New Pr:               |
| A<br>來源<br>Area<br>Block(Area)            | 「中 乙」<br>B<br>自由度              | 内<br>反<br>類型<br>SS<br>3 448.1<br>2 79.4      | り 近日<br>日 均7<br>41 149<br>99 6.62                                       | 值利<br>5 F<br>9.38<br>492         | 円 FL<br>E<br>値<br>11.45<br>0.51          | F<br>Pr>F<br><.0001<br>0.8992           | G<br>G<br>New F<br>22.54823        | 出 機 平<br>H<br>New Pr<br>0.0000320 |
| A<br>來源<br>Area<br>Block(Area)<br>Variety | <i>阿和 乙 」</i><br>B<br>自由度<br>1 | C<br>類型<br>SS<br>3 448.1<br>2 79.4<br>4 4080 | 可<br>の<br>り<br>り<br>り<br>り<br>り<br>り<br>り<br>り<br>り<br>り<br>り<br>り<br>り | 值利<br>5 F<br>9.38<br>492<br>0.12 | 円 FL<br>E<br>信<br>11.45<br>0.51<br>78.22 | F<br>Pr>F<br><.0001<br>0.8992<br><.0001 | G<br>New F<br>22.54823<br>43.54682 | 田 稷 平<br>H<br>New Pr<br>0.0000320 |

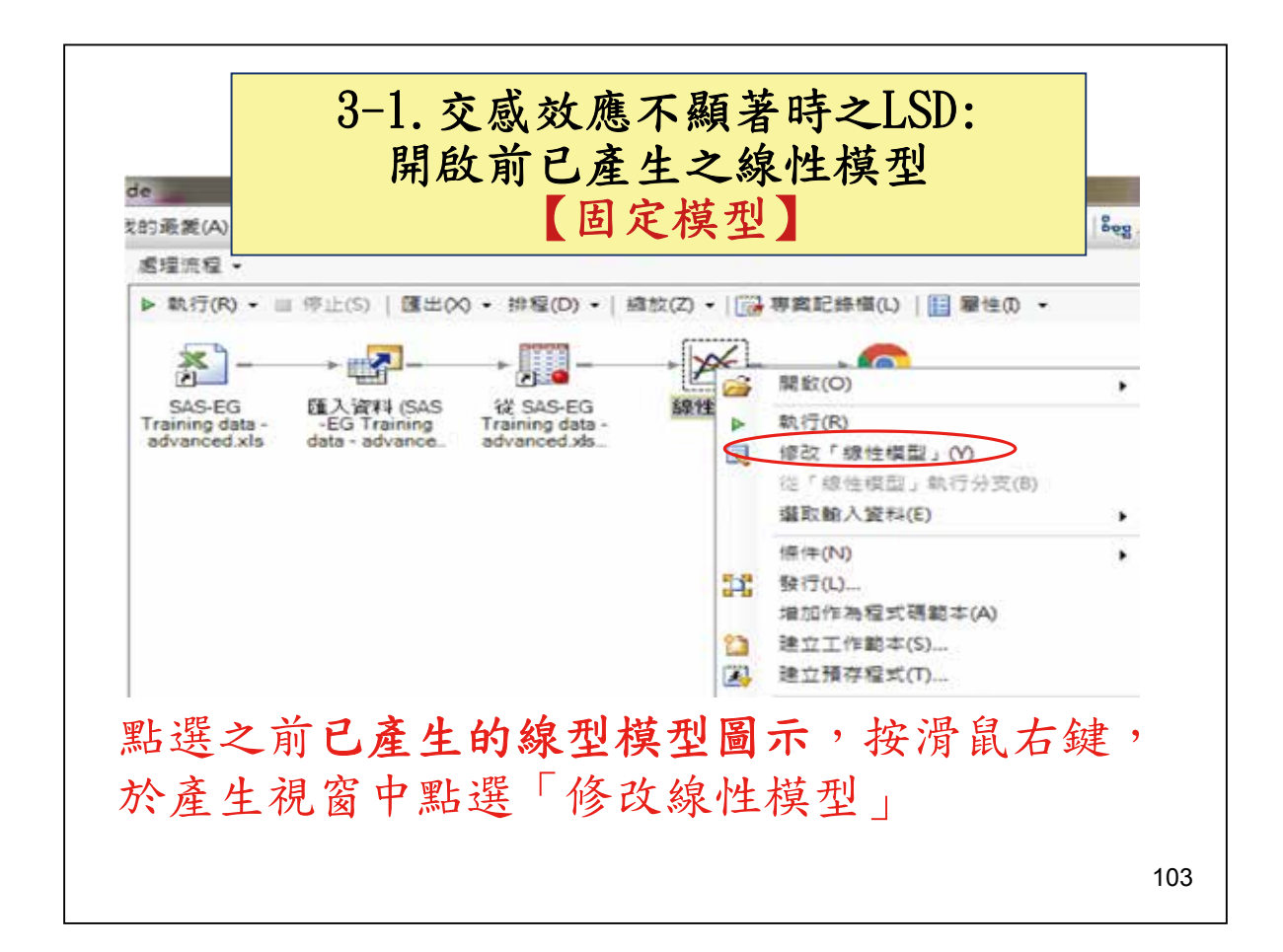

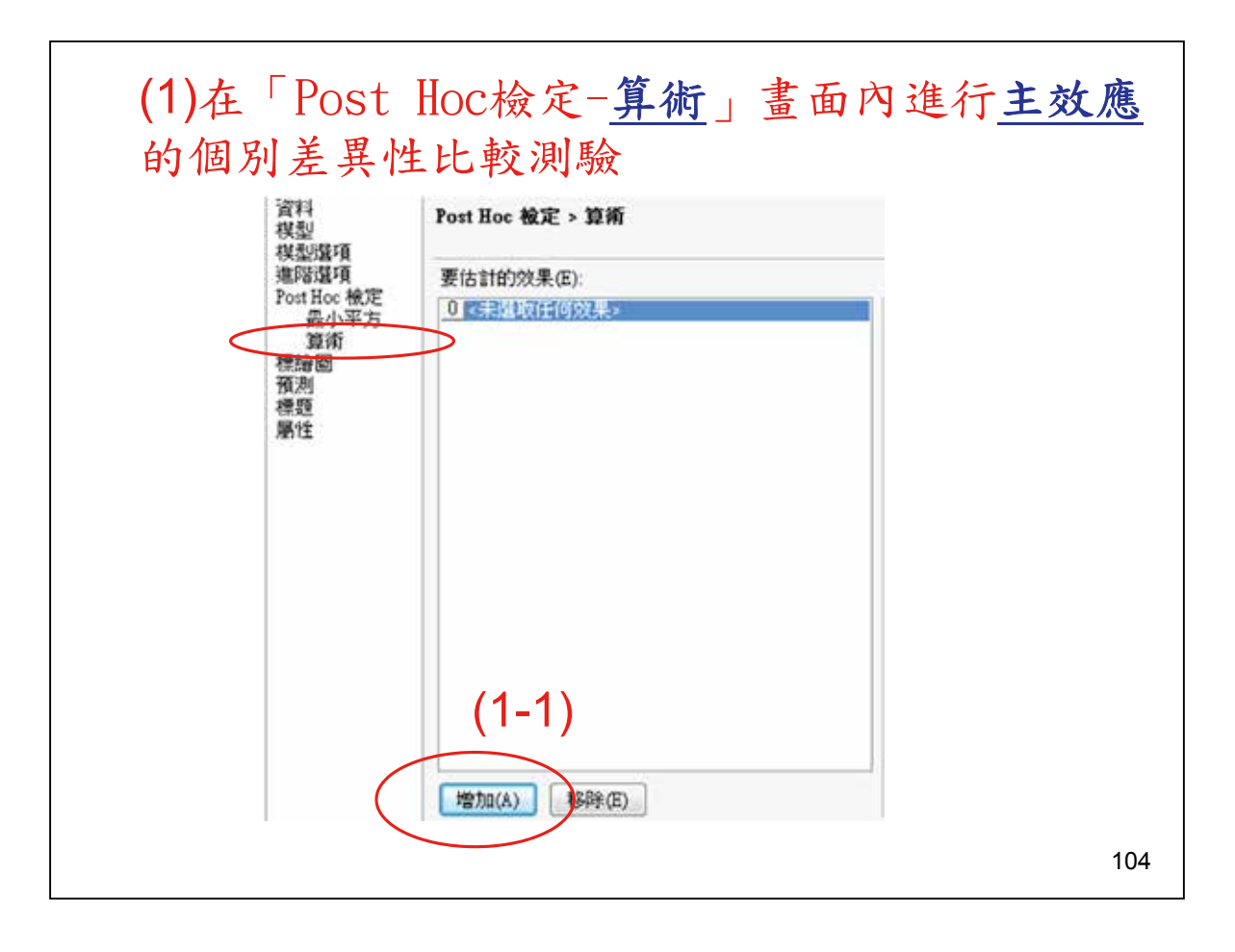

| 階遭項               | 要估計的效果(E):                                         | 平地            | 匀值檢定的選項(O):  |             |
|-------------------|----------------------------------------------------|---------------|--------------|-------------|
| at Hoc 積定<br>最小平方 | 0 Area                                             | 8             | 要使用的類別效果     |             |
| 算術                | (1-2)「要使用的                                         | 頬 🤇           | Area         | Irue        |
| area<br>剤         | 别於果」內將地                                            | E             | Block(Area)  | False       |
| 10<br>14          | ガスホ」「小小<br>ガムTrue (内北                              | <u>三</u><br>古 | Variety      | False       |
| 1                 | $ \chi_{n}                                       $ | E.            | Area*Variety | False       |
|                   | 為false)                                            | •             | 比較           |             |
|                   | (1-3)「比較法」                                         | 巽 🤇           | 比較法          | 成對 t 榆定     |
|                   | 摆式料+检定注                                            | Ξ             | 誤差均方         |             |
|                   | <u>汗风到以及人人</u>                                     | $\langle$     | 要使用的誤差效果     | Block(Årea) |
|                   | (1-4) 「誤差均方                                        |               | 均方類型         | 預設値         |
|                   | 之「要使用的誤                                            | 差 🛛           | 平均值還項        |             |
|                   | 效果 選擇區集(                                           | th.           | 顯示下列項目的平均值:  | 所有棋型變數      |
|                   |                                                    | <u> </u>      | 結合不具顯著性的子集   | 否           |
| (2)               |                                                    |               | 以遼減順序排序平均值   | 否           |
| (                 |                                                    | 8             | 信報運問         |             |
| (                 | 增加(A) 移除(E)                                        |               | 顯示平均值        | ጽ           |

| 書階選項               | 要估計的效果(E):              | 平均值檢定的還項(0):                      |         |
|--------------------|-------------------------|-----------------------------------|---------|
| ost Hoc 根定<br>最小平方 | 0 Area                  | □ 要使用的類別效果                        |         |
| 算術                 | 1 Yanety                | Area                              | False   |
| 転費 202<br>【測】      | (2-1)「要使用的類別效           | Block(Area)                       | False   |
| 1950<br>144        | 果」內將品種改為True            | Variety                           | True    |
| 5T±                | (內設值為False)             | Area*Variety                      | False   |
|                    |                         | 🛛 比較                              |         |
|                    | (2-2) 比較法」送倖 <u>风</u>   | 比較法                               | 成對 t 檢定 |
| internrise Gui     | 對t檢定法                   | 誤差均方                              |         |
| interprise out     | ue .                    | 要使用的誤差效果                          | <無>     |
| -                  |                         | 均方類型                              | 預設值     |
| 2 信要取付             | 七先前的執行結果嗎?              | 平均值還項                             |         |
| 調査に言               | 自然提展储在至名為「現他提型(2)」的新工作。 | 顯示下列項目的平均值:                       | 所有棋型變數  |
| and the            |                         | 結合不具顯著性的子集                        | 否       |
|                    |                         | 以遞減順序排序平均值                        | 否       |
|                    |                         | 信報區間                              |         |
| (4)                |                         | Contract and second second second |         |

|                                                     |              |          | 0.05                                                                                                    |                              | Alpha      |             |         | 0.05     |
|-----------------------------------------------------|--------------|----------|----------------------------------------------------------------------------------------------------|------------------------------|------------|-------------|---------|----------|
| Alpha                                               | (rr. )       |          | 0.05                                                                                                    |                              | Error Degr | ees of Free | dom     | 48       |
| Error Degre                                         | es of Freedo | m        | 12                                                                                                    |                              | Error Mea  | n Square    |         | 13.04117 |
| Critical Value of t<br>Least Significant Difference |              | 6.624917 | $\sum_{i=1}^{n}$                                                                                                    | Critical Va                  | lue of t   |             | 2.01063 |          |
|                                                     |              | 2.17881  |                                                                                                    | Least Significant Difference |            |             | 2.5671  |          |
|                                                     |              | 1.7734   | 1                                                                                                    | 具有相同等                        | 产母的平均值     | [沒有]        | 前著不同。   |          |
| 具有相同学                                               | 母的平均值沒       | 有趣       | 著不同。                                                                                                    | 厄佳                           | t群组        | 平均值         | N       | Variety  |
| t群组                                                 | 平均值          | N        | Area                                                                                                    | 四千                           | A          | 31.650      | 16      | E        |
| A                                                   | 24.1600      | 20       | 4                                                                                                    | 均力                           |            |             |         |          |
| A                                                   |              |          |                                                                                                    |                              | в          | 27.025      | 16      | С        |
| A                                                   | 23.6450      | 20       | 2                                                                                                    |                              |            |             |         |          |
|                                                     |              |          |                                                                                                    |                              | C          | 20.263      | 16      | D        |
| в                                                   | 19.4050      | 20       | 1                                                                                                    |                              |            |             |         |          |
| в                                                   |              |          |                                                                                                    |                              | D          | 17.494      | 16      | A        |
| R                                                   | 18 9800      | 20       | 3                                                                                                    |                              |            |             |         |          |
| <u> </u>                                            | 10.5000      | 20       | 1. Ale 1. Ale 1. |                              | E          | 11,306      | 16      | в        |

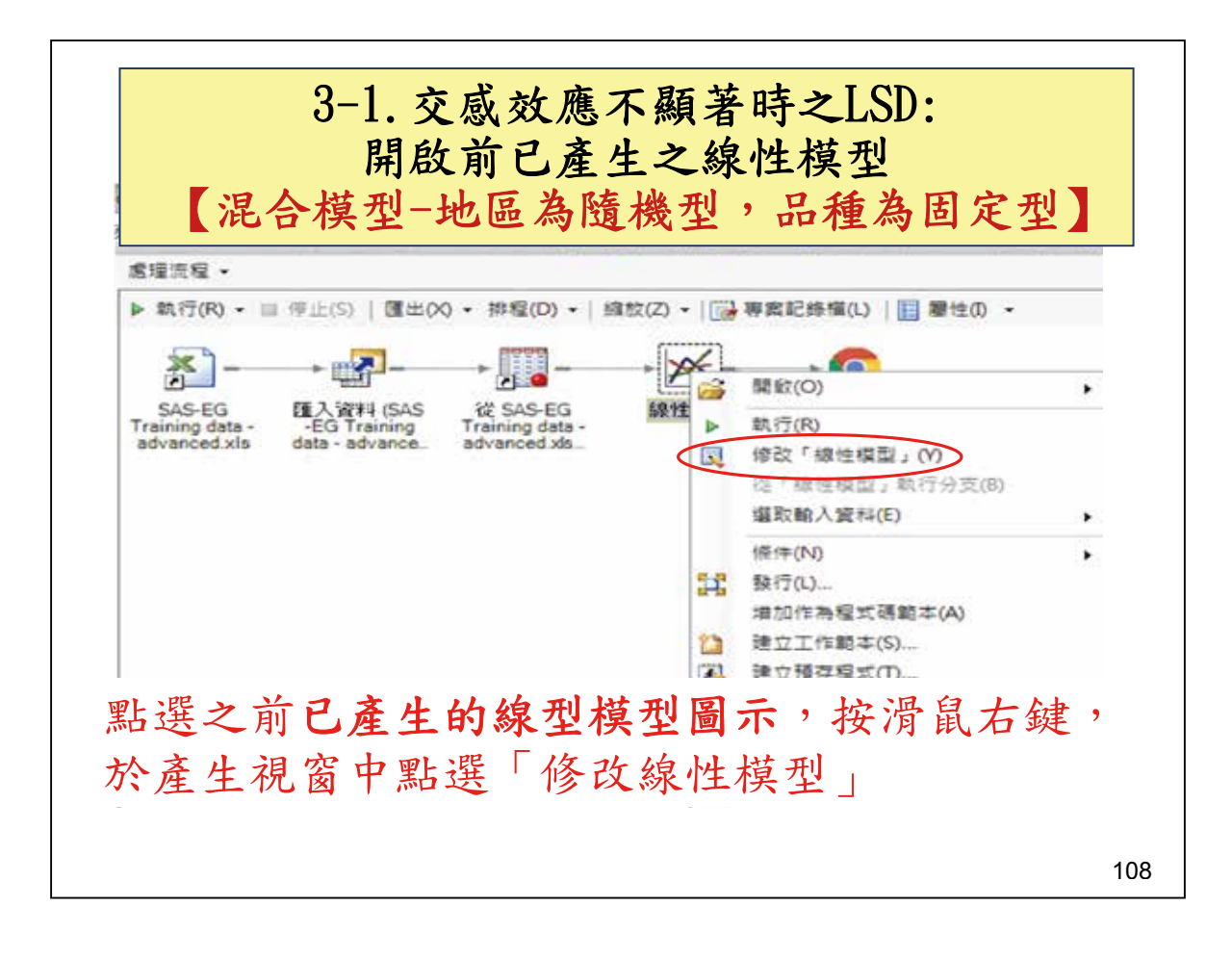

| 與國                  | 自定型模式相同               | 0            |               |
|---------------------|-----------------------|--------------|---------------|
| 資料<br>棋型            | Post Hoc 檢定 > 算術      |              |               |
| 棋型選項<br>進階選項        | 要估計的效果(6)             | 平均值檢定的還項(0): |               |
| Post Hoc 被定<br>最小平方 | 0 fAces               | □ 要使用的類別效果   |               |
| 算術                  | (1-2)「要使用             | 的 Area       | Irue          |
| 領導圖                 |                       | Block(Area)  | False         |
| 標題                  | 朔別双禾」內                | Variety      | False         |
| ADIL                | 區為True                | Area*Variety | False         |
|                     | $(1 \circ)$ $[1 + 1]$ | 日比較          |               |
|                     | (1-3) '比較法            | 比較法          | 成對 1 棟定       |
|                     | 選擇成對t檢                | 定法 日難物法      |               |
|                     |                       | 要使用的误差效果     | Block(Åres) + |
|                     | (1-4) 「 誤差            | 匀万」 的 關盟     | 預設値           |
|                     | 之「要使用的                | 誤 日平均值還項     |               |
|                     | 关 故田 游理               | 顯示下列項目的平均值:  | 所有棋型複數        |
|                     | 左                     | 結合不具顯著性的子旗   | 5             |
|                     | 集(地區)                 | 以逐漸順序排序平均值   | 좀             |
|                     |                       | □ 信報運用       |               |
|                     | 增加(A) 移除(E)           | 86-开现45/6    | *             |

| 資料<br>模型            | Post Hoc 被定 > 算術                         |              |              |  |  |  |
|---------------------|------------------------------------------|--------------|--------------|--|--|--|
| 棋型選項<br>進階還項        | 要估計的效果(E):                               | 平均值檢定的聲項(O): |              |  |  |  |
| Post Hoc 積定<br>最小平方 | 0 Area                                   | 曰 要使用的類別效果   |              |  |  |  |
| 通術                  | 4 Variety                                | Azea         | False        |  |  |  |
| 使理的<br>預測           | (2-1)「要使用的類別效果」                          | Block(Årea)  | False        |  |  |  |
| 標題                  | 品種為True                                  | Variety      | True         |  |  |  |
| 胞性                  | (2-2) 「 比較法, 選擇成對+1                      | Area*Variety | False        |  |  |  |
|                     | 定 10 10 10 10 10 10 10 10 10 10 10 10 10 | 日比較          |              |  |  |  |
|                     |                                          | 比較法          | 成對 t 檢定      |  |  |  |
|                     | (2-3) ' 誤差均力」之 ' 要使)                     | 日 誤差均方       |              |  |  |  |
|                     | 的誤差效果」選择地區*品種                            | 要使用的誤差效果     | Area*Variety |  |  |  |
| terprise Guide      | 1                                        | 均方類型         | 預設值          |  |  |  |
|                     |                                          | □ 平均值還項      |              |  |  |  |
|                     | 하하는 제 1구수는 몸 1분 2                        | 顯示下列項目的平均值:  | 所有模型複數       |  |  |  |
|                     | #103#41116 # HB1                         | 結合不具顯著性的子旗   | 香            |  |  |  |
| 選擇 (否) 會            | 將變更儲存至名為「線性模型 (2)」的新工作。                  | 以透漏順序排序平均值   | 否            |  |  |  |
| (4)                 | 勿取代                                      | □ 信暇運間       |              |  |  |  |
| ( ' '               | J FFE I V                                | 師示平均值        | 香            |  |  |  |
| 1                   | - 単(M) - 一 取得                            |              |              |  |  |  |

| Alpha                        |            | 0.05      |                    | Alpha                    |               |               | 0.05     |         |    |
|------------------------------|------------|-----------|--------------------|--------------------------|---------------|---------------|----------|---------|----|
| Error Degrees of Freedom     |            | 12        |                    | Error Degrees of Freedom |               |               | 12       |         |    |
| Error Mean                   | Square     | $\langle$ | 6.624917           | $\mathcal{P}$            | Error Mea     | n Square      | (        | 23.4259 | D  |
| Critical Val                 | ue of t    |           | 2.17881            | $\setminus$              | Critical V    | alue of t     |          | 2.17881 |    |
| Least Significant Difference |            | 1.7734    | $\mathbf{\lambda}$ | Least Sig                | nificant Diff | erenc         | e 3.7284 |         |    |
| 且有相同字                        | 县的平均值沒     | 有斷        | 著不同。               | 厄住                       | 具有相同的         | <b>半母的平均值</b> | [沒有]     | 前著不同。   | 地區 |
| て鮮紺                          | 平均值        | M         | Area               | 四乐                       | t群組           | 平均值           | N        | Variety | 品利 |
| Δ                            | 24 1600    | 20        | Alea               |                          | A             | 31.650        | 16       | E       | 均ブ |
| Δ                            | 24.1000    | 20        | 21                 |                          | 123           |               |          | 1       |    |
| A                            | 23 6450    | 20        | 2                  |                          | 8             | 27.025        | 16       | C       |    |
| 10.                          |            |           | <u>.</u>           |                          | с             | 20.263        | 16       | D       |    |
| в                            | 19.4050    | 20        | 1                  |                          | С             |               |          |         |    |
| В                            | NERGENERAT |           |                    |                          | с             | 17.494        | 16       | A       |    |
| B                            | 18 9800    | 20        | 3                  |                          |               |               |          |         |    |
| M/S.                         |            | 2.0       | 1.5                |                          | D             | 11 306        | 16       | в       |    |

由於本實例之交感效應不顯著,有關交感效應顯著時之後續LSD步驟,同前述二因子RCBD實例之說明,此不再贅述。

原則如下:

## 3-2. 交感效應顯著時固定某因子進行另一因子之LSD:

- (1)重新點選載入的Excel資料工作表,點選「工作/ANOVA/線性模型」
- (2)在「資料」畫面內指定應變數、分類變數及分析群 組依據
- (3)在「模型」畫面內點選所有變數,並點選「主要」 效果
- (4)在「Post Hoc檢定-算術」畫面內進行多重比較法

112

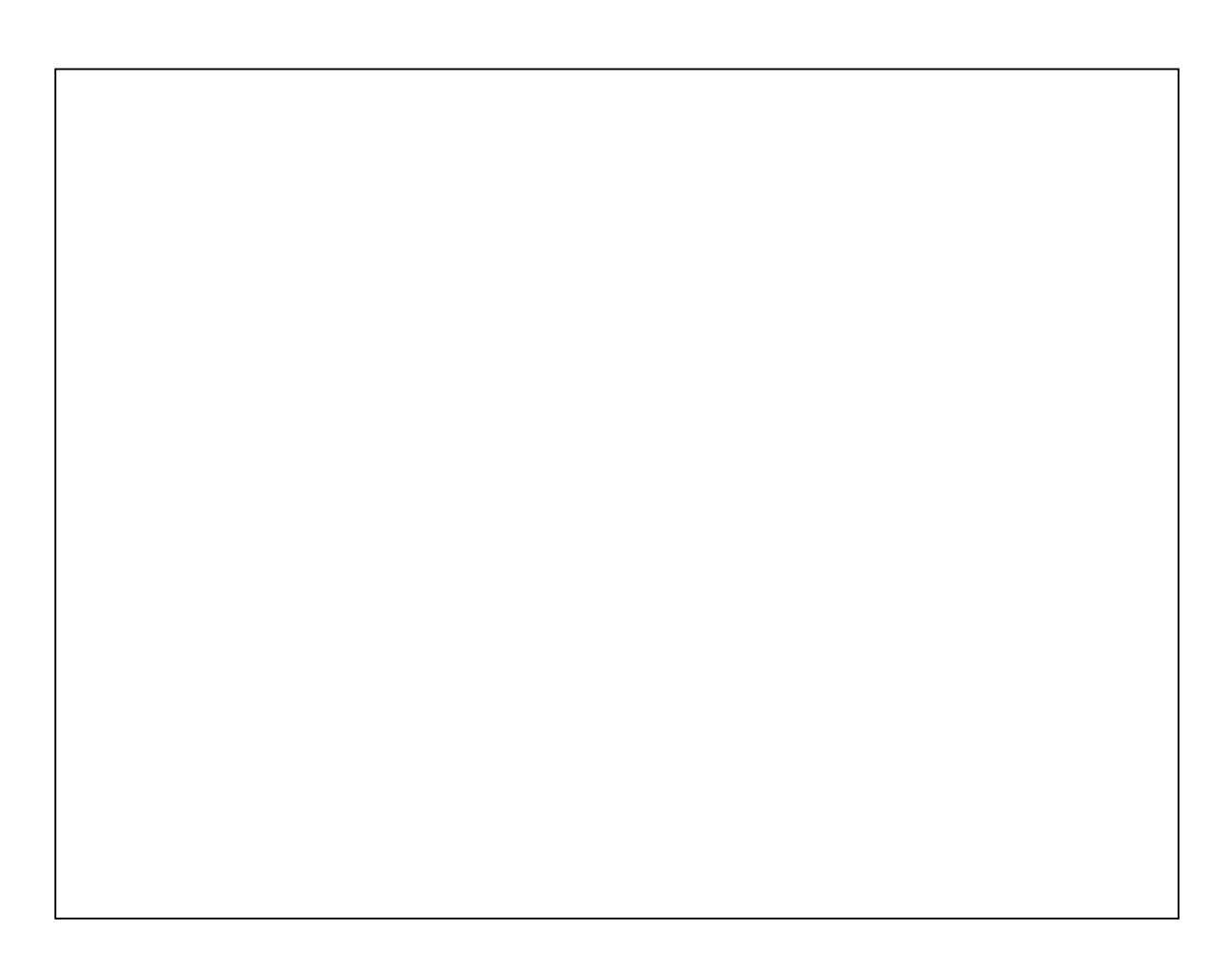